# Dell EMC PowerEdge T140

Installations- und Service-Handbuch

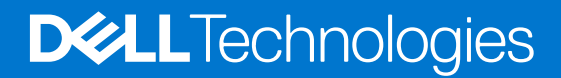

### Hinweise, Vorsichtshinweise und Warnungen

(i) ANMERKUNG: Eine ANMERKUNG macht auf wichtige Informationen aufmerksam, mit denen Sie Ihr Produkt besser einsetzen können.

VORSICHT: Ein VORSICHTSHINWEIS warnt vor möglichen Beschädigungen der Hardware oder vor Datenverlust und zeigt, wie diese vermieden werden können.

WARNUNG: Mit WARNUNG wird auf eine potenziell gefährliche Situation hingewiesen, die zu Sachschäden, Verletzungen oder zum Tod führen kann.

© 2018 2021 Dell Inc. oder ihre Tochtergesellschaften. Alle Rechte vorbehalten. Dell, EMC und andere Marken sind Marken von Dell Inc. oder entsprechenden Tochtergesellschaften. Andere Marken können Marken ihrer jeweiligen Inhaber sein.

# Inhaltsverzeichnis

| Kapitel 1: Über dieses Dokument                                | 7  |
|----------------------------------------------------------------|----|
| Kanitel 2: Übersicht des Dell FMC PowerEdge T140-Systems       | 8  |
| Frontansicht des Systems                                       | 9  |
| Rückansicht des Systems                                        | 10 |
| Das Systeminnere                                               |    |
| Ausfindiamachen des Informationsschilds Ihres Systems          | 11 |
| Aufkleber mit Systeminformationen                              |    |
| Kapitel 3: Anfängliche Systemeinrichtung und Erstkonfiguration | 15 |
| Einrichten des Systems                                         |    |
| iDRAC-Konfiguration                                            |    |
| Optionen für die Einrichtung der iDRAC-IP-Adresse              |    |
| Melden Sie sich bei iDRAC an                                   |    |
| Optionen zum Installieren des Betriebssystems                  |    |
| Methoden zum Download von Firmware und Treiber                 |    |
| Herunterladen von Treibern und Firmware                        |    |
| Kapitel 4: Vor-Betriebssystem-Verwaltungsanwendungen           |    |
| Optionen zum Verwalten der Vor-Betriebssystemanwendungen       |    |
| System-Setup-Programm                                          |    |
| Anzeigen von "System Setup" (System-Setup)                     |    |
| Details zu "System Setup" (System-Setup)                       |    |
| System-BIOS                                                    |    |
| Dienstprogramm für die iDRAC-Einstellungen                     |    |
| Device Settings (Geräteeinstellungen)                          |    |
| Dell Lifecycle Controller                                      |    |
| Integrierte Systemverwaltung                                   |    |
| Start-Manager                                                  |    |
| Anzeigen des Boot Manager (Start-Managers)                     |    |
| Hauptmenü des Start-Managers                                   |    |
| Menü für den UEFI-Einmalstart                                  |    |
| Systemdienstprogramme                                          |    |
| PXE-Boot                                                       |    |
| Kapitel 5: Installieren und Entfernen von Systemkomponenten    |    |
| Sicherheitshinweise                                            |    |
| Vor der Arbeit an Komponenten im Inneren Ihres Systems         | 41 |
| Nach der Arbeit im Inneren des Systems                         |    |
| Empfohlene Werkzeuge                                           |    |
| Systemabdeckung                                                |    |
| Entfernen der Systemabdeckung.                                 |    |
| installeren der systemabueukung                                |    |
|                                                                |    |

| Entfernen der Frontverkleidung                                     | 43       |
|--------------------------------------------------------------------|----------|
| Installieren der Frontverkleidung                                  | 44       |
| Laufwerke                                                          | 45       |
| Entfernen eines 3,5-Zoll-Laufwerksträgers aus dem Laufwerksschacht |          |
| Installieren eines 3,5-Zoll-Laufwerksträgers im Laufwerksschacht   |          |
| Entfernen eines Laufwerks aus dem Laufwerksträger                  |          |
| Einsetzen eines Laufwerks in den Laufwerksträger                   |          |
| Optionales optisches Laufwerk                                      |          |
| Entfernen der Abdeckungen des optischen Laufwerks                  |          |
| Einbauen der Abdeckungen des optischen Laufwerks                   | 50       |
| Entfernen des optischen Laufwerks                                  | 51       |
| Installieren des optischen Laufwerks                               |          |
| Systemspeicher                                                     |          |
| Richtlinien für Systemspeicher                                     |          |
| Allgemeine Richtlinien zur Installation von Speichermodulen        |          |
| Entfernen eines Speichermoduls                                     | 55       |
| Installieren eines Speichermoduls                                  |          |
| Lüfter                                                             |          |
| Entfernen des Kühlungslüfters                                      |          |
| Einsetzen eines Kühlungslüfters                                    |          |
| Optionaler interner USB-Speicherstick                              |          |
| Austauschen des optionalen internen USB-Speichersticks             |          |
| Erweiterungskarten                                                 |          |
| Richtlinien zum Einsetzen von Erweiterungskarten                   |          |
| Entfernen der PCle-Erweiterungskarte                               | 61       |
| Einsetzen einer PCIe-Erweiterungskarte                             |          |
| Speichercontrollerkarte                                            |          |
| Entfernen der integrierten Speichercontrollerkarte.                | 64       |
| Installieren einer integrierten Speichercontrollerkarte            |          |
| Kabelführung                                                       | 66       |
| M.2-SSD-Modul                                                      |          |
| Entfernen des M.2-SSD-Moduls.                                      |          |
| Installieren des M.2-SSD-Moduls                                    |          |
| Prozessor und Kühlkörper                                           |          |
| Entfernen des Kühlkörpermoduls                                     |          |
| Entfernen des Prozessors                                           |          |
| Einbauen des Prozessors.                                           |          |
| Einbauen des Kühlkörpermoduls                                      |          |
| Netzteil                                                           | 72       |
| Entfernen des Netzteils                                            | 72       |
| Einbauen des Netzteils                                             |          |
| Systembatterie                                                     | 75       |
| Austauschen der Systembatterie                                     | 75       |
| Fingriffschalter                                                   |          |
| Entfernen des Eingriffsschalters                                   | 76       |
| Installieren des Eingriffsschalters                                |          |
| Systemplatine                                                      |          |
| Entfernen der Systemplatine                                        | 70<br>78 |
| Einsetzen der Systemplatine                                        | 07<br>חצ |
| Modul Vertrauenswürdige Plattform                                  |          |
|                                                                    |          |

| Upgrade des Trusted Platform Module                         |     |
|-------------------------------------------------------------|-----|
| Initialisieren des TPM für BitLocker-Benutzer               |     |
| Initialisieren des TPM 1.2 für TXT-Benutzer                 |     |
| Initialisieren des TPM 2.0 für TXT-Benutzer                 |     |
| Bedienfeld                                                  |     |
| Entfernen des Bedienfeldgehäuses                            |     |
| Entfernen des Bedienfelds                                   |     |
| Installieren des Bedienfelds                                |     |
| Installieren des Bedienfeldgehäuses                         | 87  |
| Kapitel 6: Jumper und Anschlüsse                            |     |
| Jumper und Anschlüsse auf der Systemplatine                 |     |
| Jumper-Einstellungen auf der Systemplatine                  |     |
| Deaktivieren vergessener Kennworte                          |     |
| Kapitel 7: Technische Daten                                 |     |
| -<br>Gehäuseabmessungen                                     |     |
| Gewicht des Systems                                         |     |
| Technische Daten des Prozessors                             |     |
| Unterstützte Betriebssysteme                                |     |
| PSU – Technische Daten                                      |     |
| Kühlungslüfter – Technische Daten                           |     |
| Technische Daten der System-batterie                        |     |
| Erweiterungskarte – Technische Daten                        |     |
| Arbeitsspeicher – Technische Daten                          |     |
| Speicher-Controller – Technische Daten                      |     |
| Laufwerk – Technische Daten                                 |     |
| Laufwerke                                                   |     |
| Optische Laufwerke                                          |     |
| Ports und Anschlüsse - Technische Daten                     |     |
| USB-Ports – Technische Daten                                |     |
| NIC-Ports – Technische Daten                                |     |
| Serieller Anschluss – Technische Daten                      |     |
| VGA-Ports – Technische Daten                                |     |
| Grafik – Technische Daten                                   |     |
| Umgebungsbedingungen                                        |     |
| Standardbetriebstemperatur                                  |     |
| Erweiterte Betriebstemperatur                               |     |
| Partikel- und gasförmige Verschmutzung - Technische Daten   |     |
| Kapitel 8: Systemdiagnose und Anzeigecodes                  | 100 |
| Anzeigecodes für Systemzustand und System-ID                |     |
| NIC-Anzeigecodes                                            |     |
| Anzeigecodes für ein nicht redundantes verkabeltes Netzteil | 101 |
| Systemdiagnose                                              |     |
| Integrierte Dell Systemdiagnose                             |     |
| Kapitel 9: Wie Sie Hilfe bekommen                           |     |
| Kontaktaufnahme mit Dell                                    |     |
|                                                             |     |

| Informationen zum Recycling oder End-of-Life-Service          | 104 |
|---------------------------------------------------------------|-----|
| Zugriff auf Systeminformationen mithilfe von QRL              | 104 |
| Quick Resource Locator für das Dell EMC PowerEdge T140-System | 105 |
| Automatische Unterstützung mit SupportAssist                  | 105 |
|                                                               |     |

| Kapitel 10: Dokumentationsangebot 106 |
|---------------------------------------|
|---------------------------------------|

# Über dieses Dokument

1

Mit diesem Dokument erhalten Sie eine Übersicht über das System, Informationen zur Installation und dem Austausch von Komponenten, technische Daten, diagnostische Mittel sowie Richtlinien zur Installation bestimmter Komponenten.

# 2

# Übersicht des Dell EMC PowerEdge T140-Systems

Das Dell EMC PowerEdge T140-System ist ein Tower-Server und unterstützt:

- Einen Intel Xeon-, Core-i3-, Pentium- oder Celeron-Prozessor
- Vier DIMM-Steckplätze
- Verkabeltes Wechselstromnetzteil
- Bis zu vier verkabelte 3,5-Zoll-SAS- oder -SATA-Laufwerke.

Weitere Informationen finden Sie in den technischen Daten des Dell EMC PowerEdge T140 auf der Seite mit der Produktdokumentation.

(i) ANMERKUNG: Sämtliche Instanzen der SAS-, SATA- und Solid-State-Laufwerke werden in diesem Dokument als Laufwerke bezeichnet, sofern nicht anders angegeben.

### Themen:

- Frontansicht des Systems
- Rückansicht des Systems
- Das Systeminnere
- Ausfindigmachen des Informationsschilds Ihres Systems
- Aufkleber mit Systeminformationen

# Frontansicht des Systems

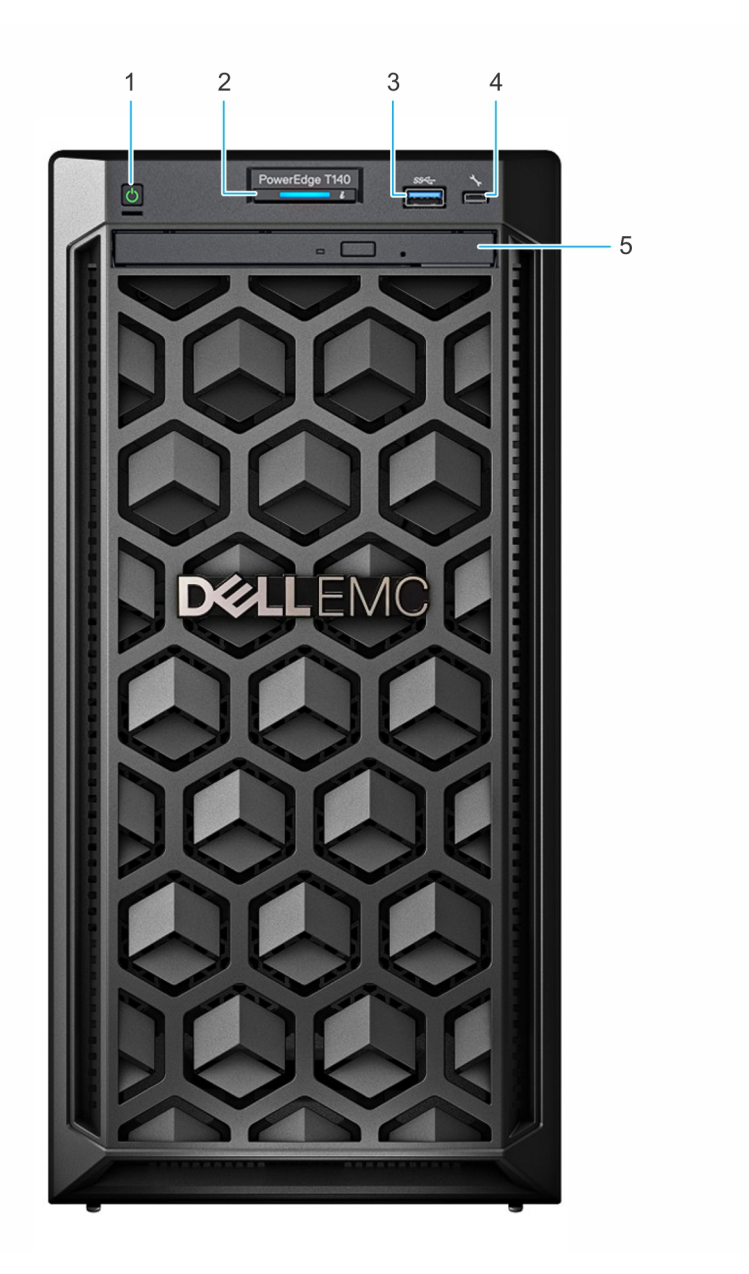

#### Abbildung 1. Frontansicht des Systems

- 1. Netzschalter
- 3. USB 3.0-Port
- 5. Optisches Laufwerk (optional)

- 2. Anzeige für Systemzustand und System-ID
- 4. iDRAC Direct-Mikro-USB-Port

Weitere Informationen zu den Ports finden Sie im Abschnitt Ports und Anschlüsse – Technische Daten. Weitere Informationen finden Sie in den technischen Daten des Dell EMC PowerEdge T140 auf der Seite mit der Produktdokumentation.

## Rückansicht des Systems

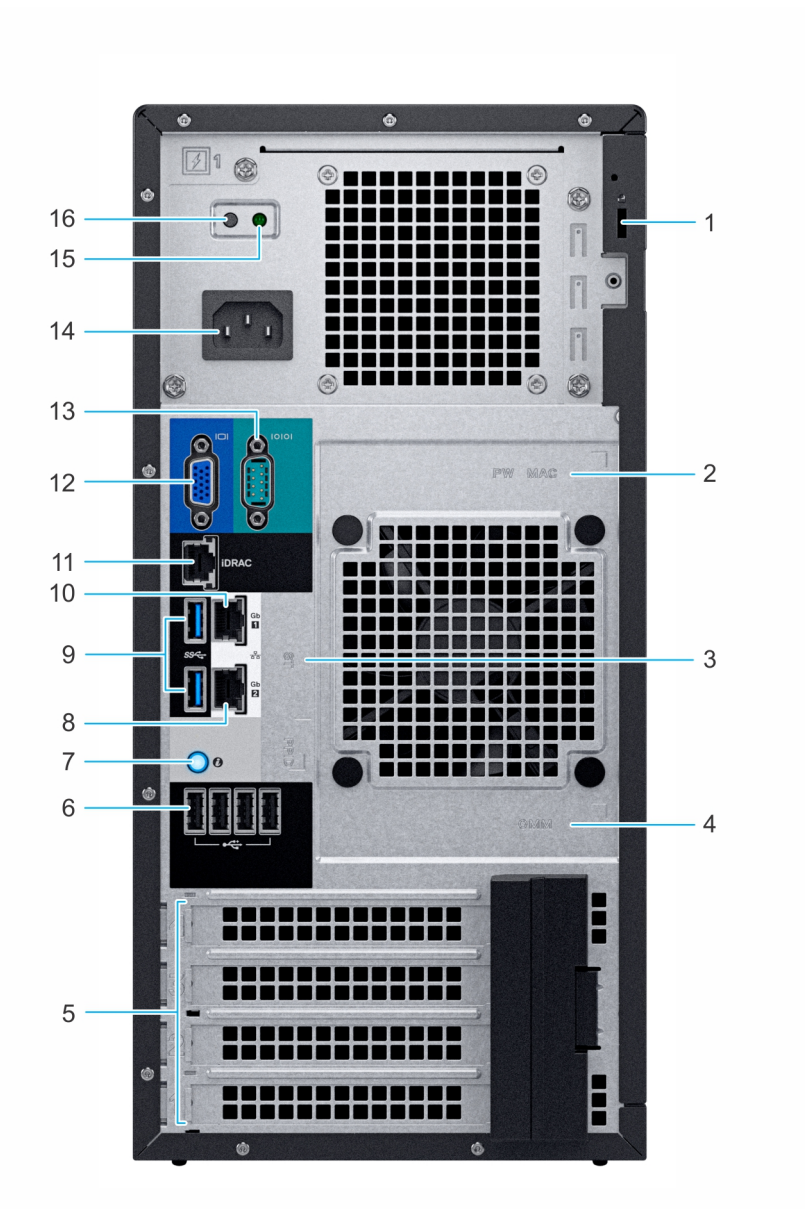

#### Abbildung 2. Rückansicht des Systems

- 1. Sicherheitskabelsperre
- 3. Service-Tag, Express-Servicecode, QRL-Etikett
- 5. PCIe-Erweiterungskarten-Steckplätze (4)
- 7. Systemidentifikationstaste
- 9. USB 3.0-Anschlüsse (2)
- 11. Für iDRAC vorgesehener NIC-Port
- 13. Serielle Schnittstelle
- 15. LED für integrierten Selbsttest (Built-in Self Test, BIST) für PSUs16. Taste für integrierten Selbsttest (Built-In Self-Test, BIST) für
- 2. Etikett mit iDRAC-MAC-Adresse und Kennwort für den sicheren iDRAC-Zugriff
- 4. OpenManage Mobile (OMM)-Etikett
- 6. USB 2.0-Anschluss (4)
- 8. NIC-Port (Gb 2)
- 10. NIC-Port (Gb 1)
- 12. VGA-Anschluss
- 14. Netzteil
  - Taste f
    ür integrierten Selbsttest (Built-In Self-Test, BIST) f
    ür PSUs

(i) ANMERKUNG: Weitere Informationen zu den Ports und Anschlüssen finden Sie im Abschnitt Ports und Anschlüsse – Technische Daten.

Weitere Informationen finden Sie in den technischen Daten des Dell EMC PowerEdge T140 auf der Seite mit der Produktdokumentation.

# Das Systeminnere

VORSICHT: Manche Reparaturarbeiten dürfen nur von qualifizierten Servicetechnikern durchgeführt werden. Maßnahmen zur Fehlerbehebung oder einfache Reparaturen sollten Sie nur dann selbst durchführen, wenn dies laut Produktdokumentation genehmigt ist, oder wenn Sie vom Team des Online- oder Telefonsupports dazu aufgefordert werden. Schäden durch nicht von Dell genehmigte Wartungsarbeiten werden durch die Garantie nicht abgedeckt. Lesen und befolgen Sie die mit dem Produkt gelieferten Sicherheitshinweise.

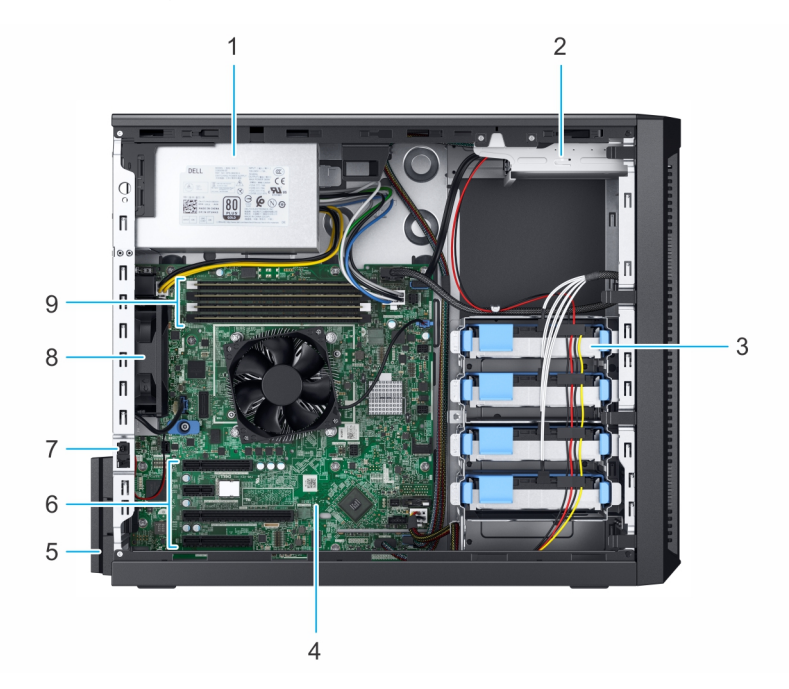

#### Abbildung 3. Das Systeminnere

- 1. Verkabeltes Netzteil
- 3. Verkabelte Laufwerke (4)
- 5. Rückhalteriegel der Erweiterungskarte
- 7. Eingriffschalter
- 9. Speichermodulsockel

- 2. Optisches Laufwerk
- 4. Systemplatine
- 6. PCle-Erweiterungskarten-Steckplätze (4)
- 8. Lüfter

# Ausfindigmachen des Informationsschilds Ihres Systems

Das System wird durch einen eindeutigen Express-Servicecode und eine eindeutige Service-Tag-Nummer identifiziert. Der Express-Servicecode und die Service-Tag-Nummer befinden sich auf einem Aufkleber auf der Rückseite des Systems. Mithilfe dieser Informationen kann Dell Support-Anrufe an den richtigen Mitarbeiter weiterleiten.

## Aufkleber mit Systeminformationen

## Dell EMC PowerEdge T140 – Etikett mit Systeminformationen

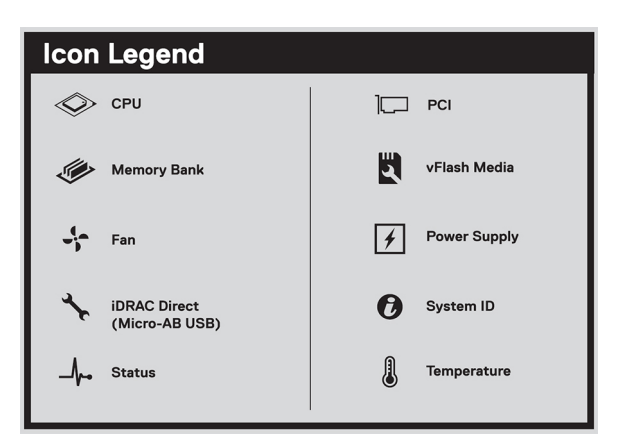

#### Abbildung 4. Symbollegende

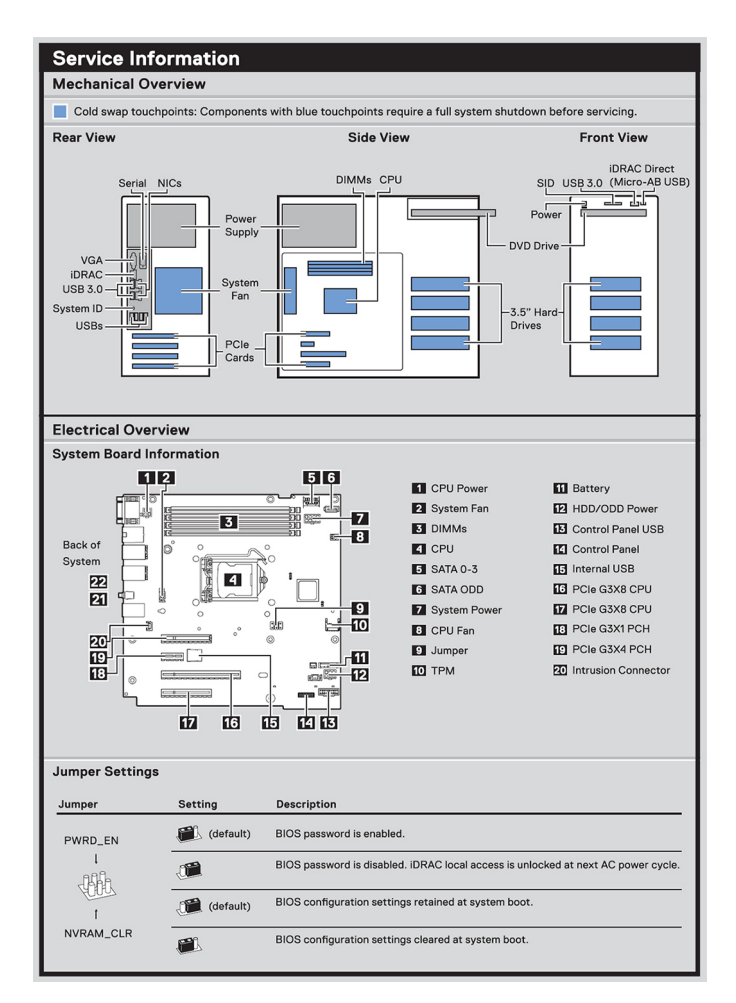

#### Abbildung 5. Service-Informationen

| lemory Informat       | ion                                       |
|-----------------------|-------------------------------------------|
| Caution: Memory (DIMM | Is) and CPUs may be hot during servicing. |
| A2→ [                 |                                           |
| A1→ □                 |                                           |
|                       |                                           |
| Memory Population     |                                           |
| Configuration         | Sequence                                  |
| Memory-Optimized      | 1, 2, 3, 4,                               |

#### Abbildung 6. Informationen zum Arbeitsspeicher

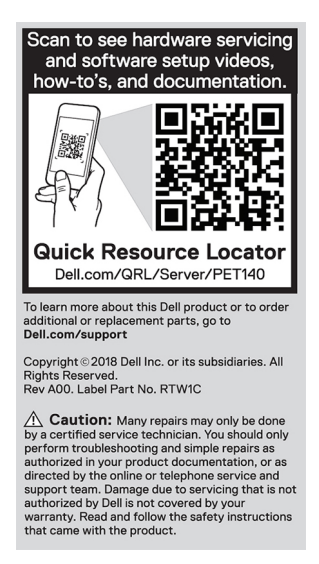

Abbildung 7. Quick Resource Locator

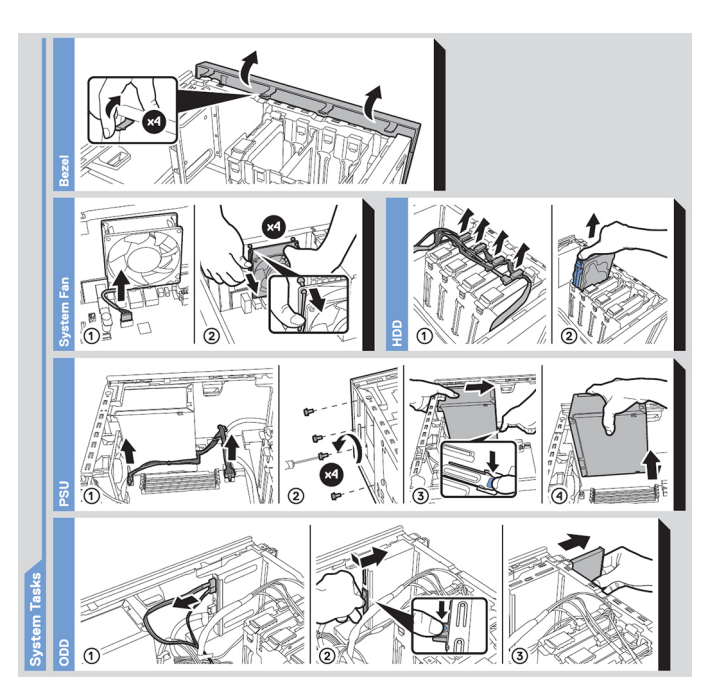

Abbildung 8. Systemaufgabe

# Anfängliche Systemeinrichtung und Erstkonfiguration

### Themen:

- Einrichten des Systems
- iDRAC-Konfiguration
- Optionen zum Installieren des Betriebssystems

## Einrichten des Systems

Führen Sie die folgenden Schritte aus, um das System einzurichten:

#### Schritte

- 1. Packen Sie das System aus.
- 2. Verbinden Sie die Peripheriegeräte mit dem System.
- 3. Schließen Sie das System an die Steckdose an.
- 4. Schalten Sie das System ein, indem Sie den Netzschalter drücken oder mithilfe von iDRAC.
- 5. Schalten Sie die angeschlossenen Peripheriegeräte ein.

Weitere Informationen zur Einrichtung des Systems finden Sie im Erste-Schritte-Handbuch, das mit dem System ausgeliefert wurde.

Informationen zum Managen der grundlegenden Einstellungen und Funktionen des Systems finden Sie im BIOS- und UEFI-Referenzhandbuch für Dell EMC PowerEdge T140 auf der Seite mit der Produktdokumentation.

# **iDRAC-Konfiguration**

Der integrated Dell Remote Access Controller (iDRAC) wurde entwickelt, um Systemadministratoren produktiver zu machen und die allgemeine Verfügbarkeit von Dell Systemen zu verbessern. iDRAC warnt Administratoren bei Systemproblemen und unterstützt sie bei der Remote-Systemverwaltung. Auf diese Weise wird der Bedarf an physischem Zugriff auf das System reduziert.

### Optionen für die Einrichtung der iDRAC-IP-Adresse

Damit das System und der iDRAC kommunizieren können, müssen Sie zunächst die Netzwerkeinstellungen gemäß Ihrer Netzwerkinfrastruktur konfigurieren.

(i) ANMERKUNG: Soll eine statische IP konfiguriert werden, müssen Sie dies zum Zeitpunkt des Kaufs anfordern.

Diese Option ist standardmäßig auf DHCP gesetzt. Sie können die iDRAC-IP-Adresse über eine der folgenden Schnittstellen einrichten:

#### Schnittstellen Dokument/Abschnitt

| Dienstprogramm<br>für die iDRAC-<br>Einstellungen | Benutzerhandbuch zum Integrated Dell Remote Access Controller unter www.dell.com/poweredgemanuals                          |
|---------------------------------------------------|----------------------------------------------------------------------------------------------------|
| Dell Deployment<br>Toolkit                        | Dell OpenManage Deployment Toolkit – Benutzerhandbuch unter www.dell.com/openmanagemanuals > OpenManage Deployment Toolkit |
| Dell Lifecycle<br>Controller                      | Benutzerhandbuch für den Dell Lifecycle Controller unter www.dell.com/poweredgemanuals                                     |

() ANMERKUNG: Für den Zugriff auf iDRAC, stellen Sie sicher, dass Sie das Ethernet-Kabel an den dedizierten iDRAC9-Netzwerkanschluss anschließen. Sie können auch den Zugriff auf iDRAC über das freigegebene LOM-Modus, wenn Sie sich dafür entschieden haben, wenn das System hat den freigegebenen LOM-Modus aktiviert.

### Melden Sie sich bei iDRAC an.

Sie können sich bei iDRAC mit den folgenden Rollen anmelden:

- iDRAC-Benutzer
- Microsoft Active Directory-Benutzer
- Lightweight Directory Access Protocol (LDAP)-Benutzer

Wenn Sie sich für den sicheren Standardzugriff auf iDRAC entschieden haben, müssen Sie das auf dem Etikett mit Systeminformation angegebene sichere iDRAC-Standardkennwort verwenden. Wenn Sie sich nicht für den sicheren Standardzugriff auf iDRAC entschieden haben, lauten der Standardnutzername und das Standardkennwort root und calvin. Sie können sich auch per Single Sign-On (SSO) oder über eine Smartcard anmelden.

(i) ANMERKUNG: Sie müssen über Anmeldeinformationen für iDRAC verfügen, um sich bei iDRAC anzumelden.

ANMERKUNG: Sie müssen nach dem Einrichten der iDRAC-IP-Adresse den standardmäßigen Nutzernamen und das standardmäßige Kennwort ändern.

Weitere Informationen zur Anmeldung bei iDRAC und zu iDRAC-Lizenzen finden Sie im neuesten *iDRAC-Benutzerhandbuch* unter www.dell.com/poweredgemanuals.

Sie können auch über RACADM auf iDRAC zugreifen. Weitere Informationen erhalten Sie im *Referenzhandbuch für die RACADM-Befehlszeilenschnittstelle* unter www.dell.com/poweredgemanuals.

## Optionen zum Installieren des Betriebssystems

Wenn das System ohne Betriebssystem geliefert wurde, installieren Sie ein unterstütztes Betriebssystem mithilfe einer der folgenden Ressourcen auf dem System:

#### Tabelle 1. Ressourcen für die Installation des Betriebssystems

| Ressourcen                                                                                     | Speicherort                                                       |
|------------------------------------------------------------------------------------------------|-------------------------------------------------------------------|
| idrac                                                                                          | www.dell.com/idracmanuals                                         |
| Lifecycle-Controller                                                                           | www.dell.com/idracmanuals > Lifecycle Controller                  |
| OpenManage Deployment Toolkit                                                                  | www.dell.com/openmanagemanuals > OpenManage Deployment<br>Toolkit |
| Von Dell zertifiziertes VMware ESXi                                                            | www.dell.com/virtualizationsolutions                              |
| Installations- und Anleitungsvideos für unterstützte<br>Betriebssysteme auf PowerEdge-Systemen | Unterstützte Betriebssysteme für Dell EMC PowerEdge-Systeme       |

### Methoden zum Download von Firmware und Treiber

Sie können die Firmware und Treiber mithilfe der folgenden Methoden herunterladen:

### Tabelle 2. Firmware und Treiber

| Methoden                                                                            | Speicherort                                         |
|-------------------------------------------------------------------------------------|-----------------------------------------------------|
| Über die Dell EMC Support-Website                                                   | www.dell.com/support/home                           |
| Verwendung von Dell Remote Access Controller Lifecycle<br>Controller (iDRAC mit LC) | www.dell.com/idracmanuals                           |
| Verwendung von Dell Repository Manager (DRM)                                        | www.dell.com/openmanagemanuals > Repository Manager |

### Tabelle 2. Firmware und Treiber (fortgesetzt)

| Methoden                                                | Speicherort                                                       |
|---------------------------------------------------------|-------------------------------------------------------------------|
| Verwendung von Dell OpenManage Enterprise               | www.dell.com/openmanagemanuals > OpenManage Essentials            |
| Verwendung von Dell OpenManage Enterprise               | www.dell.com/openmanagemanuals > OpenManage Enterprise            |
| Verwendung von Dell Server Update Utility (SUU)         | www.dell.com/openmanagemanuals > Server Update Utility            |
| Verwendung von Dell OpenManage Deployment Toolkit (DTK) | www.dell.com/openmanagemanuals > OpenManage Deployment<br>Toolkit |
| Verwendung von virtuellen iDRAC-Medien                  | www.dell.com/idracmanuals                                         |

### Herunterladen von Treibern und Firmware

Dell EMC empfiehlt, jeweils die neueste Version des BIOS, der Treiber und der Systemverwaltungs-Firmware herunterzuladen und auf dem System zu installieren.

#### Voraussetzungen

Stellen Sie sicher, dass Sie vor dem Download der Treiber und der Firmware den Cache Ihres Webbrowsers leeren.

#### Schritte

- 1. Rufen Sie www.dell.com/support/home auf.
- Geben Sie im Abschnitt Drivers & Downloads (Treiber und Downloads) die Service-Tag-Nummer Ihres Systems in das Feld Enter a Service Tag or product ID (Service-Tag-Nummer oder Produkt-ID eingeben) ein und klicken Sie dann auf Submit (Senden).
  - (i) ANMERKUNG: Wenn Sie keine Service-Tag-Nummer haben, klicken Sie auf Detect Product (Produkt erkennen), damit das System die Service-Tag-Nummer automatisch erkennen kann, oder klicken Sie auf View products (Produkte anzeigen) und navigieren Sie zu Ihrem Produkt.
- Klicken Sie auf Drivers & Downloads (Treiber und Downloads). Die für Ihr System relevanten Treiber werden angezeigt.
- 4. Laden Sie die Treiber auf ein USB-Laufwerk, eine CD oder eine DVD herunter.

# Vor-Betriebssystem-Verwaltungsanwendungen

Sie können grundlegende Einstellungen und Funktionen des Systems ohne Starten des Betriebssystems mithilfe der System-Firmware verwalten.

#### Themen:

- Optionen zum Verwalten der Vor-Betriebssystemanwendungen
- System-Setup-Programm
- Dell Lifecycle Controller
- Start-Manager
- PXE-Boot

## Optionen zum Verwalten der Vor-Betriebssystemanwendungen

Im System sind die folgenden Optionen zum Verwalten der Vor-Betriebssystemanwendungen enthalten:

- System-Setup-Programm
- Dell Lifecycle Controller
- Start-Manager
- Vorstartausführungssumgebung (Preboot eXecution Environment, PXE)

## System-Setup-Programm

Im Bildschirm **Systemsetup** können Sie die BIOS-Einstellungen, iDRAC-Einstellungen, und die Geräteeinstellungen Ihres System konfigurieren.

(i) ANMERKUNG: Standardmäßig wird im grafischen Browser ein Hilfetext für das ausgewählte Feld angezeigt. Um den Hilfetext im Textbrowser anzuzeigen, drücken Sie die Taste <F1>.

Zugreifen können Sie auf das System-Setup wie folgt:

- Grafischer Standardbrowser der Browser ist standardmäßig aktiviert.
- Textbrowser der Browser wird über die Konsolenumleitung aktiviert.

### Anzeigen von "System Setup" (System-Setup)

Gehen Sie wie folgt vor, um den Bildschirm System Setup (System-Setup) aufzurufen:

#### Schritte

- 1. Schalten Sie das System ein oder starten Sie es neu.
- 2. Drücken Sie umgehend auf die Taste <F2>, wenn die folgende Meldung angezeigt wird:

```
F2 = System Setup
```

(i) ANMERKUNG: Wenn der Ladevorgang des Betriebssystems beginnt, bevor Sie F2 gedrückt haben, lassen Sie das System den Startvorgang vollständig ausführen. Starten Sie dann das System neu und versuchen Sie es erneut.

## Details zu "System Setup" (System-Setup)

Die Optionen im System Setup Main Menu (System-Setup-Hauptmenü) sind im Folgenden aufgeführt:

| Option                                       | Beschreibung                                                                                                    |
|----------------------------------------------|----------------------------------------------------------------------------------------------------|
| System-BIOS                                  | Ermöglicht Ihnen die Konfiguration der BIOS-Einstellungen.                                                                                                    |
| iDRAC Settings                               | Ermöglicht Ihnen die Konfiguration der iDRAC-Einstellungen.                                                                                                    |
|                                              | Das Dienstprogramm für iDRAC-Einstellungen ist eine Oberfläche für das Einrichten und Konfigurieren der iDRAC-<br>Parameter unter Verwendung von UEFI (Unified Extensible Firmware Interface (Vereinheitlichte erweiterbare<br>Firmware-Schnittstelle)). Mit dem Dienstprogramm für iDRAC-Einstellungen können verschiedene iDRAC-<br>Parameter aktiviert oder deaktiviert werden. Weitere Informationen zur Verwendung dieses Dienstprogramms<br>finden Sie im <i>Integrated Dell Remote Access Controller User's Guide</i> (Benutzerhandbuch zum integrierten Dell<br>Remote Access Controller) unter www.dell.com/poweredgemanuals. |
| Device Settings<br>(Geräteeinstellung<br>en) | Ermöglicht Ihnen die Konfiguration von Geräteeinstellungen.                                                                                                    |

### System-BIOS

Im Bildschirm **System-BIOS** können Sie bestimmte Funktionen wie die Boot-Reihenfolge, das Kennwort des Geräts und das Setup-Kennwort bearbeiten, den SATA- einstellen sowie USB-Anschlüsse aktivieren bzw. deaktivieren.

### Anzeigen von "System BIOS" (System-BIOS)

Führen Sie die folgenden Schritte aus, um den Bildschirm System BIOS (System-BIOS) anzuzeigen:

#### Schritte

- 1. Schalten Sie das System ein oder starten Sie es neu.
- 2. Drücken Sie umgehend auf die Taste <F2>, wenn die folgende Meldung angezeigt wird:

F2 = System Setup

- (i) ANMERKUNG: Wenn der Ladevorgang des Betriebssystems beginnt, bevor Sie F2 gedrückt haben, lassen Sie das System den Startvorgang vollständig ausführen. Starten Sie dann das System neu und versuchen Sie es erneut.
- 3. Klicken Sie im Bildschirm System Setup Main Menu (System-Setup-Hauptmenü) auf System BIOS (System-BIOS).

### Details zu "System BIOS Settings" (System-BIOS-Einstellungen)

#### Info über diese Aufgabe

Die Details zum Bildschirm System BIOS Settings (System-BIOS-Einstellungen) werden nachfolgend erläutert:

| Option                     | Beschreibung                                                                                                    |
|----------------------------|----------------------------------------------------------------------------------------------------|
| Systeminformatio<br>nen    | Gibt Informationen zum System an, wie den Namen des Systemmodells, die BIOS-Version und die Service-Tag-<br>Nummer.             |
| Speichereinstellun<br>gen  | Gibt Informationen und Optionen zum installierten Arbeitsspeicher an.                                                           |
| Prozessoreinstellu<br>ngen | Gibt Informationen und Optionen zum Prozessor an, wie Taktrate und Cachegröße.                                                  |
| SATA-<br>Einstellungen     | Gibt Optionen an, mit denen der integrierte SATA-Controller und die zugehörigen Ports aktiviert oder deaktiviert werden können. |

| Option                                                       | Beschreibung                                                                                                    |
|--------------------------------------------------------------|----------------------------------------------------------------------------------------------------|
| Boot Settings<br>(Starteinstellunge<br>n)                    | Zeigt Optionen an, mit denen der Startmodus (BIOS oder UEFI) festgelegt wird. Ermöglicht das Ändern der UEFI-<br>und BIOS-Starteinstellungen.                                                            |
| Netzwerkeinstellu<br>ngen                                    | Legt die Optionen zum Verwalten der UEFI Network Settings (Netzwerkeinstellungen) und Boot Protokolle.                                                                                                   |
|                                                              | Legacy-Netzwerkeinstellungen verwaltet werden über das Menü <b>Deivce Settings</b> (Geräteeinstellungen) verwaltet.                                                                                      |
| Integrierte Geräte                                           | Gibt Optionen zur Verwaltung der Controller und Ports von integrierten Geräten an und legt die dazugehörigen<br>Funktionen und Optionen fest.                                                            |
| Serielle<br>Kommunikation                                    | Gibt Optionen zur Verwaltung der seriellen Schnittstellen an und legt die dazugehörigen Funktionen und Optionen fest.                                                                                    |
| Systemprofileinst<br>ellungen                                | Gibt Optionen an, mit denen die Einstellungen für die Energieverwaltung des Prozessors, die Speichertaktrate usw. geändert werden können.                                                                |
| Systemsicherheit                                             | Gibt Optionen zur Konfiguration der Sicherheitseinstellungen des System wie Systemkennwort, Setup-Kennwort und Sicherheit des Trusted Platform Module (TPM) an. Drücken Sie den Netzschalter des System. |
| Redundante<br>Betriebssystemste<br>uerung                    | Legt die redundanten OS info für redundante OS Control.                                                                                                    |
| Miscellaneous<br>Settings<br>(Verschiedene<br>Einstellungen) | Gibt Optionen an, mit denen das Systemdatum, die Uhrzeit usw. geändert werden können.                                                                                                    |

### Systeminformationen

Im Bildschirm **Systeminformationen** können Sie Eigenschaften des System wie Service-Tag, Modellname des System und BIOS-Version anzeigen.

### Anzeigen von Systeminformationen

Führen Sie die folgenden Schritte aus, um den Bildschirm System Information (Systeminformationen) anzuzeigen:

#### Schritte

- 1. Schalten Sie das System ein oder starten Sie es neu.
- 2. Drücken Sie umgehend auf die Taste <F2>, wenn die folgende Meldung angezeigt wird:

F2 = System Setup

- (i) ANMERKUNG: Wenn der Ladevorgang des Betriebssystems beginnt, bevor Sie F2 gedrückt haben, lassen Sie das System den Startvorgang vollständig ausführen. Starten Sie dann das System neu und versuchen Sie es erneut.
- 3. Klicken Sie im Bildschirm System Setup Main Menu (System-Setup-Hauptmenü) auf System BIOS (System-BIOS).
- 4. Klicken Sie auf dem Bildschirm System-BIOS (System-BIOS) auf System Information (Systeminformationen).

### Details zu "System Information" (Systeminformationen)

### Info über diese Aufgabe

Die Details zum Bildschirm System Information (Systeminformationen) werden nachfolgend erläutert:

| Option                                                                                                    | Beschreibung                                                                                                 |
|----------------------------------------------------------------------------------------------------|----------------------------------------------------------------------------------------------------|
| System Model<br>Name (Name des<br>Systemmodells)                                                            | Gibt den Namen des Systemmodells an.                                                                         |
| System BIOS<br>Version (BIOS-<br>Version des<br>Systems)                                                    | Gibt die auf dem System installierte BIOS-Version an.                                                        |
| System<br>Management<br>Engine-Version<br>(Verwaltungs-<br>Engine-Version<br>des Systems)                   | Gibt die aktuelle Version der Management Engine-Firmware an.                                                 |
| System Service<br>Tag (Service-Tag-<br>Nummer des<br>Systems)                                               | Gibt die Service-Tag-Nummer des System an.                                                                   |
| System<br>Manufacturer<br>(Systemhersteller<br>)                                                            | Gibt den Namen des Systemherstellers an.                                                                     |
| System<br>Manufacturer<br>Contact<br>Information<br>(Kontaktinformati<br>onen des<br>Systemherstellers<br>) | Gibt die Kontaktinformationen des Systemherstellers an.                                                      |
| System CPLD<br>Version (CPLD-<br>Version des<br>Systems)                                                    | Gibt die aktuelle Systemversion der Firmware des komplexen, programmierbaren Logikgeräts (CPLD-Firmware) an. |
| UEFI Compliance<br>Version (UEFI-<br>Compliance-<br>Version)                                                | Gibt die UEFI-Compliance-Stufe der System-Firmware an.                                                       |

### Speichereinstellungen

Sie können den Bildschirm **Speichereinstellungen** verwenden, um sämtliche Speichereinstellungen anzuzeigen und spezielle Speicherfunktionen wie System-Speichertests und Knoten-Interleaving zu aktivieren oder zu deaktivieren.

### Anzeigen der "Memory Settings" (Speichereinstellungen)

Führen Sie die folgenden Schritte aus, um den Bildschirm Memory Settings (Speichereinstellungen) anzuzeigen:

### Schritte

- 1. Schalten Sie das System ein oder starten Sie es neu.
- 2. Drücken Sie umgehend auf die Taste <F2>, wenn die folgende Meldung angezeigt wird:

F2 = System Setup

(i) ANMERKUNG: Wenn der Ladevorgang des Betriebssystems beginnt, bevor Sie F2 gedrückt haben, lassen Sie das System den Startvorgang vollständig ausführen. Starten Sie dann das System neu und versuchen Sie es erneut.

- 3. Klicken Sie im Bildschirm System Setup Main Menu (System-Setup-Hauptmenü) auf System BIOS (System-BIOS).
- 4. Klicken Sie auf dem Bildschirm System BIOS (System-BIOS) auf Memory Settings (Speichereinstellungen).

### Details zu Speichereinstellungen

#### Info über diese Aufgabe

Die Details zum Bildschirm Memory Settings (Speichereinstellungen) werden nachfolgend erläutert:

| Option                                       | Beschreibung                                                                                                    |  |
|----------------------------------------------|----------------------------------------------------------------------------------------------------|--|
| System Memory<br>Size                        | Gibt die Speichergröße im System an.                                                                                                    |  |
| System Memory<br>Type                        | Gibt den Typ des im System installierten Hauptspeichers an.                                                                                                    |  |
| System Memory<br>Speed                       | Gibt die Taktrate des Systemspeichers an.                                                                                                    |  |
| System Memory<br>Voltage                     | Gibt die Spannung des Systemspeichers an.                                                                                                    |  |
| Video Memory                                 | Gibt die Größe des Grafikspeichers an.                                                                                                    |  |
| System Memory<br>Testing                     | Gibt an, ob während des Systemstarts Systemspeichertests ausgeführt werden. Die Optionen lauten <b>Enabled</b> (Aktiviert) und <b>Disabled</b> (Deaktiviert). Diese Option ist standardmäßig auf <b>Disabled</b> (Deaktiviert) eingestellt.                                                                                           |  |
| Memory Operating<br>Mode                     | Gibt den Speicherbetriebsmodus an. Diese Option ist standardmäßig auf <b>Optimizer Mode</b> (Optimierer-Modus) eingestellt.<br>(i) ANMERKUNG: Der Standardwert und die verfügbaren Optionen für die Option Memory Operating Mode<br>(Arbeitsspeicherbetriebsmodus) können je nach Arbeitsspeicherkonfiguration des Systems variieren. |  |
| Current State of<br>Memory Operating<br>Mode | Gibt den aktuellen Zustand des Speicherbetriebsmodus an.                                                                                                    |  |

### Prozessoreinstellungen

Mit dem Bildschirm **Processor Settings (Prozessoreinstellungen)** können Sie die Prozessoreinstellungen anzeigen und bestimmte Funktionen ausführen, z. B. die Aktivierung von Virtualisierungstechnologien, des Hardware-Prefetchers und den Leerlaufzustand inaktiver logischer Prozessoren.

### Anzeigen von "Processor Settings" (Prozessoreinstellungen)

Führen Sie die folgenden Schritte aus, um den Bildschirm Processor Settings (Prozessoreinstellungen) anzuzeigen:

#### Schritte

- 1. Schalten Sie das System ein oder starten Sie es neu.
- 2. Drücken Sie umgehend auf die Taste <F2>, wenn die folgende Meldung angezeigt wird:

F2 = System Setup

(i) ANMERKUNG: Wenn der Ladevorgang des Betriebssystems beginnt, bevor Sie F2 gedrückt haben, lassen Sie das System den Startvorgang vollständig ausführen. Starten Sie dann das System neu und versuchen Sie es erneut.

- 3. Klicken Sie im Bildschirm System Setup Main Menu (System-Setup-Hauptmenü) auf System BIOS (System-BIOS).
- 4. Klicken Sie auf dem Bildschirm System-BIOS (System-BIOS) auf Processor Settings (Prozessoreinstellungen).

### Prozessoreinstellungen – Details

#### Info über diese Aufgabe

Die Details zum Bildschirm Processor Settings (Prozessoreinstellungen) werden nachfolgend erläutert:

| Option                                  | Beschreibung                                                                                                    |                                                                                                    |  |
|-----------------------------------------|----------------------------------------------------------------------------------------------------|----------------------------------------------------------------------------------------------------|--|
| Logischer<br>Prozessor                  | Ermöglicht das Aktivie<br>Prozessoren. Wenn d<br>zeigt das BIOS alle log<br>BIOS pro Kern nur ein                                                                                                    | eren oder Deaktivieren logischer Prozessoren und das Anzeigen der Anzahl logischer<br>ie Option <b>Logical Processor</b> (Logischer Prozessor) auf Enabled (Aktiviert) gesetzt ist,<br>gischen Prozessoren an. Wenn die Option auf <b>Disabled</b> (Deaktiviert) gesetzt ist, zeigt das<br>ien Prozessor an. In der Standardeinstellung ist diese Option auf <b>Enabled</b> (Aktiviert). |  |
| Virtualisierungste<br>chnologie         | Aktiviert oder deaktiviert die Virtualization Technology für den Prozessor. In der Standardeinstellung ist diese<br>Option auf <b>Enabled</b> (Aktiviert).                                                                                                    |                                                                                                    |  |
| Nachbarspeicher<br>Zeilen-Prefetch      | Ermöglicht das Optimieren des System für Anwendungen, bei denen eine starke Nutzung des sequenziellen<br>Speicherzugriffs benötigt wird. In der Standardeinstellung ist diese Option auf <b>Enabled</b> (Aktiviert). Für<br>Anwendungen, bei denen eine starke Nutzung des wahlfreien Speicherzugriffs benötigt wird, kann diese Option<br>deaktiviert werden.                                                                                              |                                                                                                    |  |
| Hardware-<br>Vorabrufer                 | Aktiviert oder deaktiviert den Hardware-Vorabrufer. In der Standardeinstellung ist diese Option auf <b>Enabled</b><br>(Aktiviert).                                                                                                    |                                                                                                    |  |
| Leerlauf des<br>logischen<br>Prozessors | Ermöglicht Ihnen zur Verbesserung der Energieeffizienz eines System. Es verwendet das Betriebssystem parken von Kernen Algorithmus und Parks einige der logischen Prozessoren im System die wiederum ermöglicht die entsprechenden Prozessorkerne für einen Übergang in einer niedrigeren Power Leerlauf. Diese Option kann nur aktiviert werden, wenn das Betriebssystem unterstützt werden können. Eine Einstellung auf <b>Deaktiviert</b> standardmäßig. |                                                                                                    |  |
| Konfigurierbarer<br>TDP                 | Ermöglicht die Konfiguration der TDP-Stufe. Die verfügbaren Optionen sind <b>Nominal</b> (nominell), <b>Level 1</b> (Stufe 1<br>und <b>Level 2</b> (Stufe 2). Diese Option ist standardmäßig auf <b>Nominal</b> festgelegt.                                                                                                    |                                                                                                    |  |
| x2APIC-Modus                            | Aktiviert oder deaktiv<br>(Deaktiviert) (Aktivi                                                                                                    | iert den x2APIC-Modus. In der Standardeinstellung ist diese Option auf <b>Disabled</b><br>iert) gesetzt.                                                                                                    |  |
| Anzahl der Kerne<br>pro Prozessor       | Ermöglicht das Steuern der Anzahl aktivierter Kerne in jedem einzelnen Prozessor. In der Standardeinstellung ist<br>diese Option auf <b>All</b> (Alle).                                                                                                    |                                                                                                    |  |
| Prozessorkern-<br>Taktrate              | Gibt die maximale Taktrate der Prozessorkerne an.                                                                                                    |                                                                                                    |  |
| Processor 1                             | Die folgenden Einstell                                                                                                    | ungen werden für jeden im System installierten Prozessor angezeigt:                                                                                                    |  |
|                                         | Option                                                                                                    | Beschreibung                                                                                                    |  |
|                                         | Family-Model-<br>Stepping                                                                                                    | Gibt Reihe, Modell und Steppingwert des Prozessors gemäß der Definition von Intel an.                                                                                                    |  |
|                                         | Marke                                                                                                    | Gibt den Markennamen an.                                                                                                    |  |
|                                         | Level 2 Cache<br>(Level 2-Cache)                                                                                                    | Gibt die Gesamtgröße des L2-Caches an.                                                                                                    |  |
|                                         | Level 3 Cache<br>(Level 3-Cache)                                                                                                    | Gibt die Gesamtgröße des L3-Caches an.                                                                                                    |  |
|                                         | Anzahl der Kerne                                                                                                    | Gibt die Anzahl der aktivierten Kerne je Prozessor an.                                                                                                    |  |
|                                         | Mikrocode                                                                                                    | Gibt den Mikrocode an.                                                                                                    |  |

### SATA-Einstellungen

Mit dem Bildschirm **SATA-Einstellungen** können Sie die SATA-Einstellungen von SATA-Geräten anzeigen und SATA auf Ihrem System aktivieren.

### Anzeigen von "SATA Settings" (SATA-Einstellungen)

Führen Sie die folgenden Schritte aus, um den Bildschirm SATA Settings (SATA-Einstellungen) anzuzeigen:

#### Schritte

- 1. Schalten Sie das System ein oder starten Sie es neu.
- 2. Drücken Sie umgehend auf die Taste <F2>, wenn die folgende Meldung angezeigt wird:

F2 = System Setup

(i) ANMERKUNG: Wenn der Ladevorgang des Betriebssystems beginnt, bevor Sie F2 gedrückt haben, lassen Sie das System den Startvorgang vollständig ausführen. Starten Sie dann das System neu und versuchen Sie es erneut.

- 3. Klicken Sie im Bildschirm System Setup Main Menu (System-Setup-Hauptmenü) auf System BIOS (System-BIOS).
- 4. Klicken Sie auf dem Bildschirm System-BIOS (System-BIOS) auf SATA Settings (SATA-Einstellungen).

### Detail zu "SATA Settings" (SATA-Einstellungen)

#### Info über diese Aufgabe

Die Details zum Bildschirm SATA-Einstellungen werden nachfolgend erläutert:

| Option                                             | Beschreibung                                                                                                    |                                                                                                    |  |
|----------------------------------------------------|----------------------------------------------------------------------------------------------------|----------------------------------------------------------------------------------------------------|--|
| Embedded SATA<br>(Integrierte SATA-<br>Controller) | Ermöglicht das Einstellen der integrierten SATA-Option auf den Modus <b>Off</b> (Aus), <b>AHCI</b> oder <b>RAID</b> . Diese Option ist standardmäßig auf <b>AHCI Mode</b> (AHCI-Modus) eingestellt.                       |                                                                                                    |  |
| Security<br>Freeze Lock<br>(Absturzsperre)         | Sended während des POST einen <b>Absturzsperren</b> -Befehl an die integrierten SATA-Laufwerke. Diese Option gilt<br>nur für den Modus AHCI. In der Standardeinstellung ist diese Option auf <b>Enabled (Aktiviert)</b> . |                                                                                                    |  |
| Write Cache<br>(Schreib-Cache)                     | Aktiviert oder deaktiviert den Befehl für integrierte SATA-Laufwerke während des POST-Tests. Diese Option ist standardmäßig auf <b>Disabled (Deaktiviert)</b> eingestellt.                                                |                                                                                                    |  |
| Port n                                             | Legt den Laufwerkstyp des ausgewählten Geräts fest.                                                                                                    |                                                                                                    |  |
|                                                    | Im AHCI-Modus und im RAID-Modus ist die BIOS-Unterstützung immer aktiviert.                                                                                                    |                                                                                                    |  |
|                                                    | Option                                                                                                    | Beschreibung                                                                                                    |  |
|                                                    | Model (Modell)                                                                                                    | Gibt das Laufwerksmodell des ausgewählten Geräts an.                                                                                        |  |
|                                                    | Drive Type<br>(Laufwerkstyp)                                                                                                    | Gibt den Typ des Laufwerks an, das am SATA-Anschluss angeschlossen ist.                                                                     |  |
|                                                    | Kapazität                                                                                                    | Gibt die Gesamtkapazität des Laufwerks an. Für Geräte mit Wechselmedien, wie z. B. für optische Laufwerke, ist dieses Feld nicht definiert. |  |

### **Boot Settings (Starteinstellungen)**

Sie können über den Bildschirm **Boot Settings** (Starteinstellungen) den Startmodus entweder auf **BIOS** oder auf **UEFI** setzen. Außerdem können Sie die Startreihenfolge festlegen.

- **UEFI**: Das "Unified Extensible Firmware Interface (UEFI)" (Vereinheitlichte erweiterbare Firmware-Schnittstelle) ist eine neue Schnittstelle zwischen Betriebssystem und Plattform-Firmware. Die Schnittstelle besteht aus Datentabellen mit auf die Plattform bezogenen Informationen sowie Serviceabrufen zu Start- und Laufzeit, die dem Betriebssystem und seinem Loader zur Verfügung stehen. Die folgenden Vorzüge sind verfügbar, wenn der **Boot Mode** (Startmodus) auf **UEFI** gesetzt ist:
  - Unterstützung für Laufwerkpartitionen mit mehr als 2 TB.
  - Erweiterte Sicherheit (z. B. "UEFI Secure Boot" (Sicherer UEFI-Start)).
  - Kürzere Startzeit.
- BIOS: Der BIOS Boot Mode (BIOS-Startmodus) ist der Startmodus "Legacy". Er wird f
  ür Abwärtskompatibilit
  ät beibehalten.

### Anzeigen von "Boot Settings" (Starteinstellungen)

Führen Sie folgende Schritte durch, um den Bildschirm Boot Settings (Starteinstellungen) anzuzeigen:

#### Schritte

- 1. Schalten Sie das System ein oder starten Sie es neu.
- 2. Drücken Sie umgehend auf die Taste <F2>, wenn die folgende Meldung angezeigt wird:

F2 = System Setup

() ANMERKUNG: Wenn der Ladevorgang des Betriebssystems beginnt, bevor Sie F2 gedrückt haben, lassen Sie das System den Startvorgang vollständig ausführen. Starten Sie dann das System neu und versuchen Sie es erneut.

- 3. Klicken Sie im Bildschirm System Setup Main Menu (System-Setup-Hauptmenü) auf System BIOS (System-BIOS).
- 4. Klicken Sie auf dem Bildschirm System BIOS (System-BIOS) auf Boot Settings (Starteinstellungen).

### Details zu "Boot Settings" (Starteinstellungen)

#### Info über diese Aufgabe

Die Details zum Bildschirm **Boot Settings** (Starteinstellungen) werden nachfolgend erläutert:

| Option                         | Beschreibung                                                                                                    |
|--------------------------------|----------------------------------------------------------------------------------------------------|
| Boot Mode                      | Ermöglicht das Festlegen des Systemstartmodus.<br>VORSICHT: Das Ändern des Startmodus kann dazu führen, dass das System nicht mehr startet,<br>falls das Betriebssystem nicht im gleichen Startmodus installiert wurde.                                                                                                    |
|                                | Wenn das Betriebssystem <b>UEFI</b> unterstützt, kann diese Option auf <b>UEFI</b> gesetzt werden. Bei der Einstellung <b>BIOS</b> ist die Kompatibilität mit Betriebssystemen gewährleistet, die UEFI nicht unterstützen. Diese Option ist standardmäßig auf <b>UEFI</b> eingestellt.                                                                                                    |
|                                | ANMERKUNG: Bei der Einstellung UEFI ist das Menü BIOS Boot Settings (BIOS-Starteinstellungen)     deaktiviert.                                                                                                    |
| Boot Sequence<br>Retry         | Aktiviert oder deaktiviert die Funktion <b>Boot Sequence Retry</b> (Wiederholung der Startreihenfolge). Wenn diese<br>Option auf <b>Enabled</b> (Aktiviert) gesetzt ist, versucht das System bei einem fehlgeschlagenen Startversuch nach<br>30 Sekunden erneut zu starten. In der Standardeinstellung ist diese Option auf <b>Enabled</b> (Aktiviert).                                                                                                    |
| Festplatten-<br>Failover       | Gibt das Laufwerk an, das im Falle eines Laufwerkfehlers gestartet wird. Die Geräte sind unter<br><b>Festplattenlaufwerksequenz</b> im Menü <b>Startoption Einstellung</b> ausgewählt. Wenn diese Option auf <b>Disabled</b><br>(Deaktiviert) festgelegt ist, wird nur das erste Laufwerk in der Liste versuchen, zu starten. Wenn diese Option<br>ist auf <b>Enabled</b> (Aktiviert) festgelegt ist, versuchen alle Laufwerke in der unter <b>Hard-Disk Drive Sequence</b><br>(Festplattenlaufwerksequenz) festgelegten Reihenfolge zu starten. Diese Option ist nicht aktiviert für <b>UEFI-<br/>Startmodus</b> . Diese Option ist standardmäßig auf <b>Disabled</b> (Deaktiviert) eingestellt. |
| Generic USB boot               | Aktiviert bzw. deaktiviert den generischen USB-Start. Diese Option ist standardmäßig auf <b>Disabled</b> (Deaktiviert) eingestellt.                                                                                                    |
| Hard-disk Drive<br>Placeholder | Aktiviert bzw. deaktiviert den Festplattenplatzhalter.                                                                                                    |
| UEFI-                          | Aktiviert oder deaktiviert UEFI-Startoptionen.                                                                                                    |
| Starteinstellungen             | Die Startoptionen lauten IPv4 PXE und IPv6 PXE. In der Standardeinstellung ist diese Option auf IPv4.                                                                                                    |
|                                | (i) ANMERKUNG: Diese Option wird nur beim Startmodus UEFI aktiviert.                                                                                                    |
| UEFI-<br>Startsequenz          | Ermöglicht Ihnen die Änderung der Reihenfolge der Startgeräte.                                                                                                    |

### Netzwerkeinstellungen

Im Bildschirm **Network Settings** (Netzwerkeinstellungen) können Sie die Einstellungen für den UEFI-PXE-Start, den iSCSI-Start und den HTTP-Start festlegen. Die Option zur Festlegung der Netzwerkeinstellungen ist nur im UEFI-Modus verfügbar.

optionale Boot-ROM des Netzwerkcontrollers die Netzwerkeinstellungen.

### Anzeigen der Netzwerkeinstellungen

Führen Sie die folgenden Schritte aus, um den Bildschirm Network Settings (Netzwerkeinstellungen) anzuzeigen:

#### Schritte

- 1. Schalten Sie das System ein oder starten Sie es neu.
- 2. Drücken Sie umgehend auf die Taste <F2>, wenn die folgende Meldung angezeigt wird:

```
F2 = System Setup
```

- ANMERKUNG: Wenn der Ladevorgang des Betriebssystems beginnt, bevor Sie F2 gedrückt haben, lassen Sie das System den Startvorgang vollständig ausführen. Starten Sie dann das System neu und versuchen Sie es erneut.
- 3. Klicken Sie im Bildschirm System Setup Main Menu (System-Setup-Hauptmenü) auf System BIOS (System-BIOS).
- 4. Klicken Sie im Bildschirm System-BIOS auf Netzwerkeinstellungen.

### Details zum Bildschirm "Network Settings" (Netzwerkeinstellungen)

Die Details zum Bildschirm Network Settings (Netzwerkeinstellungen) werden nachfolgend erläutert:

#### Info über diese Aufgabe

| Option                                           | Beschreibung                                                                                                    |                                                   |  |
|--------------------------------------------------|----------------------------------------------------------------------------------------------------|---------------------------------------------------|--|
| PXE Device n (n =<br>1 bis 4)                    | Aktiviert oder deaktiviert das Gerät. Wenn diese Option aktiviert ist, wird eine UEFI-PXE-Startoption für das Gerät erstellt.         |                                                   |  |
| PXE Device n<br>Settings(n = 1 bis<br>4)         | Ermöglicht die Steuerung der PXE-Gerätekonfiguration.                                                                                 |                                                   |  |
| HTTP Device n<br>(HTTP-Gerät n) (n<br>= 1 bis 4) | Aktiviert oder deaktiviert das Gerät. Wenn diese Option auf aktiviert ist, wird eine UEFI-HTTP-Startoption für das<br>Gerät erstellt. |                                                   |  |
| HTTP Device n<br>Settings (n = 1 bis<br>4)       | Ermöglicht die Steuerung der HTTP-Gerätekonfiguration.                                                                                |                                                   |  |
| UEFI-iSCSI-<br>Einstellungen                     | Ermöglicht die Steuerung der iSCSI-Gerätekonfiguration.<br>Tabelle 3. Details zum Bildschirm UEFI iSCSI Settings                      |                                                   |  |
|                                                  | Option                                                                                                    | Beschreibung                                      |  |
|                                                  | iSCSI-Initiator-Name                                                                                                    | Legt den Namen des iSCSI-Initiators im IQN-Format |  |

Aktiviert oder deaktiviert das iSCSI-Gerät. Wenn diese Option aktiviert ist, wird eine UEFI-Startoption für das iSCSI-Gerät automatisch erstellt. In der Standardeinstellung ist diese Option auf **Enabled** 

(Aktiviert) gesetzt.

iSCSI Device 1

### Option Beschreibung

#### Tabelle 3. Details zum Bildschirm UEFI iSCSI Settings

| Option                  | Beschreibung                                                |
|-------------------------|-------------------------------------------------------------|
| iSCSI Device 1 Settings | Ermöglicht die Steuerung der iSCSI-<br>Gerätekonfiguration. |

### **Integrierte Geräte**

Mit dem Bildschirm **Integrated Devices** (Integrierte Geräte) können Sie die Einstellungen sämtlicher integrierter Geräte anzeigen und konfigurieren, einschließlich des Grafikcontrollers, integrierter RAID-Controller und der USB-Anschlüsse.

### Anzeigen von "Integrated Devices" (Integrierte Geräte)

Führen Sie zum Anzeigen der Integrated Devices (Integrierte Geräte) folgende Schritte durch:

#### Schritte

- 1. Schalten Sie das System ein oder starten Sie es neu.
- 2. Drücken Sie umgehend auf die Taste <F2>, wenn die folgende Meldung angezeigt wird:

F2 = System Setup

- (i) ANMERKUNG: Wenn der Ladevorgang des Betriebssystems beginnt, bevor Sie F2 gedrückt haben, lassen Sie das System den Startvorgang vollständig ausführen. Starten Sie dann das System neu und versuchen Sie es erneut.
- 3. Klicken Sie im Bildschirm System Setup Main Menu (System-Setup-Hauptmenü) auf System BIOS (System-BIOS).
- 4. Auf dem Bildschirm System BIOS (System-BIOS) klicken Sie auf Integrated Devices (Integrierte Geräte).

### Details zu integrierten Geräten

#### Info über diese Aufgabe

Die Details zum Bildschirm Integrierte Geräte werden nachfolgend erläutert:

#### Option Beschreibung

| Benutzerzugänglic<br>he USB-<br>Anschlüsse | Legt die benutzerzugängliche USB-Schnittstellen fest. Durch die Auswahl der Option <b>Nur hintere Anschlüsse</b><br>aktiviert werden die vorderen USB-Anschlüsse deaktiviert und durch die Auswahl von <b>Alle Anschlüsse</b><br>deaktiviert werden sowohl die vorderen als auch die hinteren USB-Anschlüsse deaktiviert.                               |
|--------------------------------------------|----------------------------------------------------------------------------------------------------|
|                                            | Je nach Auswahl funktionieren während des Startprozesses USB-Tastatur und -Maus an bestimmten USB-<br>Schnittstellen. Nachdem der Betriebssystemtreiber geladen ist, sind die USB-Schnittstellen entsprechend der<br>Einstellung dieses Feld aktiviert oder deaktiviert.                                                                                |
|                                            | () ANMERKUNG: Durch die Auswahl der Option Nur hintere Anschlüsse aktiviert und Alle Anschlüsse deaktiviert wird der USB-Verwaltungsport deaktiviert und außerdem der Zugriff auf die iDRAC-Funktionen eingeschränkt.                                                                                                    |
| Interner USB-<br>Anschluss                 | Aktiviert oder deaktiviert die interne USB-Schnittstelle. Diese Option ist auf <b>Ein</b> oder <b>Aus</b> eingestellt. Diese Option ist standardmäßig auf <b>Ein</b> eingestellt.                                                                                                    |
| iDRAC Direct-<br>USB-Anschluss             | Der iDRAC Direct-USB-Anschluss wird ausschließlich von iDRAC verwaltet und ist für den Host nicht sichtbar.<br>Diese Option ist auf <b>EIN</b> oder <b>AUS</b> eingestellt. Wenn <b>AUS</b> eingestellt ist, erkennt iDRAC keine in diesem<br>verwalteten Anschluss installierte USB-Geräte. Diese Option ist standardmäßig auf <b>Ein</b> eingestellt. |
| Embedded NIC1<br>and NIC2                  | ANMERKUNG: Die integrierte Optionen NIC1 und NIC2 sind nur in Systemen verfügbar, die nicht über die<br>Integrierte Netzwerkkarte 1 verfügen.                                                                                                    |

| Option                                                    | Beschreibung                                                                                                    |
|-----------------------------------------------------------|----------------------------------------------------------------------------------------------------|
|                                                           | Aktiviert oder deaktiviert die integrierten NIC1- und NIC2-Optionen. Wenn die Einstellung auf <b>Deaktiviert</b> gesetzt ist, wird der NIC möglicherweise immer noch für freigegebenen Netzwerkzugriff durch den integrierten Management-Controller zur Verfügung stehen. Die integrierten NIC1- und NIC2-Optionen sind nur in Systemen verfügbar, die nicht über Network Daughter Cards (NDCs) verfügen. Die integrierten NIC1- und NIC2-Optionen und die Option "Integrierte Netzwerkkarte 1" schließen sich gegenseitig aus. Konfigurieren Sie die integrierten NIC1- und NIC2-Optionen mithilfe der NIC-Verwaltungsprogramme auf dem Gerät.                                                                                                    |
| I/OAT DMA-<br>Engine                                      | Aktiviert oder deaktiviert die I/O Acceleration Technology (I/OAT, Technologie zur Beschleunigung der Ein-/<br>Ausgabeaktivität). I/OAT ist ein Satz von DMA-Funktionen zur Beschleunigung Netzwerkverkehr und geringerer<br>CPU-Auslastung. Aktivieren Sie die Option nur, wenn Hardware und Software diese Funktion unterstützen.                                                                                                    |
| Embedded Video<br>Controller                              | Aktiviert oder deaktiviert die Verwendung des integrierten Video-Controllers als primäre Anzeige. Bei der<br>Einstellung <b>Aktiviert</b> fungiert der integrierte Video-Controller als primäre Anzeige, selbst wenn Add-In-<br>Grafikkarten installiert sind. Bei der Einstellung <b>Deaktiviert</b> wird eine Add-in-Grafikkarte als primäre Anzeige<br>verwendet. BIOS gibt während des Einschalt-Selbsttests (POST) und in der Umgebung vor dem Startvorgang<br>sowohl für das primären Add-in-Video als auch für das integrierten Video Anzeigen aus. Das integrierte Video<br>wird anschließend deaktiviert, direkt bevor das Betriebssystem gestartet wird. Diese Option ist standardmäßig auf<br><b>Enabled</b> festgelegt.<br>(i) <b>ANMERKUNG:</b> Wenn mehrere Add-In-Grafikkarten im System installiert sind, wird die erste während<br>der PCI-Nummerierung erkannte Karte als das primäres Video ausgewählt. Möglicherweise müssen<br>Neuanordnung der Karten in den Steckplätzen vorgenommen werden, um zu steuern, welche Karte das<br>primäre Video ist. |
| Aktueller Status<br>des integrierten<br>Video-Controllers | Zeigt den aktuellen Status des eingebetteten Video-Controllers an. Der <b>Aktueller Status des integrierten</b><br><b>Video-Controllers</b> ist ein schreibgeschütztes Feld. Wenn der integrierte Video-Controller die einzige<br>Anzeigefunktion im System darstellt (d. h., es wurde keine Add-in-Grafikkarte installiert), dann wird der integrierte<br>Video-Controller automatisch als primäre Anzeige verwendet, auch wenn die Option für die <b>integrierte Video-Controller</b> -Einstellung auf <b>Aktiviert</b> gesetzt ist.                                                                                                    |
| BS-Watchdog-<br>Zeitgeber                                 | Wenn Ihr System nicht mehr reagiert, unterstützt Sie der Watchdog-Zeitgeber bei der Wiederherstellung des<br>Betriebssystems. Wenn diese Option auf <b>Aktiviert</b> gestellt ist, initialisiert das Betriebssystem den Zeitgeber.<br>Wenn diese Option auf <b>Deaktiviert</b> , d.h. auf die Standardeinstellung, gesetzt ist, hat der Zeitgeber keine<br>Auswirkungen auf das System.                                                                                                    |
| Speicher ordnete<br>E/A über 4 GB zu                      | Aktiviert oder deaktiviert die Unterstützung für PCIe-Geräte, die große Speichermengen erfordern. Aktivieren Sie diese Option nur für 64- Bit-Betriebssysteme bestimmt. Diese Option ist standardmäßig auf <b>Enabled</b> festgelegt.                                                                                                    |
| Steckplatzdeaktivi<br>erung                               | Aktiviert oder deaktiviert die verfügbaren PCIe-Steckplätze auf dem System. Die Funktion<br>"Steckplatzdeaktivierung" steuert die Konfiguration der PCIe-Karten, die im angegebenen Steckplatz installiert<br>sind. Steckplätze dürfen nur dann deaktiviert werden, wenn die installierte Peripheriegeräte-Karte das Starten des<br>Betriebssystems verhindert oder Verzögerungen beim Gerätestart verursacht. Wenn der Steckplatz deaktiviert<br>ist, sind sowohl die Option "ROM-Treiber" als auch die Option "UEFI-Treiber" deaktiviert. Es können nur die                                                                                                    |

| Option       | Beschreibung                                                                                                    |
|--------------|----------------------------------------------------------------------------------------------------|
| Steckplatz 1 | Aktiviert bzw. deaktiviert, bzw. nur der Starttreiber<br>ist für den PCle-Steckplatz 1 deaktiviert. Diese<br>Option ist standardmäßig auf <b>Enabled</b> festgelegt. |
| Steckplatz 2 | Aktiviert bzw. deaktiviert, bzw. nur der Starttreiber<br>ist für den PCle-Steckplatz 2 deaktiviert. Diese<br>Option ist standardmäßig auf <b>Enabled</b> festgelegt. |
| Steckplatz 3 | Aktiviert oder deaktiviert, bzw. nur der Starttreiber<br>ist für den PCle-Steckplatz 3 deaktiviert. Diese<br>Option ist standardmäßig auf <b>Enabled</b> festgelegt. |
| Steckplatz 4 | Aktiviert oder deaktiviert, bzw. nur der Starttreiber<br>ist für den PCle-Steckplatz 4 deaktiviert. Diese<br>Option ist standardmäßig auf <b>Enabled</b> festgelegt. |

### Tabelle 4. Steckplatzdeaktivierung

Steckplätze gesteuert werden, die im System vorhanden sind.

### **Serielle Kommunikation**

Mit dem Bildschirm **Serial Communication** (Serielle Kommunikation) können Sie die Eigenschaften für den seriellen Kommunikationsport anzeigen.

### Anzeigen von "Serial Communication" (Serielle Kommunikation)

So zeigen Sie den Bildschirm Serial Communication (Serielle Kommunikation) an:

#### Schritte

- 1. Schalten Sie das System ein oder starten Sie es neu.
- 2. Drücken Sie umgehend auf die Taste <F2>, wenn die folgende Meldung angezeigt wird:

F2 = System Setup

- () ANMERKUNG: Wenn der Ladevorgang des Betriebssystems beginnt, bevor Sie F2 gedrückt haben, lassen Sie das System den Startvorgang vollständig ausführen. Starten Sie dann das System neu und versuchen Sie es erneut.
- 3. Klicken Sie im Bildschirm System Setup Main Menu (System-Setup-Hauptmenü) auf System BIOS (System-BIOS).
- 4. Klicken Sie auf dem Bildschirm System BIOS (System-BIOS) auf Serial Communication (Serielle Kommunikation).

### Details zu "Serial Communication" (Serielle Kommunikation)

#### Info über diese Aufgabe

Die Details zum Bildschirm Serielle Kommunikation werden nachfolgend erläutert:

| Option                       | Beschreibung                                                                                                    |  |
|------------------------------|----------------------------------------------------------------------------------------------------|--|
| Serielle<br>Kommunikation    | Die seriellen Kommunikationsgeräte (serielles Gerät 1 und serielles Gerät 2) im BIOS. BIOS-Konsolenumleitung kann auch aktiviert werden, und die verwendete Portadresse lässt sich festlegen. Diese Option ist standardmäßig auf <b>Auto</b> (Automatisch) eingestellt.                                                                                                    |  |
| Serial Port<br>Address       | Ermöglicht das Festlegen der Anschlussadresse für serielle Geräte. Das Feld legt als Adresse des seriellen<br>Anschlusses entweder "COM1" oder "COM2" fest (COM1 = 0x3F8, COM2 = 0x2F8). Diese Option ist<br>standardmäßig auf <b>Serial Device1=COM2 or Serial Device 2=COM1</b> (Serielles Gerät 1 = COM2 oder Serielles<br>Gerät 2 = COM1) gesetzt.<br>(i) ANMERKUNG: Sie können für die Funktion "Serial over LAN (SOL)" (Seriell über LAN) nur "Serial Device 2"<br>(Serielles Gerät 2) verwenden. Um die Konsolenumleitung über SOL nutzen zu können, konfigurieren Sie für<br>die Konsolenumleitung und das serielle Gerät dieselbe Anschlussadresse.<br>(i) ANMERKUNG: Jedes Mal, wenn das System gestartet wird, synchronisiert das BIOS die in iDRAC |  |
|                              | gespeicherte serielle MUX-Einstellung. Die serielle MUX-Einstellung kann unabhängig in iDRAC geändert<br>werden. Aus diesem Grund wird diese Einstellung beim Laden der BIOS-Standardeinstellungen aus dem<br>BIOS-Setup-Dienstprogramm möglicherweise nicht immer auf die MUX-Einstellung von "Serial Device 1"<br>(Serielles Gerät 1) zurückgesetzt.                                                                                                    |  |
| External Serial<br>Connector | Mithilfe dieser Option können Sie den externen seriellen Anschluss mit dem <b>Serial Device 1</b> (Serielles Gerät 1),<br><b>Serial Device 2</b> (Serielles Gerät 2) oder dem <b>Remote Access Device</b> (Remote-Zugriffgerät) verbinden. Diese<br>Option ist standardmäßig auf <b>Serial Device 1</b> (Serielles Gerät 1) eingestellt.                                                                                                    |  |
|                              | (i) ANMERKUNG: Nur "Serial Device 2" (Serielles Gerät 2) kann für "Serial over LAN (SOL)" (seriell über LAN) genutzt werden. Um die Konsolenumleitung über SOL nutzen zu können, konfigurieren Sie für die Konsolenumleitung und das serielle Gerät dieselbe Anschlussadresse.                                                                                                    |  |
|                              | () ANMERKUNG: Jedes Mal, wenn das System gestartet wird, synchronisiert das BIOS die in iDRAC gespeicherte serielle MUX-Einstellung. Die serielle MUX-Einstellung kann unabhängig in iDRAC geändert werden. Aus diesem Grund wird diese Einstellung beim Laden der BIOS-Standardeinstellungen aus dem                                                                                                    |  |

| Option                      | Beschreibung                                                                                                    |  |  |
|-----------------------------|----------------------------------------------------------------------------------------------------|--|--|
|                             | BIOS-Setup-Dienstprogramm möglicherweise nicht immer auf die Standardeinstellung von "Serial Device 1"<br>(serielles Gerät 1) zurückgesetzt.                                                                                                    |  |  |
| Failsafe Baud Rate          | Zeigt die ausfallsichere Baudrate für die Konsolenumleitung an. Das BIOS versucht, die Baudrate automatisch zu<br>bestimmen. Diese ausfallsichere Baudrate wird nur verwendet, wenn der Versuch fehlschlägt, und der Wert darf<br>nicht geändert werden. Diese Option ist standardmäßig auf <b>115200</b> eingestellt. |  |  |
| Remote Terminal<br>Type     | Legt den Terminaltyp für die Remote-Konsole fest. Diese Option ist standardmäßig auf <b>ANSIVT100/VT220</b> gesetzt.                                                                                                    |  |  |
| Redirection After<br>Reboot | Ermöglicht das Aktivieren oder Deaktivieren der BIOS-Konsolenumleitung, wenn das Betriebssystem geladen wird.<br>In der Standardeinstellung ist diese Option auf <b>Enabled</b> (Aktiviert).                                                                                                    |  |  |

### Systemprofileinstellungen

Mit dem Bildschirm **System Profile Settings** (Systemprofileinstellungen) können Sie spezifische Einstellungen zur Systemleistung wie die Energieverwaltung aktivieren.

### Anzeigen von "System Profile Settings" (Systemprofileinstellungen)

Führen Sie die folgenden Schritte aus, um den Bildschirm System Profile Settings (Systemprofileinstellungen) anzuzeigen:

#### Schritte

- 1. Schalten Sie das System ein oder starten Sie es neu.
- 2. Drücken Sie umgehend auf die Taste <F2>, wenn die folgende Meldung angezeigt wird:

F2 = System Setup

- (i) ANMERKUNG: Wenn der Ladevorgang des Betriebssystems beginnt, bevor Sie F2 gedrückt haben, lassen Sie das System den Startvorgang vollständig ausführen. Starten Sie dann das System neu und versuchen Sie es erneut.
- 3. Klicken Sie im Bildschirm System Setup Main Menu (System-Setup-Hauptmenü) auf System BIOS (System-BIOS).
- 4. Klicken Sie auf dem Bildschirm System BIOS (System-BIOS) auf System Profile Settings (Systemprofileinstellungen).

### Details zu "System Profile Settings" (Systemprofileinstellungen)

#### Info über diese Aufgabe

Die Details zum Bildschirm System Profile Settings (Systemprofileinstellungen) werden nachfolgend erläutert:

| Option                  | Beschreibung                                                                                                    |  |
|-------------------------|----------------------------------------------------------------------------------------------------|--|
| System Profile          | Richtet das Systemprofil ein. Wenn die Option Systemprofil auf einen anderen Modus als <b>Custom</b><br>(Benutzerdefiniert) gesetzt wird, legt das BIOS automatisch die restlichen Optionen fest. Um die restlichen<br>Optionen ändern zu können, muss der Modus auf <b>Custom</b> (Benutzerdefiniert) gesetzt werden. Diese Option ist<br>standardmäßig <b>Leistung pro Watt (BS)</b> festgelegt.<br>() ANMERKUNG: Alle Parameter auf dem Bildschirm für Systemprofileinstellungen sind nur verfügbar, wenn<br>die Option <b>System Profile</b> (Systemprofil) auf <b>Custom</b> (Benutzerdefiniert) gesetzt ist. |  |
| CPU Power<br>Management | Ermöglicht das Festlegen der CPU-Stromverwaltung. Diese Option ist standardmäßig auf <b>OS DBPM</b> eingestellt.                                                                                                    |  |
| Memory<br>Frequency     | Legt die Geschwindigkeit des Systemspeichers fest. Sie können die Option <b>Maximum Performance</b> (Maximale Performance), die Option <b>Maximum Reliability</b> (Maximale Zuverlässigkeit) oder eine bestimmte Geschwindigke festlegen. Diese Option ist standardmäßig auf <b>Maximum Performance</b> (Maximale Leistung) eingestellt.                                                                                                    |  |
| Turbo Boost             | Aktiviert bzw. deaktiviert den Prozessorbetrieb im Turbo-Boost-Modus. In der Standardeinstellung ist diese Option auf <b>Enabled</b> (Aktiviert).                                                                                                    |  |

| Option                                                                                                    | Beschreibung                                                                                                    |
|----------------------------------------------------------------------------------------------------|----------------------------------------------------------------------------------------------------|
| C1E                                                                                                    | Aktiviert oder deaktiviert den Wechsel des Prozessors in einen Zustand mit minimaler Leistung, sobald der Prozessor im Leerlauf arbeitet. In der Standardeinstellung ist diese Option auf <b>Enabled</b> (Aktiviert).                                                                                                    |
| C States                                                                                                    | Aktiviert bzw. deaktiviert den Prozessorbetrieb in allen verfügbaren Stromzuständen. In der Standardeinstellung ist diese Option auf <b>Enabled</b> (Aktiviert).                                                                                                    |
| Memory Refresh<br>Rate                                                                                                    | Legt die Speicheraktualisierungsrate auf 1x oder 2x fest. Diese Option ist standardmäßig auf <b>1x</b> eingestellt.                                                                                                    |
| Nicht-Kern-<br>Frequenz                                                                                                    | Ermöglicht Ihnen die Auswahl der Option <b>Processor Uncore Frequency</b> (Nicht-Kern-Taktfrequenz des Prozessors).                                                                                                    |
|                                                                                                    | Der <b>dynamische Modus</b> ermöglicht dem Prozessor, Energieressourcen für alle Kerne und die Nicht-Kern-<br>Frequenz während der Laufzeit zu optimieren. Die Optimierung der Nicht-Kern-Frequenz zum Energiesparen oder<br>zur Leistungsoptimierung ist von der Einstellung der Option <b>Energy Efficiency Policy (Energieeffizienzregel)</b><br>abhängig.                                                                                                    |
| Number of<br>Turbo Boost<br>Enabled Cores<br>for Processor 1<br>(Anzahl der für<br>den Turbo-Boost-<br>Modus aktivierten<br>Kerne für<br>Prozessor 1) | <ul> <li>ANMERKUNG: Wenn zwei Prozessoren im System installiert wurden, wird ein Eintrag für Number of<br/>Turbo Boost Enabled Cores for Processor 2 (Anzahl der für den Turbo-Boost-Modus aktivierten<br/>Kerne für Prozessor 2) angezeigt.</li> <li>Steuert die Anzahl der für den Turbo-Boost-Modus aktivierten Kerne für Prozessor 1. In der Standardeinstellung<br/>ist die maximale Anzahl der Kerne aktiviert.</li> </ul>                                                                                                    |
| Monitor/Mwait                                                                                                    | Ermöglicht das Aktivieren der Monitor/Mwait-Anweisungen im Prozessor. In der Standardeinstellung ist<br>diese Option auf Enabled (Aktiviert) festgelegt; dies gilt für alle System mit Ausnahme von Custom<br>(Benutzerdefiniert).<br>(i) ANMERKUNG: Diese Option kann nur deaktiviert werden, wenn die Option C States (C-States) im Modus<br>Custom (Benutzerdefiniert) auf Disabled (Deaktiviert) gesetzt ist.<br>(i) ANMERKUNG: Wenn die Option C States (C-States) im Modus Custom (Benutzerdefiniert) auf<br>Enabled (Aktiviert) festgelegt ist, haben Änderungen der Monitor-/Mwait-Einstellung keine Auswirkungen<br>auf die Stromversorgung oder die Leistung des System. |
| PCI ASPM L1<br>Link Power<br>Management                                                                                                    | Aktiviert oder deaktiviert die PCI-ASPM-L1-Link-Stromverwaltung. In der Standardeinstellung ist diese Option auf <b>Enabled</b> (Aktiviert).                                                                                                    |

### Systemsicherheit

Mit dem Bildschirm **System Security** (Systemsicherheit) können Sie bestimmte Funktionen wie das Festlegen des Kennworts des System, des Setup-Kennworts und die Deaktivierung des Betriebsschalters durchführen.

### Anzeigen von "System Security" (Systemsicherheit)

Führen Sie folgenden Schritte durch, um den Bildschirm System Security (Systemsicherheit) anzuzeigen:

#### Schritte

- 1. Schalten Sie das System ein oder starten Sie es neu.
- 2. Drücken Sie umgehend auf die Taste <F2>, wenn die folgende Meldung angezeigt wird:

F2 = System Setup

- () ANMERKUNG: Wenn der Ladevorgang des Betriebssystems beginnt, bevor Sie F2 gedrückt haben, lassen Sie das System den Startvorgang vollständig ausführen. Starten Sie dann das System neu und versuchen Sie es erneut.
- 3. Klicken Sie auf dem Bildschirm System Setup Main Menu (System-Setup-Hauptmenü) auf System BIOS (System-BIOS).

4. Klicken Sie auf dem Bildschirm System BIOS (System-BIOS) auf System Security (Systemsicherheit).

### Details zum Bildschirm "Systemsicherheitseinstellungen"

#### Info über diese Aufgabe

Die Details zum Bildschirm System Security Settings (Systemsicherheitseinstellungen) werden nachfolgend erläutert:

| Option                                            | Beschreibung                                                                                                    |  |  |  |
|---------------------------------------------------|----------------------------------------------------------------------------------------------------|--|--|--|
| CPU AES-NI                                        | Verbessert die Geschwindigkeit von Anwendungen durch Verschlüsselung und Entschlüsselung unter Einsatz der AES-NI-Standardanweisungen und ist per Standardeinstellung auf Enabled (Aktiviert) gesetzt. Diese Option ist standardmäßig auf <b>Enabled</b> festgelegt.                                                                                                    |  |  |  |
| System Password                                   | Richtet das Systemkennwort ein. Diese Option ist standardmäßig auf <b>Enabled</b> (Aktiviert) gesetzt und ist schreibgeschützt, wenn der Jumper im System nicht installiert ist.                                                                                                    |  |  |  |
| Setup-Kennwort                                    | Richtet das Systemkennwort ein. Wenn der Kennwort-Jumper nicht im System installiert ist, ist diese Option schreibgeschützt.                                                                                                    |  |  |  |
| Kennwortstatus                                    | Richtet das Systemkennwort ein. Diese Option ist standardmäßig auf <b>Unlocked</b> festgelegt.                                                                                                    |  |  |  |
| TPM Security                                      | () ANMERKUNG: Das TPM-Menü ist nur verfügbar, wenn das TPM-Modul installiert ist.                                                                                                    |  |  |  |
|                                                   | Ermöglicht das Festlegen des Systemstartmodus. Standardmäßig ist die Option <b>TPM Security</b> (TPM-Sicherheit) auf <b>Off</b> (Deaktiviert) eingestellt. Die Felder "TPM Status" (TPM-Status) und "TPM Activation" (TPM-Aktivierung) können nur geändert werden, wenn das Feld <b>TPM Status</b> (TPM-Status) auf <b>On with Pre-boot Measurements</b> (Aktiviert mit Maßnahmen vor dem Start) oder <b>On without Pre-boot Measurements</b> (Aktiviert ohne Maßnahmen vor dem Start) gesetzt ist.                                                                                                   |  |  |  |
| TPM-<br>Informationen                             | Ermöglicht das Ändern des TPM-Betriebszustands. Diese Option ist standardmäßig auf Enable (Aktivieren)<br>eingestellt.                                                                                                    |  |  |  |
| TPM Status                                        | Gibt den TPM-Status an.                                                                                                    |  |  |  |
| TPM-Befehl                                        | Setzen Sie das TPM (Trusted Platform Module) ein. Bei der Einstellung <b>Keine</b> wird kein Befehl an das TPM gesendet. Bei der Einstellung <b>Aktivieren</b> ist das TPM aktiviert. Bei der Einstellung <b>Deactivate (Deaktivieren)</b> , ist das TPM deaktiviert. Bei der Einstellung <b>Iöschen</b> , werden alle Inhalte des TPM gelöscht. In der Standardeinstellung ist diese Option auf <b>None</b> eingestellt.<br><b>VORSICHT: Das Löschen des TPM führt zum Verlust aller Schlüssel im TPM. Der Verlust von TPM-Schlüsseln kann den Startvorgang des Betriebssystems beeinträchtigen.</b> |  |  |  |
|                                                   | Dieses Feld ist schreibgeschützt, wenn <b>TPM Security</b> auf <b>Off</b> . Diese Aktion erfordert einen zusätzlichen Neustart, bevor sie wirksam wird.                                                                                                    |  |  |  |
| Intel(R) TXT                                      | Aktiviert oder deaktiviert die Intel Trusted Execution Technology (TXT). Zur Aktivierung von <b>Intel TXT</b> muss die Virtualisierungstechnologie aktiviert werden und die TPM-Sicherheit mit Vorstart-Messungen auf Enabled (Aktiviert) gesetzt werden. Diese Option ist standardmäßig auf <b>Aus</b> festgelegt.                                                                                                    |  |  |  |
|                                                   | Wenn TPM 2.0 installiert ist, <b>TPM 2-Algorithmus</b> Option verfügbar ist. Es ermöglicht Ihnen die Auswahl einer Hash algorithm von denen bei der TPM (SHA1, SHA256). <b>TPM 2-Algorithmus</b> Option muss so eingestellt werden <b>SHA256-</b> , um so aktivieren Sie TXT.                                                                                                    |  |  |  |
| Intel(R) SGX                                      | Aktiviert bzw. deaktiviert die Option Intel Software Guard Extension (SGX). Diese Option ist standardmäßig auf <b>Software</b> eingestellt.                                                                                                    |  |  |  |
|                                                   | (i) ANMERKUNG: Das SGX-Menü ist nur verfügbar, wenn der von SGX unterstützte Prozessor installiert ist.                                                                                                    |  |  |  |
| SGX Launch<br>Control Policy                      | Ermöglicht die Steuerung der Launch Control Policy (LCP) (Startsteuerungsrichtlinie) der Software Guard Extension-Technologie (SGX-Technologie). Diese Option ist standardmäßig auf <b>Unlocked</b> festgelegt.                                                                                                    |  |  |  |
| Betriebsschalter                                  | Aktiviert oder deaktiviert den Netzschalter auf der Vorderseite des Systems. Diese Option ist standardmäßig auf <b>Enabled</b> festgelegt.                                                                                                    |  |  |  |
| Netzstromwiederh<br>erstellung                    | Ermöglicht das Festlegen der Reaktion des Systems, nachdem die Netzstromversorgung des Systems wiederhergestellt wurde. Diese Option ist standardmäßig auf <b>Last</b> festgelegt.                                                                                                    |  |  |  |
| Verzögerung bei<br>Netzstromwiederh<br>erstellung | Legt die Zeitverzögerung für die Systemeinschaltung fest, nachdem die Netzstromversorgung des Systems wiederhergestellt wurde. In der Standardeinstellung ist diese Option auf System (Sofort) gesetzt. Diese Option ist standardmäßig auf <b>Immediate</b> (Sofort) festgelegt.                                                                                                    |  |  |  |

### Option Beschreibung

| User Defined<br>Delay (60 s to 240<br>s)<br>(Benutzerdefiniert<br>e Verzögerung:<br>60 s bis 240 s)<br>(Benutzerdefiniert<br>e Verzögerung:<br>60 s bis 600 s) | Legt die Option <b>User Defined Delay (Benutzerdefinierte Verzögerung)</b> fest, wenn die Option <b>User Defined</b><br>(Benutzerdefiniert) für AC Power Recovery Delay (Verzögerung bei Netzstromwiederherstellung)<br>gewählt ist.                                                                                                    |                                                                                                    |  |  |
|----------------------------------------------------------------------------------------------------|----------------------------------------------------------------------------------------------------|----------------------------------------------------------------------------------------------------|--|--|
| Variabler UEFI-<br>Zugriff                                                                                                    | Bietet unterschiedliche Grade von UEFI-Sicherungsvariablen. Wenn die Option auf <b>Standard</b><br>(Standardeinstellung) gesetzt ist, sind die UEFI-Variablen gemäß der UEFI-Spezifikation im Betriebssystem<br>aufrufbar. Wenn die Option auf <b>Controlled</b> (Kontrolliert) gesetzt ist, werden die ausgewählten UEFI-Variablen<br>in der Umgebung geschützt und neue UEFI-Starteinträge werden an das Ende der aktuellen Startreihenfolge<br>gezwungen.                                                                                                    |                                                                                                    |  |  |
| In-Band<br>Benutzeroberfläch<br>e                                                                                                    | Bei der Einstellung <b>Disabled</b> (Deaktiviert), wird diese Einstellung Ausblenden der Management Engine (ME), HECI<br>Geräte und des Systems IPMI-Geräte aus dem Betriebssystem. Dadurch wird verhindert, dass der Betriebssystem<br>vom Ändern des ME Power Capping Einstellungen und blockiert den Zugriff auf alle In-Band -Management<br>Tools. Alle Management verwaltet werden sollte über Out-of-Band Diese Option ist standardmäßig auf <b>Enabled</b><br>festgelegt.<br>() ANMERKUNG: BIOS-Aktualisierung erfordert HECI Geräte in Betrieb sein und DUP Aktualisierungen<br>erfordern IPMI-Schnittstelle in Betrieb sein. Diese Einstellung muss so eingestellt werden <b>Aktiviert</b> zu<br>vermeiden Aktualisierungsfehler. |                                                                                                    |  |  |
| Sicherer Start                                                                                                    | Ermöglicht den sicheren Start, indem das BIOS jedes Vorstart-Image mit den Zertifikaten in der<br>Sicherungsstartrichtlinie bzw. Regel für sicheren Start authentifiziert. "Secure Start" (Sicherer Start) ist in der<br>Standardeinstellung deaktiviert. Die Richtlinie für den sicheren Start ist standardmäßig auf <b>Standard</b> festgelegt.                                                                                                    |                                                                                                    |  |  |
| Regel für sicheren<br>Start                                                                                                    | Wenn die Richtlinie für den sicheren Start auf <b>Standard</b> eingestellt ist, authentifiziert das BIOS die Vorstart-<br>Images mithilfe des Schlüssel und der Zertifikate des Systemherstellers. Wenn die Richtlinie für den sicheren Start<br>auf <b>Custom</b> (Benutzerdefiniert) eingestellt ist, verwendet das BIOS benutzerdefinierte Schlüssel und Zertifikate.<br>Die Richtlinie für den sicheren Start ist standardmäßig auf <b>Standard</b> festgelegt.                                                                                                    |                                                                                                    |  |  |
| Sicherer                                                                                                    | Legt fest, wie das BIOS die Regel für sicheren Start Objekte (PK, KEK, db, dbx).                                                                                                    |                                                                                                    |  |  |
| Startmodus                                                                                                    | Wenn der aktuelle Modus eingestellt ist zum <b>Modus "Bereitgestellt</b> , die verfügbaren Optionen sind<br><b>Benutzermodus</b> und <b>Modus "Bereitgestellt</b> . Wenn die aktuelle Modus ist <b>Benutzermodus</b> , die verfügbaren<br>Optionen sind <b>Benutzermodus, Prüfmodus</b> , und <b>Modus "Bereitgestellt</b> .                                                                                                    |                                                                                                    |  |  |
|                                                                                                    | Optionen                                                                                                    | Beschreibung                                                                                                    |  |  |
|                                                                                                    | Benutzermodi                                                                                                    | Im <b>Benutzermodus</b> , PK muss installiert sein, und das BIOS führt die Signaturüberprüfung auf programmatischer versucht, Regel zum Aktualisieren Objekte.                                                                       |  |  |
|                                                                                                    |                                                                                                    | Das BIOS nicht zugelassener programmatischer Übergänge zwischen Modi.                                                                                                    |  |  |
|                                                                                                    | Audit Modus                                                                                                    | Im <b>Prüfmodus</b> , PK ist nicht vorhanden. Das BIOS nicht authentifiziert programmatischer<br>Aktualisierungen der Richtlinie Objekte und Übergängen zwischen den Modi.                                                           |  |  |
|                                                                                                    |                                                                                                    | Audit Modus eignet sich für programmgesteuert zur Festlegung einer arbeiten Satz von Richtlinie Objekte.                                                                                                    |  |  |
|                                                                                                    |                                                                                                    | BIOS führt die Signaturüberprüfung auf Pre-boot Images und Protokolle Ergebnisse in der<br>Abbildung Ausführung Informationen Tabelle, wobei führt die Images unabhängig davon,<br>ob sie bestanden oder Durchgefallen Verifikation. |  |  |
|                                                                                                    | Modus<br>Bereitgestellt                                                                                                    | Modus Bereitgestellt ist die sicherste Modus. Im Modus Bereitgestellt, PK muss<br>installiert sein und der BIOS führt die Signaturüberprüfung auf programmatischer<br>versucht, Regel zum Aktualisieren Objekte.                     |  |  |
|                                                                                                    |                                                                                                    | Modus Bereitgestellt schränkt die programmatischer Mode-Übergänge.                                                                                                    |  |  |
| Richtlinie zum                                                                                                    | Gibt die Liste der Zei                                                                                                    | tifikate und Hashes für den sicheren Start an, die beim sicheren Start für authentifizierte                                                                                                    |  |  |

sicheren Start – Images verwendet werden. Übersicht

### Option Beschreibung

Benutzerdefiniert Konfiguriert die Secure Boot Custom Policy. Um diese Option zu aktivieren, stellen Sie die sichere Startrichtlinie e Einstellungen für auf Custom (Benutzerdefinierte) Option. die Richtlinie zum sicheren Start

### **Erstellen eines System- und Setup-Kennworts**

#### Voraussetzungen

Stellen Sie sicher, dass der Kennwort-Jumper aktiviert ist. Mithilfe des Kennwort-Jumpers werden die System- und Setup-Kennwortfunktionen aktiviert bzw. deaktiviert. Weitere Informationen finden Sie im Abschnitt "Jumper-Einstellungen auf der Systemplatine".

ANMERKUNG: Wenn die Kennwort-Jumper-Einstellung deaktiviert ist, werden das vorhandene "System Password"
 (Systemkennwort) und "Setup Password" (Setup-Kennwort) gelöscht und es ist nicht notwendig, das Systemkennwort zum
 Systemstart anzugeben.

#### Schritte

- 1. Drücken Sie zum Aufrufen des System-Setups unmittelbar nach dem Einschaltvorgang oder dem Neustart des Systems die Taste F2.
- Klicken Sie auf dem Bildschirm System Setup Main Menu (System-Setup-Hauptmenü) auf System BIOS (System-BIOS) > System Security (Systemsicherheit).
- 3. Überprüfen Sie im Bildschirm Systemsicherheit, ob die Option Kennwortstatus auf Nicht gesperrt gesetzt ist.
- Geben Sie Ihr Systemkennwort in das Feld System Password (Systemkennwort) ein und drücken Sie die Eingabe- oder Tabulatortaste.

Verwenden Sie zum Zuweisen des Systemkennworts die folgenden Richtlinien:

- Kennwörter dürfen aus maximal 32 Zeichen bestehen.
- Das Kennwort darf die Zahlen 0 bis 9 enthalten.
- Die folgenden Sonderzeichen sind zulässig: Leerzeichen, ("), (+), (,), (-), (.), (/), (;), ([), (\), (]), (`).

In einer Meldung werden Sie aufgefordert, das Systemkennwort erneut einzugeben.

- 5. Geben Sie das Systemkennwort ein und klicken Sie dann auf OK.
- 6. Geben Sie Ihr Setup-Kennwort in das Feld **Setup-Kennwort** ein und drücken Sie die Eingabe- oder Tabulatortaste. In einer Meldung werden Sie aufgefordert, das Setup-Kennwort erneut einzugeben.
- 7. Geben Sie das Setup-Kennwort erneut ein und klicken Sie dann auf **OK**.
- 8. Drücken Sie die Taste "Esc", um zum System--BIOS-Bildschirm zurückzukehren. Drücken Sie erneut "Esc".

In einer Meldung werden Sie aufgefordert, die Änderungen zu speichern.

i) ANMERKUNG: Der Kennwortschutz wird erst wirksam, wenn das System neu gestartet wird.

### Verwenden des Systemkennworts zur Systemsicherung

#### Info über diese Aufgabe

Wenn ein Setup-Kennwort vergeben wurde, wird das Setup-Kennwort vom System als alternatives Systemkennwort zugelassen.

#### Schritte

- 1. Schalten Sie das System ein oder starten Sie es neu.
- 2. Geben Sie das Systemkennwort ein und drücken Sie die Eingabetaste.

#### Nächste Schritte

Wenn die Option **Passwortstatus** auf **Gesperrt** gesetzt ist, geben Sie nach einer Aufforderung beim Neustart das Systemkennwort ein und drücken Sie die Eingabetaste.

() ANMERKUNG: Wenn ein falsches System eingegeben wird, zeigt das System eine Meldung an und fordert Sie zur erneuten Eingabe des Kennworts auf. Sie haben drei Versuche, um das korrekte Kennwort einzugeben. Nach dem dritten erfolglosen Versuch zeigt das

System eine Fehlermeldung an, die darauf hinweist, dass das System angehalten wurde und ausgeschaltet werden muss. Auch nach dem Herunterfahren und Neustarten des System wird die Fehlermeldung angezeigt, bis das korrekte Kennwort eingegeben wurde.

### Löschen oder Ändern eines System- und Setup-Kennworts

#### Voraussetzungen

(i) ANMERKUNG: Sie können ein vorhandenes System- oder Setup-Kennwort nicht löschen oder ändern, wenn Password Status (Kennwortstatus) auf Locked (Gesperrt) gesetzt ist.

#### Schritte

- 1. Zum Aufrufen des System-Setups drücken Sie unmittelbar nach einem Einschaltvorgang oder Neustart des System die Taste F2.
- 2. Klicken Sie im Bildschirm System Setup Main Menu (System-Setup-Hauptmenü) auf System BIOS (System-BIOS) > System Security (Systemsicherheit).
- Überprüfen Sie im Bildschirm System Security (Systemsicherheit), ob die Option Password Status (Kennwortstatus) auf Unlocked (Nicht gesperrt) gesetzt ist.
- 4. Ändern oder löschen Sie im Feld **System Password** (Systemkennwort) das vorhandene Kennwort der System und drücken Sie dann die Eingabetaste oder die Tabulatortaste.
- 5. Ändern oder löschen Sie im Feld Setup Password (Setup-Kennwort) das vorhandene Setup-Kennwort und drücken Sie dann die Eingabetaste oder die Tabulatortaste.

() ANMERKUNG: Wenn Sie das Kennwort der System oder das Setup-Kennwort ändern, werden Sie aufgefordert, das neue Kennwort erneut einzugeben. Wenn Sie das Kennwort der System oder das Setup-Kennwort löschen, werden Sie aufgefordert, die Löschung zu bestätigen.

- 6. Drücken Sie die Taste "Esc", um zum Bildschirm System-BIOS zurückzukehren. Drücken Sie "Esc" noch einmal, und Sie werden durch eine Meldung zum Speichern von Änderungen aufgefordert.
- 7. Wählen Sie die Option **Setup-Kennwort** aus, ändern oder löschen Sie das vorhandene Setup-Kennwort, und drücken Sie die Eingabetaste oder die Tabulatortaste.
  - (i) ANMERKUNG: Wenn Sie das System- oder Setup-Kennwort ändern, werden Sie in einer Meldung aufgefordert, noch einmal das neue Kennwort einzugeben. Wenn Sie das System- oder Setup-Kennwort löschen, werden Sie in einer Meldung aufgefordert, das Löschen zu bestätigen.

### Betrieb mit aktiviertem Setup-Kennwort

Wenn die Option **Setup-Kennwort** auf **Aktiviert** festgelegt ist, geben Sie das richtige Setup-Kennwort ein, bevor Sie die Optionen des System-Setups bearbeiten.

Wird auch beim dritten Versuch nicht das korrekte Passwort eingegeben, zeigt das System die folgende Meldung an:

Invalid Password! Number of unsuccessful password attempts: <x> System Halted! Must power down.

Password Invalid. Number of unsuccessful password attempts: <x> Maximum number of password attempts exceeded.System halted.

Auch nach dem Herunterfahren und Neustarten des System wird die Fehlermeldung angezeigt, bis das korrekte Kennwort eingegeben wurde. Die folgenden Optionen sind Ausnahmen:

- Wenn die Option **System-Kennwort** nicht auf **Aktiviert** festgelegt ist und nicht über die Option **Passwortstatus** gesperrt ist, können Sie ein System zuweisen. Weitere Informationen finden Sie im Abschnitt über den Bildschirm System-.
- Ein vorhandenes System kann nicht deaktiviert oder geändert werden.

 ANMERKUNG: Die Option "Password Status" kann zusammen mit der Option "Setup Password" verwendet werden, um das System vor unbefugten Änderungen zu schützen.

### Redundante Betriebssystemsteuerung

Auf dem Bildschirm **Redundante Betriebssystemsteuerung** können Sie die Informationen zum redundanten Betriebssystem festlegen. Dadurch können Sie einen physischen Wiederherstellungsdatenträger auf dem System einrichten.

### Anzeigen der redundanten Betriebssystemsteuerung

Führen Sie die folgenden Schritte aus, um den Bildschirm Redundant OS Control (Redundante Betriebssystemsteuerung) anzuzeigen:

#### Schritte

- 1. Schalten Sie das System ein oder starten Sie es neu.
- 2. Drücken Sie umgehend auf die Taste <F2>, wenn die folgende Meldung angezeigt wird:

F2 = System Setup

- (i) ANMERKUNG: Wenn der Ladevorgang des Betriebssystems beginnt, bevor Sie F2 gedrückt haben, lassen Sie das System den Startvorgang vollständig ausführen. Starten Sie dann das System neu und versuchen Sie es erneut.
- 3. Klicken Sie im Bildschirm System Setup Main Menu (System-Setup-Hauptmenü) auf System BIOS (System-BIOS).
- 4. Klicken Sie auf dem Bildschirm System-BIOS (System-BIOS) auf Redundant OS Control (Redundante Betriebssystemsteuerung).

# Details zum Bildschirm "Redundant OS Control" (Redundantes Betriebssystem – Bedienelement)

Die Details zum Bildschirm Redundant OS Control (Redundantes Betriebssystem – Bedienelement) werden nachfolgend erläutert:

#### Info über diese Aufgabe

| Option                   | Beschreibung                                                                                                    |
|--------------------------|----------------------------------------------------------------------------------------------------|
| Redundant OS<br>Location | <ul> <li>Ermöglicht Ihnen die Auswahl eines Sicherungslaufwerks für die folgenden Geräte:</li> <li>Keine</li> <li>IDSDM</li> <li>SATA-Anschlüsse im AHCI-Modus</li> <li>BOSS-PCIe-Karten (Interne M.2- Laufwerke)</li> <li>USB intern</li> <li>(i) ANMERKUNG: RAID-Konfigurationen und NVMe-Karten sind nicht enthalten, da BIOS in diesen Konfigurationen nicht zwischen einzelnen Laufwerken unterscheiden kann.</li> </ul> |
| Redundant OS<br>State    | <ul> <li>ANMERKUNG: Diese Option wird deaktiviert, falls Redundant OS Location (Redundantes Betriebssystem – Speicherort) auf None (Keiner) gesetzt wird.</li> <li>Wenn Visible (Sichtbar) eingestellt wird, ist das Sicherungslaufwerk in der Startliste und dem Betriebssystem ersichtlich. Wenn Hidden (Ausgeblendet) eingestellt wird, ist das Sicherungslaufwerk deaktiviert und ist nicht</li> </ul>                    |
|                          | in der Startliste und dem Betriebssystem ersichtlich. Diese Option wird standardmäßig auf <b>Visible</b> (Sichtbar)<br>eingestellt.<br>()<br>ANMERKUNG: BIOS deaktiviert das Gerät in der Hardware, sodass das Betriebssystem nicht darauf<br>zugreifen kann.                                                                                                    |
| Redundant OS<br>Boot     | (i) ANMERKUNG: Diese Option ist deaktiviert, falls Redundant OS Location (Redundantes Betriebssystem –<br>Speicherort) auf None (Keiner) gesetzt wird, oder falls Redundant OS State (Redundantes Betriebssystem<br>– Zustand) auf Hidden (Ausgeblendet) gesetzt wird.                                                                                                    |
|                          | Falls <b>Enabled</b> (Aktiviert) eingestellt wird, startet das BIOS auf dem als <b>Redundant OS Location</b> (Redundantes Betriebssystem – Speicherort) angegebenen Gerät. Falls <b>Disabled</b> (Deaktiviert) eingestellt wird, behält das BIOS die aktuellen Einstellungen der Startliste bei. Diese Option ist standardmäßig auf <b>Disabled</b> eingestellt.                                                              |
### **Miscellaneous Settings (Verschiedene Einstellungen)**

Sie können über den Bildschirm **Miscellaneous Settings (Verschiedene Einstellungen)** bestimmte Funktionen durchführen, z. B. die Aktualisierung der Systemkennnummer oder das Ändern von Datum und Uhrzeit des Systems.

### Anzeigen von "Miscellaneous Settings" (Verschiedene Einstellungen)

Führen Sie die folgenden Schritte aus, um den Bildschirm "Miscellaneous Settings" (Verschiedene Einstellungen) anzuzeigen:

### Schritte

- 1. Schalten Sie das System ein oder starten Sie es neu.
- 2. Drücken Sie umgehend auf die Taste <F2>, wenn die folgende Meldung angezeigt wird:

F2 = System Setup

- (i) ANMERKUNG: Wenn der Ladevorgang des Betriebssystems beginnt, bevor Sie F2 gedrückt haben, lassen Sie das System den Startvorgang vollständig ausführen. Starten Sie dann das System neu und versuchen Sie es erneut.
- 3. Klicken Sie im Bildschirm System Setup Main Menu (System-Setup-Hauptmenü) auf System BIOS (System-BIOS).
- 4. Klicken Sie auf dem Bildschirm System-BIOS (System-BIOS) auf Miscellaneous Settings (Verschiedene Einstellungen).

### Details zu "Miscellaneous Settings" (Verschiedene Einstellungen)

#### Info über diese Aufgabe

Die Details zum Bildschirm Miscellaneous Settings (Verschiedene Einstellungen) werden nachfolgend beschrieben:

| Option                                                                    | Beschreibung                                                                                                    |
|---------------------------------------------------------------------------|----------------------------------------------------------------------------------------------------|
| System Time<br>(System-Uhrzeit)                                           | Ermöglicht das Festlegen der Uhrzeit im System.                                                                                                    |
| System Date<br>(System-Datum)                                             | Ermöglicht das Festlegen des Datums im System.                                                                                                    |
| Asset Tag<br>(Systemkennnum<br>mer)                                       | Zeigt die Systemkennnummer an und ermöglicht ihre Änderung zum Zweck der Sicherheit und Überwachung.                                                                                                    |
| Keyboard<br>NumLock<br>(Tastatur-Num-<br>Sperre)                          | Ermöglicht das Festlegen, ob das System mit aktivierter oder deaktivierter Num-Sperre startet. Diese Option ist<br>standardmäßig auf <b>On</b> (Aktiviert) eingestellt.<br>i ANMERKUNG: Diese Option gilt nicht für Tastaturen mit 84 Tasten.                                                                                                    |
| F1/F2 Prompt on<br>Error                                                  | Aktiviert bzw. deaktiviert die F1/F2-Eingabeaufforderung bei einem Fehler. In der Standardeinstellung ist diese<br>Option auf <b>Enabled</b> (Aktiviert). Die F1/F2-Eingabeaufforderung umfasst auch Tastaturfehler.                                                                                                    |
| Load Legacy<br>Video Option<br>ROM (Legacy-<br>Video-Option<br>ROM laden) | Hiermit können Sie festlegen, ob das System-BIOS die Legacy-Video (INT 10H)-Option ROM vom Video-<br>Controller lädt. Bei Auswahl von <b>Enabled</b> (Aktiviert) im Betriebssystem werden UEFI-Videoausgabestandards<br>nicht unterstützt. Dieses Feld ist nur für den UEFI-Startmodus vorgesehen. Sie können diese Option auf <b>Enabled</b><br>(Aktiviert) setzen, wenn der Modus <b>UEFI Secure Boot</b> (Sicherer UEFI-Start) aktiviert ist. Diese Option ist<br>standardmäßig auf <b>Disabled</b> (Deaktiviert) eingestellt. |
| Dell Wyse<br>P25/P45 BIOS<br>Access                                       | Aktiviert oder deaktiviert den Dell Wyse P25/P45 BIOS-Zugriff. In der Standardeinstellung ist diese Option auf <b>Enabled</b> (Aktiviert).                                                                                                    |
| Power Cycle<br>Request                                                    | Aktiviert oder deaktiviert die Anfrage für das Aus- und Einschalten des Systems. In der Standardeinstellung ist<br>diese Option auf <b>Enabled</b> (Aktiviert).                                                                                                    |

### Dienstprogramm für die iDRAC-Einstellungen

Das Dienstprogramm für die iDRAC-Einstellungen ist eine Oberfläche zur UEFI-basierten Einrichtung und Konfiguration der iDRAC-Parameter. Mit dem Dienstprogramm für iDRAC-Einstellungen können verschiedene iDRAC-Parameter aktiviert oder deaktiviert werden.

iDRAC Enterprise-Lizenz benötigt.

Weitere Informationen zur Verwendung des iDRAC finden Sie im Dokument Benutzerhandbuch zum integrated Dell Remote Access Controller unter www.dell.com/poweredgemanuals.

### Device Settings (Geräteeinstellungen)

Geräteeinstellungen ermöglicht Ihnen, die Geräteparameter unten zu konfigurieren:

- Controller-Konfigurationsdienstprogramm
- Integrierte NIC Port1-X-Konfiguration
- NICs in slotX, Port1-X-Konfiguration
- Konfiguration der BOSS-Karte

# **Dell Lifecycle Controller**

Der Dell Lifecycle Controller (LC) ist eine integrierte Lösung für erweiterte Systemverwaltung, die Funktionen für die Bereitstellung, Konfiguration und Aktualisierung von Systemen sowie für Wartung und Diagnose umfasst. Der LC wird als Teil der Out-of-band-Lösung iDRAC und der auf Dell Systemen integrierten UEFI-Anwendungen (Unified Extensible Firmware Interface) bereitgestellt.

### Integrierte Systemverwaltung

Der Dell Lifecycle Controller ermöglicht eine erweiterte integrierte Systemverwaltung während des gesamten Lebenszyklus des Systems. Der Dell Lifecycle Controller kann während der Startsequenz gestartet werden und unabhängig vom Betriebssystem arbeiten.

(i) ANMERKUNG: Bestimmte Plattformkonfigurationen unterstützen möglicherweise nicht alle Funktionen des Dell Lifecycle Controller.

Weitere Informationen zur Einrichtung des Dell Lifecycle Controller, zur Konfiguration der Hardware und Firmware sowie zur Bereitstellung des Betriebssystems finden Sie in der Dokumentation zum Dell Lifecycle Controller unter www.dell.com/poweredgemanuals.

# Start-Manager

Im Bildschirm Boot Manager (Start-Manager) können Sie Startoptionen und Diagnosedienstprogramme auswählen.

### Anzeigen des Boot Manager (Start-Managers)

### Info über diese Aufgabe

So rufen Sie den Boot Manager (Start-Manager) auf:

### Schritte

- 1. Schalten Sie das System ein oder starten Sie es neu.
- 2. Drücken Sie die Taste F11, wenn folgende Meldung angezeigt wird:

F11 = Boot Manager

Wenn der Ladevorgang des Betriebssystems beginnt, bevor Sie F11 gedrückt haben, lassen Sie das System den Startvorgang vollständig ausführen. Starten Sie dann das System neu und versuchen Sie es noch einmal.

### Hauptmenü des Start-Managers

### Menüelement Beschreibung

**Continue Normal** Das System versucht, von den Geräten in der Startreihenfolge zu starten, beginnend mit dem ersten Eintrag. Boot (Normalen Wenn der Startvorgang fehlschlägt, setzt das Gerät den Vorgang mit dem nächsten Gerät in der Startreihenfolge Startvorgang fort, bis ein Startvorgang erfolgreich ist oder keine weiteren Startoptionen vorhanden sind. fortsetzen) One-shot Boot Für den Zugriff auf das Startmenü, um ein einmaliges Startgerät auszuwählen. Menu (Einmaliges Startmenü) Launch System Ermöglicht den Zugriff auf das System-Setup. Setup (System-Setup starten) Beendet den Start-Manager und ruft das Dell Lifecycle Controller-Programm auf. Launch Lifecycle Controller (Starten des Lifecvcle Controller) Systemdienstprog Zum Starten von Systemdienstprogrammen wie die Systemdiagnose und UEFI-Shell. ramme

### Menü für den UEFI-Einmalstart

Über das Menü One-shot UEFI boot (UEFI-Einmalstart) können Sie auswählen, von welchem Startgerät gestartet werden soll.

### Systemdienstprogramme

Unter System Utilities (Systemdienstprogramme) sind die folgenden Dienstprogramme enthalten, die gestartet werden können:

- Diagnose starten
- BIOS-Aktualisierungsdatei-Explorer
- System neu starten

# **PXE-Boot**

Sie können die PXE-Option (Preboot Execution Environment) zum Starten und Konfigurieren der vernetzten Systeme im Remote-Zugriff verwenden.

Um auf die Option **PXE-Start** zuzugreifen, starten Sie das System und drücken Sie dann während des POST die Taste F12, anstatt die Standard-Startreihenfolge aus dem BIOS-Setup zu verwenden. Es werden keine Menüs abgerufen und Sie können keine Netzwerkgeräte verwalten.

# Installieren und Entfernen von Systemkomponenten

### Themen:

- Sicherheitshinweise
- Vor der Arbeit an Komponenten im Inneren Ihres Systems
- Nach der Arbeit im Inneren des Systems
- Empfohlene Werkzeuge
- Systemabdeckung
- Frontblende
- Laufwerke
- Optionales optisches Laufwerk
- Systemspeicher
- Lüfter
- Optionaler interner USB-Speicherstick
- Erweiterungskarten
- Speichercontrollerkarte
- Kabelführung
- M.2-SSD-Modul
- Prozessor und K
  ühlk
  örper
- Netzteil
- Systembatterie
- Eingriffschalter
- Systemplatine
- Modul Vertrauenswürdige Plattform
- Bedienfeld

# Sicherheitshinweise

() ANMERKUNG: Beim Anheben des Systems sollten Sie sich stets von anderen helfen lassen. Um Verletzungen zu vermeiden, sollten Sie nicht versuchen, das System allein zu bewegen.

# WARNUNG: Durch das Öffnen oder Entfernen der System-Abdeckung bei eingeschaltetem System besteht die Gefahr eines Stromschlags.

VORSICHT: Das System darf maximal fünf Minuten lang ohne Abdeckung betrieben werden. Der Betrieb des Systems ohne Systemabdeckung kann zu Schäden an den Komponenten führen.

- VORSICHT: Manche Reparaturarbeiten dürfen nur von qualifizierten Servicetechnikern durchgeführt werden. Maßnahmen zur Fehlerbehebung oder einfache Reparaturen sollten Sie nur dann selbst durchführen, wenn dies laut Produktdokumentation genehmigt ist, oder wenn Sie vom Team des Online- oder Telefonsupports dazu aufgefordert werden. Schäden durch nicht von Dell genehmigte Wartungsarbeiten werden durch die Garantie nicht abgedeckt. Lesen und befolgen Sie die mit dem Produkt gelieferten Sicherheitshinweise.
- VORSICHT: Um einen ordnungsgemäßen Betrieb und eine ausreichende Kühlung sicherzustellen, müssen alle Schächte und Lüfter im System zu jeder Zeit mit einer Komponente oder einem Platzhalter bestückt sein.
- () **ANMERKUNG:** Es wird empfohlen, bei Arbeiten an Komponenten im Inneren des Systems immer eine antistatische Unterlage zu verwenden und ein Erdungsarmband zu tragen.

# Vor der Arbeit an Komponenten im Inneren Ihres Systems

### Voraussetzungen

Befolgen Sie die Sicherheitshinweise im Abschnitt Safety instructions (Sicherheitshinweise).

### Schritte

- 1. Schalten Sie das System und alle angeschlossenen Peripheriegeräte aus.
- 2. Trennen Sie das System und die Peripheriegeräte von der Netzstromversorgung.
- 3. Nehmen Sie die Abdeckung des Systems ab.

# Nach der Arbeit im Inneren des Systems

### Voraussetzungen

Befolgen Sie die Sicherheitshinweise unter Sicherheitshinweise.

### Schritte

- 1. Bringen Sie die Systemabdeckung an.
- 2. Stellen Sie das System aufrecht auf eine flache, stabile Arbeitsfläche.
- 3. Schließen Sie die Peripheriegeräte wieder an und schließen Sie das System wieder an das Stromnetz an.
- 4. Schalten Sie die angeschlossenen Peripheriegeräte und anschließend das System ein.

# **Empfohlene Werkzeuge**

Sie benötigen die folgenden Werkzeuge, um den Entfernungs- und Installationsvorgang durchzuführen:

- Kreuzschlitzschraubenzieher Nr. 1
- Kreuzschlitzschraubenzieher Nr. 2
- Torxschraubendreher T15
- 5-mm-Sechskantschraubendreher
- Kunststoffstift
- Geerdetes Armband, das mit der Erde verbunden ist
- ESD-Matte

# Systemabdeckung

### Entfernen der Systemabdeckung

### Voraussetzungen

- 1. Befolgen Sie die in den Sicherheitshinweisen aufgeführten Sicherheitshinweise.
- 2. Schalten Sie das System und alle angeschlossenen Peripheriegeräte aus.
- 3. Trennen Sie das System von der Netzstromversorgung und den Peripheriegeräten.
- 4. Platzieren Sie das System auf eine ebene, stabile Oberfläche.

(i) ANMERKUNG: Vergewissern Sie sich, dass die Verriegelung an der Systemseite entriegelt ist.

### Schritte

Heben Sie den Entriegelungsriegel der Abdeckung und entfernen Sie die Systemabdeckung.

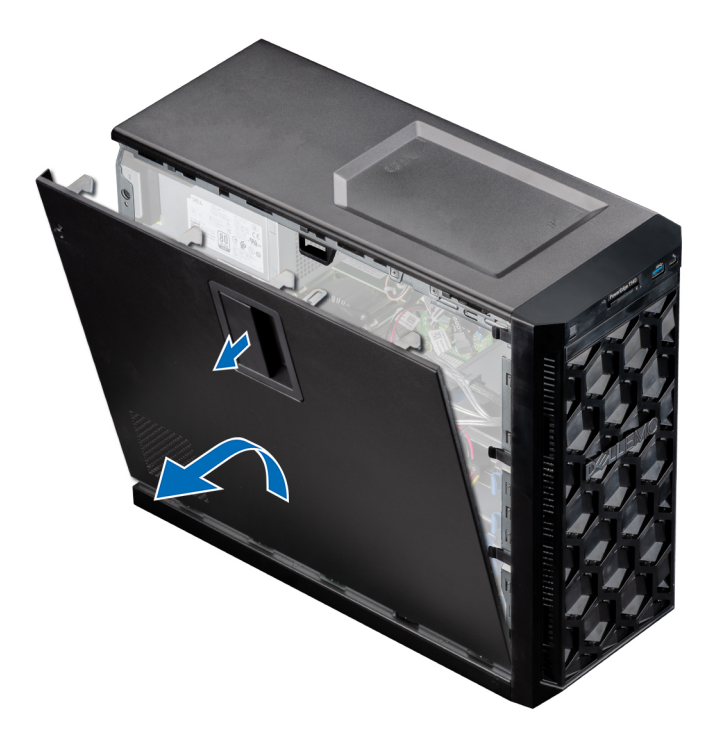

Abbildung 9. Entfernen der Systemabdeckung

### Nächste Schritte

**1.** Bringen Sie die Systemabdeckung wieder an.

### Installieren der Systemabdeckung

### Voraussetzungen

- 1. Befolgen Sie die in den Sicherheitshinweisen aufgeführten Sicherheitshinweise.
- 2. Vergewissern Sie sich, dass alle internen Kabel angeschlossen und korrekt verlegt sind. Achten Sie außerdem darauf, dass keine Werkzeuge oder zusätzlichen Bauteile im System zurückbleiben.

- 1. Richten Sie die Laschen auf der Abdeckung des Systems an den entsprechenden Steckplätzen am System aus.
- 2. Drücken Sie auf die Systemabdeckung, bis sie einrastet.

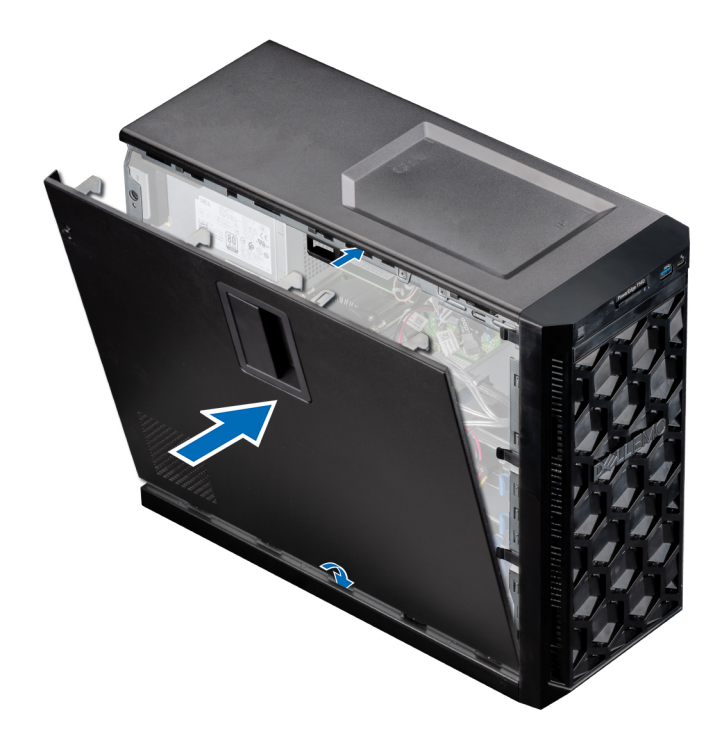

Abbildung 10. Installieren der Systemabdeckung

### Nächste Schritte

- 1. Stellen Sie das System aufrecht auf eine flache, stabile Arbeitsfläche.
- 2. Schließen Sie die Peripheriegeräte wieder an und schließen Sie das System wieder an das Stromnetz an.
- 3. Schalten Sie das System sowie alle angeschlossenen Peripheriegeräte ein.

# Frontblende

### Entfernen der Frontverkleidung

#### Voraussetzungen

- 1. Befolgen Sie die in den Sicherheitshinweisen aufgeführten Sicherheitshinweise.
- 2. Befolgen Sie die Schritte unter Vor der Arbeit an Komponenten im Innern des Systems.

- 1. Heben Sie die Halteklammern an der Kante der Blende, um die Blende vom System zu lösen.
- 2. Lösen Sie die Halterungen der Blende und ziehen Sie sie vom System ab.

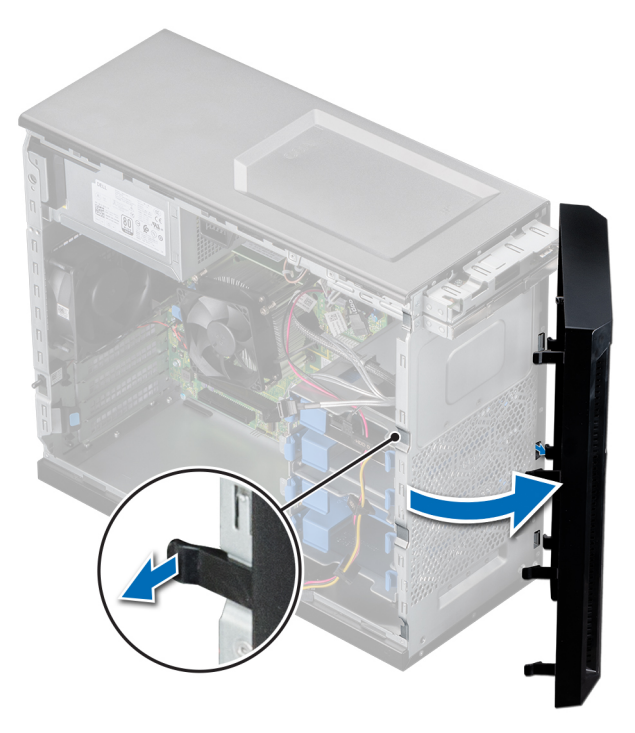

Abbildung 11. Entfernen der Frontverkleidung

### Nächste Schritte

**1.** Bringen Sie die Frontblende wieder an.

### Installieren der Frontverkleidung

### Voraussetzungen

- 1. Befolgen Sie die in den Sicherheitshinweisen aufgeführten Sicherheitshinweise.
- 2. Befolgen Sie die Schritte unter Vor der Arbeit an Komponenten im Innern des Systems.

- 1. Setzen Sie die Halterungen der Blende in die Blendensteckplätze im System ein.
- 2. Drücken Sie die Blende in das System, bis die Halteklammern einrasten.

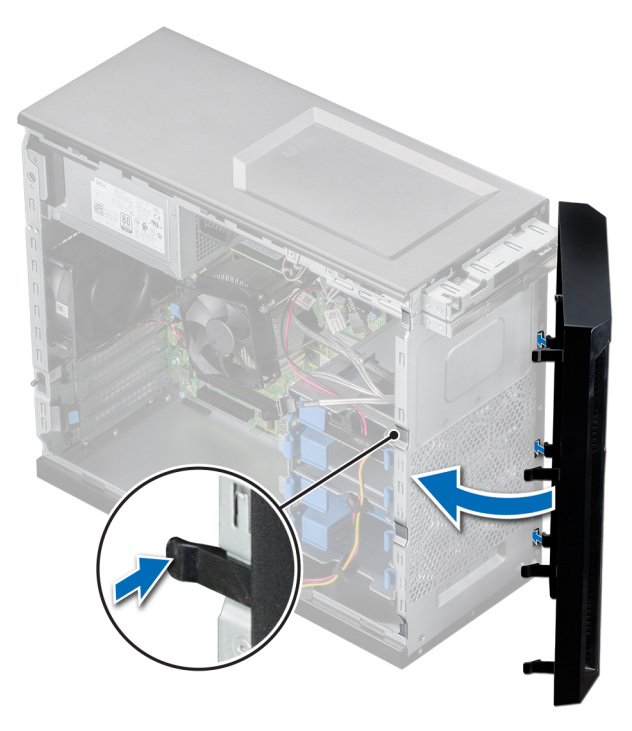

Abbildung 12. Installieren der Frontverkleidung

### Nächste Schritte

1. Befolgen Sie die Schritte unter Nach der Arbeit an Komponenten im Innern des Systems.

# Laufwerke

# Entfernen eines 3,5-Zoll-Laufwerksträgers aus dem Laufwerksschacht

### Voraussetzungen

- 1. Befolgen Sie die in den Sicherheitshinweisen aufgeführten Sicherheitshinweise.
- 2. Befolgen Sie die Schritte unter Vor der Arbeit an Komponenten im Innern des Systems.
- **3.** Trennen Sie Strom- und Datenkabel vom Laufwerksträger im Laufwerksschacht.
- 4. Bereiten Sie das Laufwerk mit der Managementsoftware auf das Entfernen vor. Schalten Sie das System vollständig aus und ziehen Sie die Kabel ab, bevor Sie das Laufwerk entfernen. Weitere Informationen finden Sie unter www.dell.com/storagecontrollermanuals.

VORSICHT: Bevor Sie versuchen, bei laufendem System ein Laufwerk zu entfernen oder einzusetzen, vergewissern Sie sich in der Dokumentation zur Speicher-Controllerkarte, dass der Hostadapter korrekt für das Entfernen und Einsetzen von Laufwerken konfiguriert ist.

VORSICHT: Das Kombinieren von Laufwerksträgern aus früheren Generationen von PowerEdge-Servern wird nicht unterstützt.

() ANMERKUNG: Zur Vermeidung von Datenverlust müssen Sie sicherstellen, dass Ihr Betriebssystem die Installation von Laufwerken unterstützt. Informationen hierzu finden Sie in der mit dem Betriebssystem gelieferten Dokumentation.

### Schritte

Drücken Sie die Halteklammern und heben Sie den Laufwerksträger aus dem Laufwerksschacht heraus.

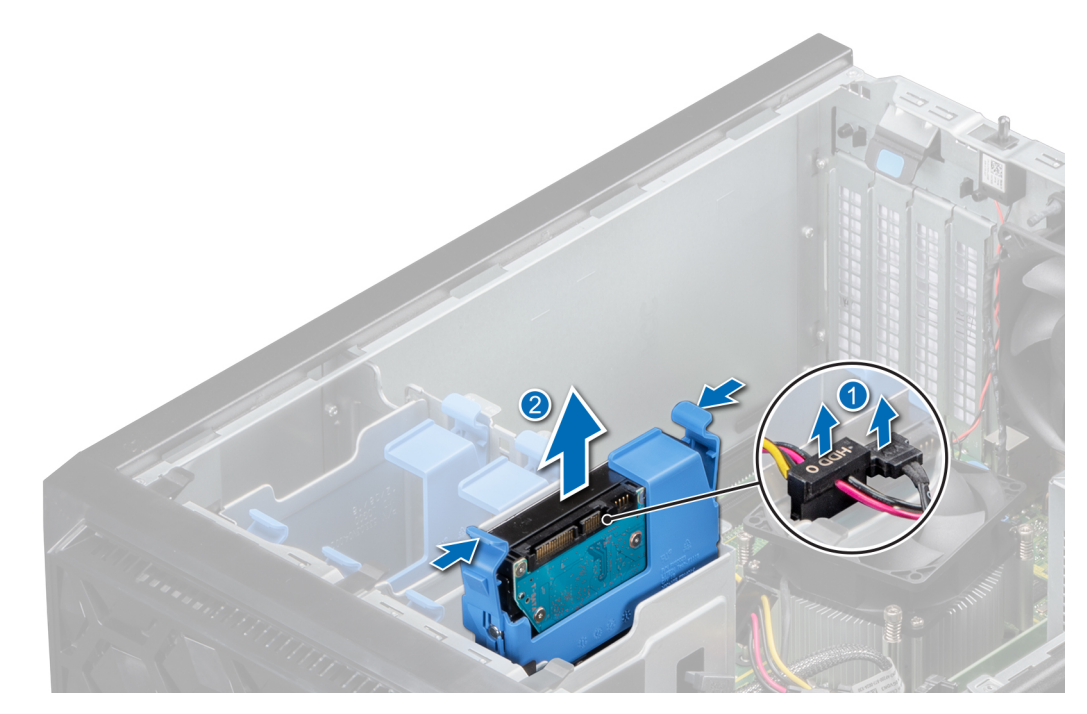

Abbildung 13. Entfernen des Laufwerksträgers aus dem Laufwerkschacht

### Nächste Schritte

1. Bauen Sie den Laufwerksträger im Laufwerkschacht wieder ein.

### Installieren eines 3,5-Zoll-Laufwerksträgers im Laufwerksschacht

#### Voraussetzungen

- VORSICHT: Bevor Sie versuchen, bei laufendem System ein Laufwerk zu entfernen oder einzusetzen, vergewissern Sie sich in der Dokumentation zur Speicher-Controllerkarte, dass der Hostadapter korrekt für das Entfernen und Einsetzen von Laufwerken konfiguriert ist.
- VORSICHT: Der kombinierte Einsatz von SAS- und SATA-Laufwerken innerhalb des gleichen RAID-Volumes wird nicht unterstützt.

VORSICHT: Der RAID-Modus unterstützt keine Einstiegslaufwerke.

- VORSICHT: Stellen Sie beim Einsetzen von Laufwerken sicher, dass die angrenzenden Laufwerke vollständig eingesetzt sind. Wenn Sie versuchen, einen Laufwerksträger neben einem unvollständig eingesetzten Träger einzusetzen und zu verriegeln, kann die Schirmfeder des nicht vollständig eingesetzten Trägers beschädigt und unbrauchbar gemacht werden.
- VORSICHT: Um Datenverlust zu vermeiden, stellen Sie sicher, dass das Betriebssystem das Installieren von Laufwerken im Hot-Swap-Verfahren unterstützt. Informationen hierzu finden Sie in der mit dem Betriebssystem gelieferten Dokumentation.
- VORSICHT: Wenn ein Hot-Swap-fähiges Ersatzlaufwerk bei eingeschaltetem System installiert wird, wird automatisch mit der Neuerstellung des Laufwerks begonnen. Stellen Sie sicher, dass das Ersatzlaufwerk keine Daten enthält oder nur solche Daten, die Sie überschreiben möchten. Sämtliche Daten auf dem Ersatzlaufwerk gehen unmittelbar nach der Installation des Laufwerks verloren.
- 1. Befolgen Sie die Sicherheitshinweise im Abschnitt Sicherheitshinweise.
- 2. Befolgen Sie die Schritte unter Vor der Arbeit an Komponenten im Innern des Systems.

Schieben Sie den Laufwerkträger korrekt ausgerichtet in den Laufwerkschacht, bis er einrastet.

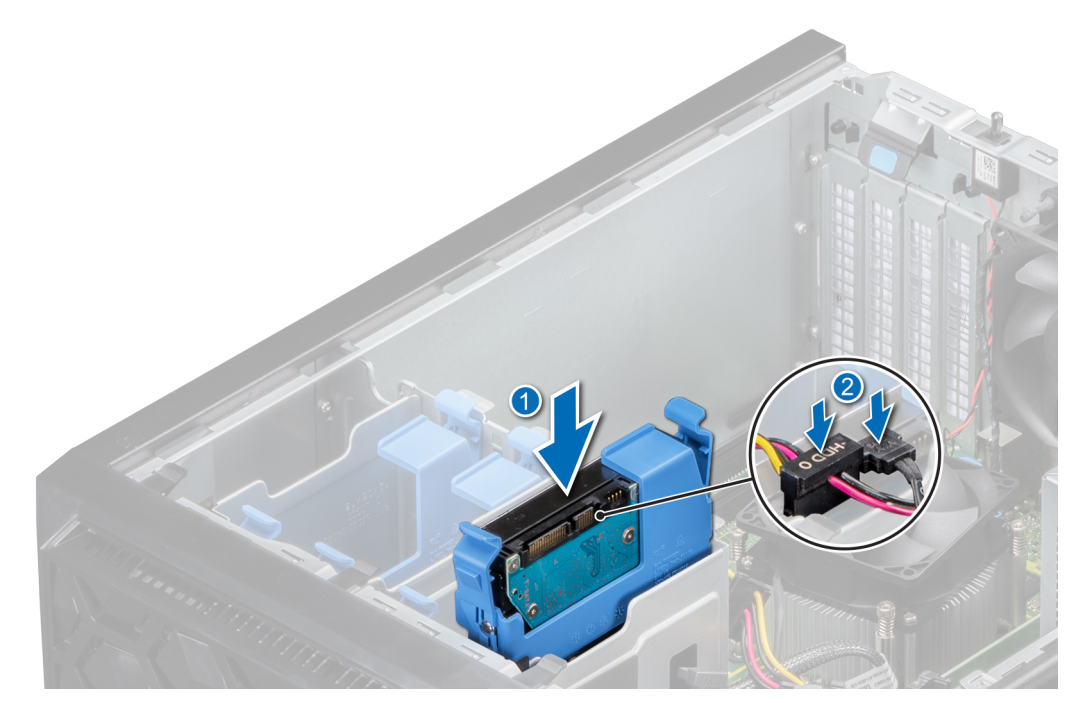

Abbildung 14. Installieren des Laufwerkträgers im Laufwerksschacht

### Nächste Schritte

- 1. Verbinden Sie die Strom- und Datenkabel mit dem Laufwerkträger.
- 2. Befolgen Sie die Anweisungen unter Nach der Arbeit an Komponenten im Inneren des Systems.

### Entfernen eines Laufwerks aus dem Laufwerksträger

### Voraussetzungen

- 1. Befolgen Sie die in den Sicherheitshinweisen aufgeführten Sicherheitshinweise.
- 2. Befolgen Sie die Schritte unter Vor der Arbeit an Komponenten im Innern des Systems.
- 3. Entfernen Sie einen 3,5-Zoll-Laufwerksträger aus dem Laufwerksschacht.

### Schritte

Biegen Sie die Laufwerkhalterung und entfernen Sie das Laufwerk aus dem Laufwerksträger.

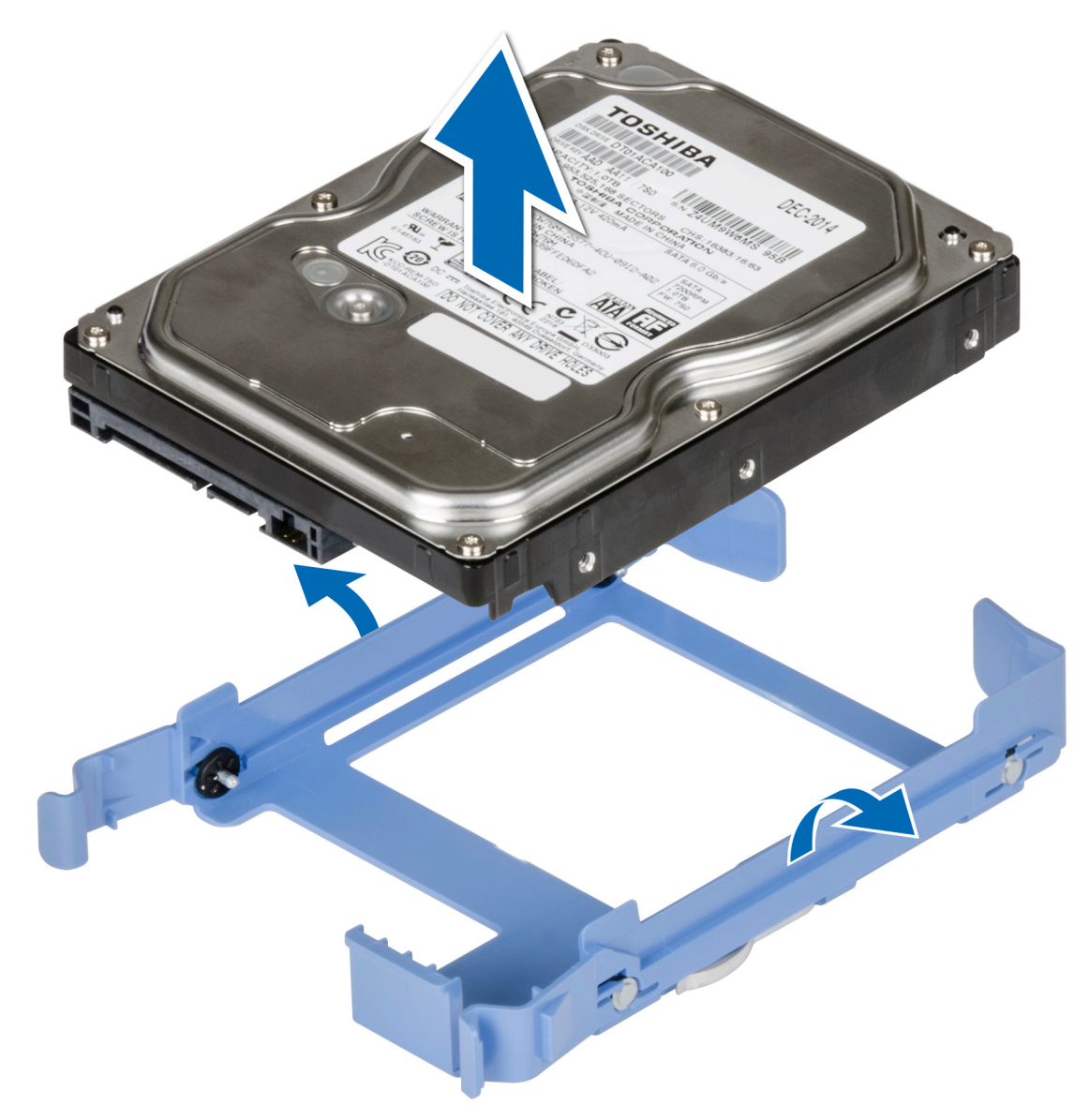

### Abbildung 15. Entfernen des Laufwerks aus dem Laufwerksträger

#### Nächste Schritte

1. Setzen Sie das Laufwerk in den Laufwerksträger ein.

### Einsetzen eines Laufwerks in den Laufwerksträger

### Voraussetzungen

- 1. Befolgen Sie die in den Sicherheitshinweisen aufgeführten Sicherheitshinweise.
- 2. Befolgen Sie die Schritte unter Vor der Arbeit an Komponenten im Innern des Systems.
- 3. Entfernen Sie einen 3,5-Zoll-Laufwerksträger aus dem Laufwerksschacht.

- 1. Richten Sie die Schraubenbohrungen des Laufwerks an den Stiften des Laufwerksträgers aus.
- 2. Biegen Sie die Seite des Laufwerksträgers und setzen Sie das Laufwerk in den Laufwerksträger ein.

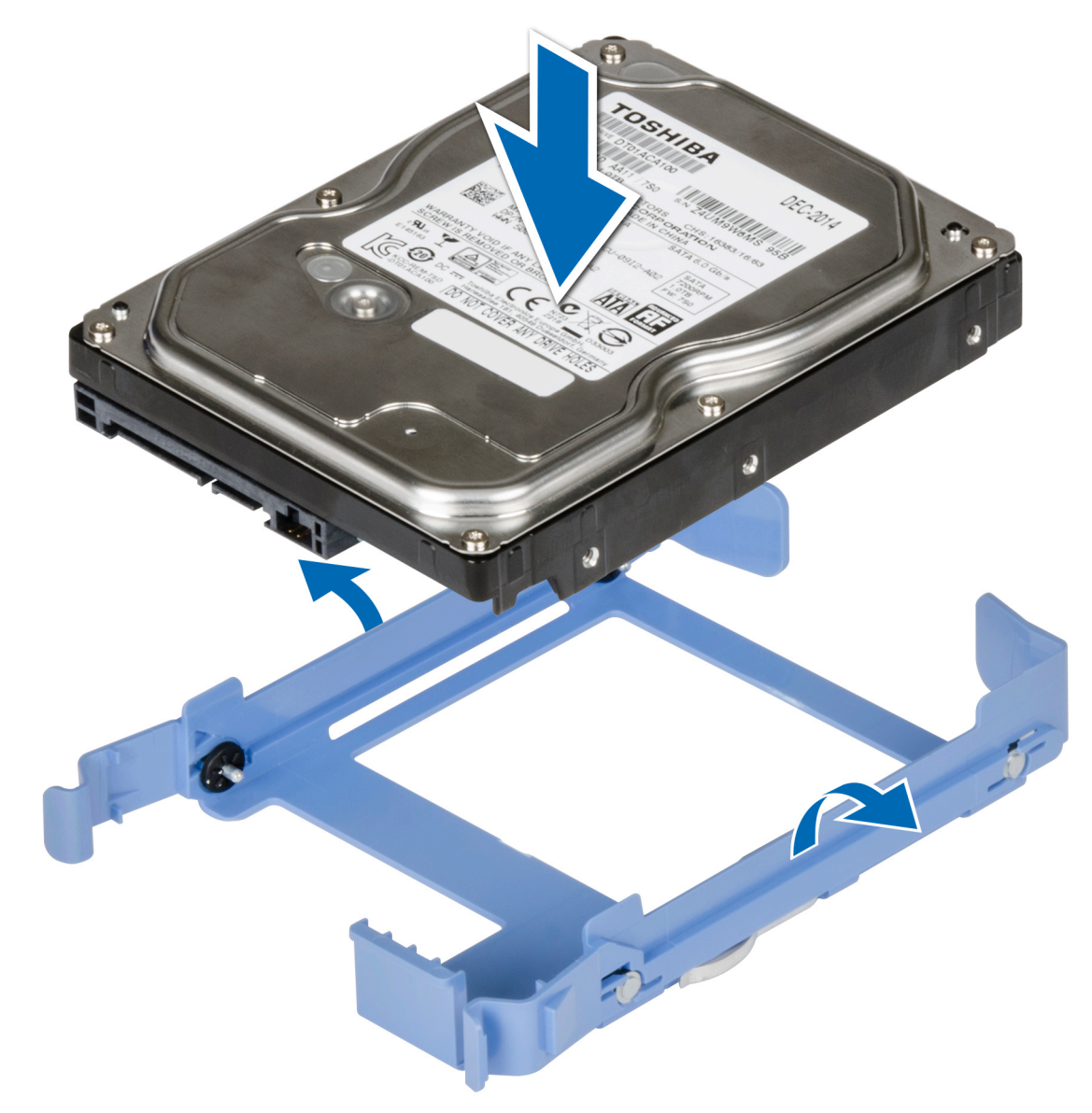

Abbildung 16. Einsetzen eines Laufwerks in den Laufwerksträger

### Nächste Schritte

- 1. Installieren Sie einen 3,5-Zoll-Laufwerksträger in einem Laufwerksschacht.
- 2. Befolgen Sie die Schritte unter Nach der Arbeit an Komponenten im Innern des Systems.

# **Optionales optisches Laufwerk**

### Entfernen der Abdeckungen des optischen Laufwerks

### Voraussetzungen

- 1. Befolgen Sie die in den Sicherheitshinweisen aufgeführten Sicherheitshinweise.
- 2. Befolgen Sie die Schritte unter Vor der Arbeit an Komponenten im Innern des Systems.
- **3.** Entfernen Sie die Frontblende.
- (i) ANMERKUNG: Es gibt zwei Abdeckungen des optischen Laufwerks, eine Kunststoffabdeckung auf der Frontblende und eine Metallabdeckung am Gehäuse des optischen Laufwerks.

1. Drücken Sie an der Frontblende die Halteklammer der Abdeckung des optischen Laufwerks und ziehen Sie die Abdeckung aus der Frontblende.

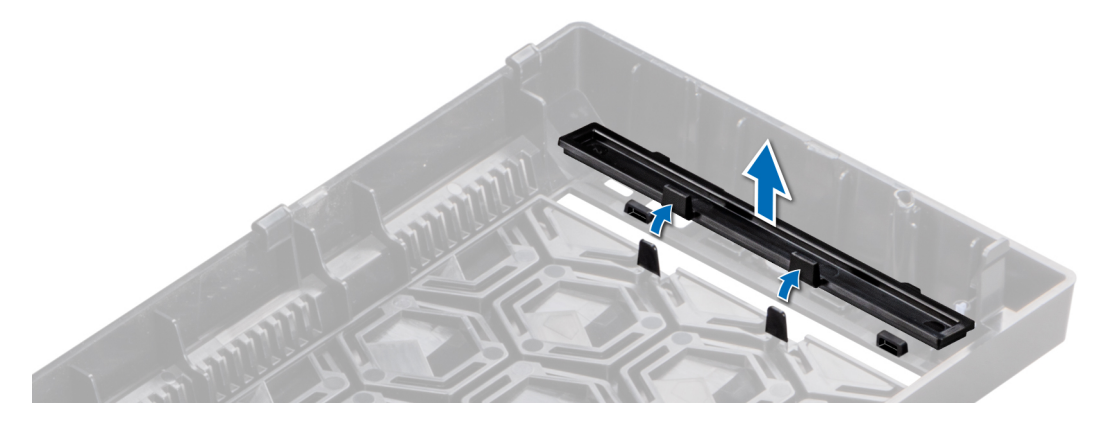

Abbildung 17. Entfernen der Abdeckung des optischen Laufwerks aus der Frontblende

2. Halten Sie am Gehäuse des optischen Laufwerks die Laschen auf der Abdeckung des optischen Laufwerks und entfernen Sie die Abdeckung aus dem Gehäuse des optischen Laufwerks.

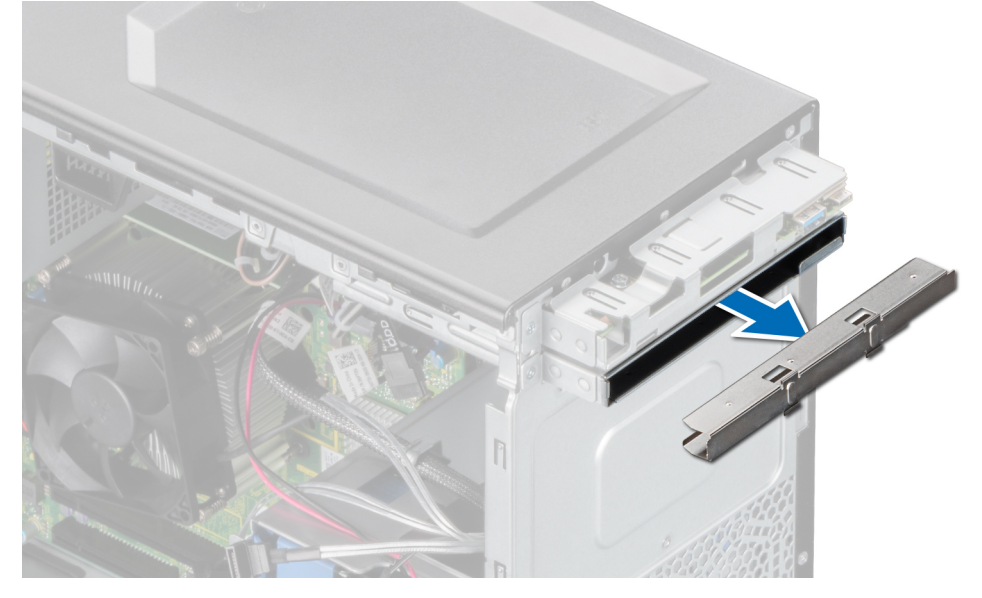

Abbildung 18. Entfernen der Abdeckung des optischen Laufwerks aus dem Gehäuse des optischen Laufwerks

### Nächste Schritte

1. Bringen Sie die Abdeckung des optischen Laufwerks wieder an oder installieren Sie das optische Laufwerk.

### Einbauen der Abdeckungen des optischen Laufwerks

#### Voraussetzungen

- 1. Befolgen Sie die in den Sicherheitshinweisen aufgeführten Sicherheitshinweise.
- 2. Befolgen Sie die Schritte unter Vor der Arbeit an Komponenten im Innern des Systems.
- **3.** Entfernen Sie die Frontblende.
- (i) ANMERKUNG: Es gibt zwei Abdeckungen des optischen Laufwerks, eine Kunststoffabdeckung auf der Frontblende und eine Metallabdeckung am Gehäuse des optischen Laufwerks.

1. Setzen Sie an der Frontblende die Laschen am Platzhalter des optischen Laufwerks in die Steckplätze ein und schieben Sie den Platzhalter, bis er einrastet.

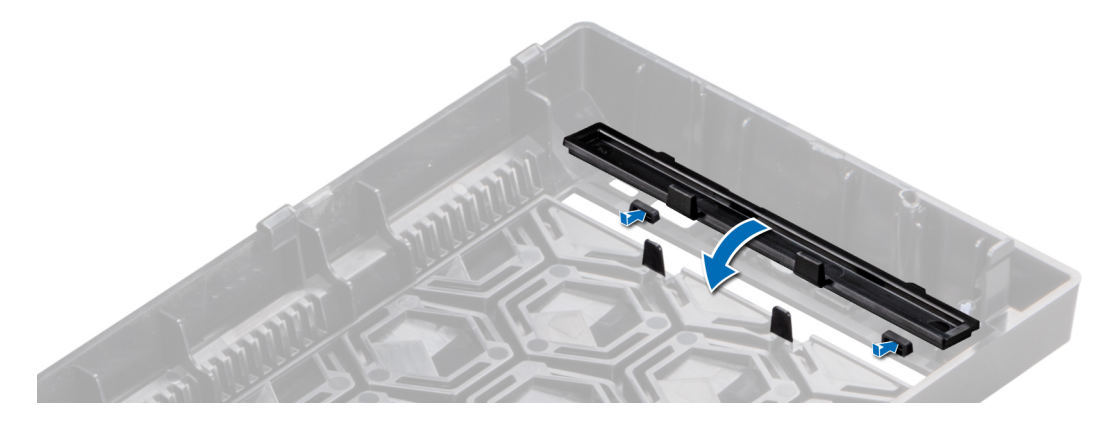

Abbildung 19. Anbringen der Abdeckung des optischen Laufwerks in der Frontblende

2. Halten Sie am Gehäuse des optischen Laufwerks die Laschen auf der Abdeckung des optischen Laufwerks und drücken Sie die Abdeckung in das Gehäuse des optischen Laufwerks.

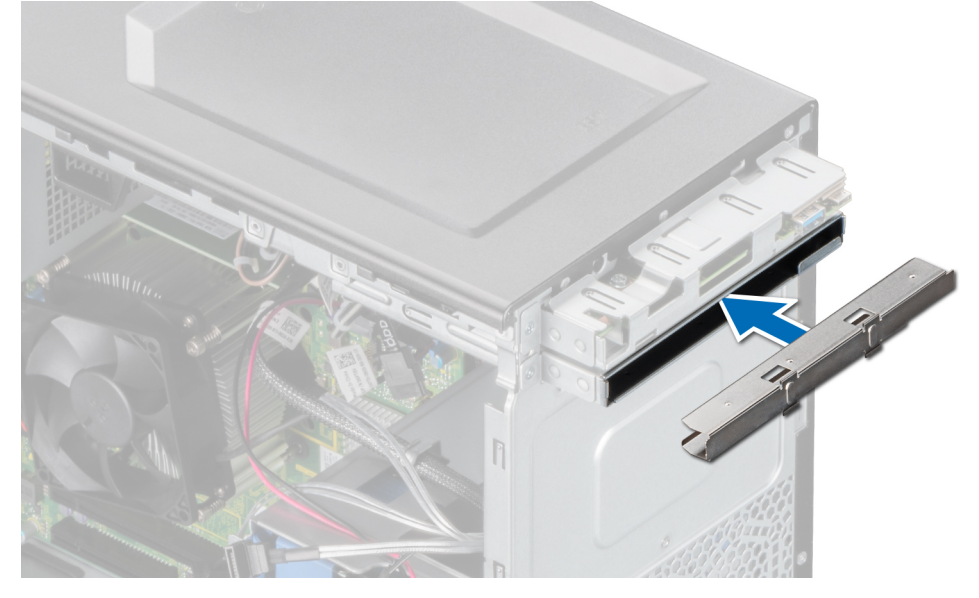

Abbildung 20. Anbringen der Abdeckung des optischen Laufwerks im Gehäuse des optischen Laufwerks

### Nächste Schritte

- 1. Bringen Sie die Frontblende an.
- 2. Befolgen Sie die Schritte unter Nach der Arbeit an Komponenten im Innern des Systems.

### Entfernen des optischen Laufwerks

### Voraussetzungen

- 1. Befolgen Sie die in den Sicherheitshinweisen aufgeführten Sicherheitshinweise.
- 2. Befolgen Sie die Schritte unter Vor der Arbeit an Komponenten im Innern des Systems.
- **3.** Entfernen Sie die Frontblende.
- 4. Trennen Sie das Stromversorgungskabel und das Datenkabel von der Rückseite des optischen Laufwerks.
  - ANMERKUNG: Notieren Sie die Kabelführung der Strom- und Datenkabel, wenn Sie diese von der Systemplatine und vom optischen Laufwerk trennen.

- 1. Um das optische Laufwerk freizugeben, drücken Sie den Entriegelungshebel nach unten und in Richtung der Systemvorderseite.
- 2. Schieben Sie das optische Laufwerk aus dem System.
- 3. Wenn Sie kein neues optisches Laufwerk einsetzen, installieren Sie die Abdeckungen für das optische Laufwerks.

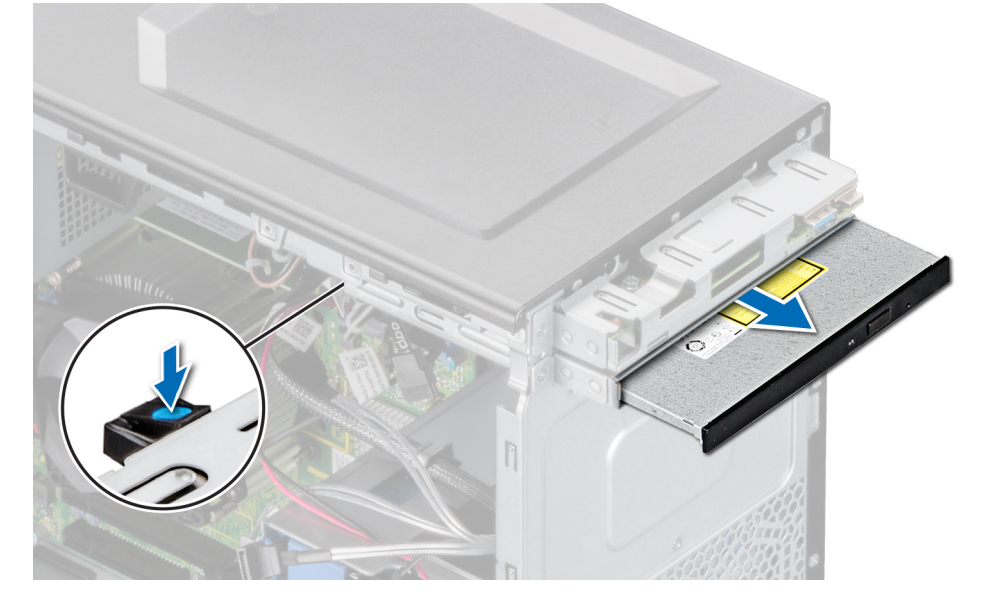

Abbildung 21. Entfernen des optischen Laufwerks

### Nächste Schritte

1. Bauen Sie das optische Laufwerk wieder ein.

### Installieren des optischen Laufwerks

### Voraussetzungen

- **ANMERKUNG:** Es kann nur ein flaches 9,5-mm-SATA-DVD-ROM-Laufwerk oder ein DVD+/-RW-Laufwerk im System installiert werden. Externe optische Laufwerke können über USB-Anschlüsse angeschlossen werden.
- 1. Befolgen Sie die in den Sicherheitshinweisen aufgeführten Sicherheitshinweise.
- 2. Befolgen Sie die Schritte unter Vor der Arbeit an Komponenten im Innern des Systems.
- **3.** Entfernen Sie die Frontblende.

- 1. Richten Sie das optische Laufwerk am Steckplatz für das optische Laufwerksgehäuse aus.
- 2. Schieben Sie das optische Laufwerk in den Steckplatz, bis die Freigabelasche einrastet.

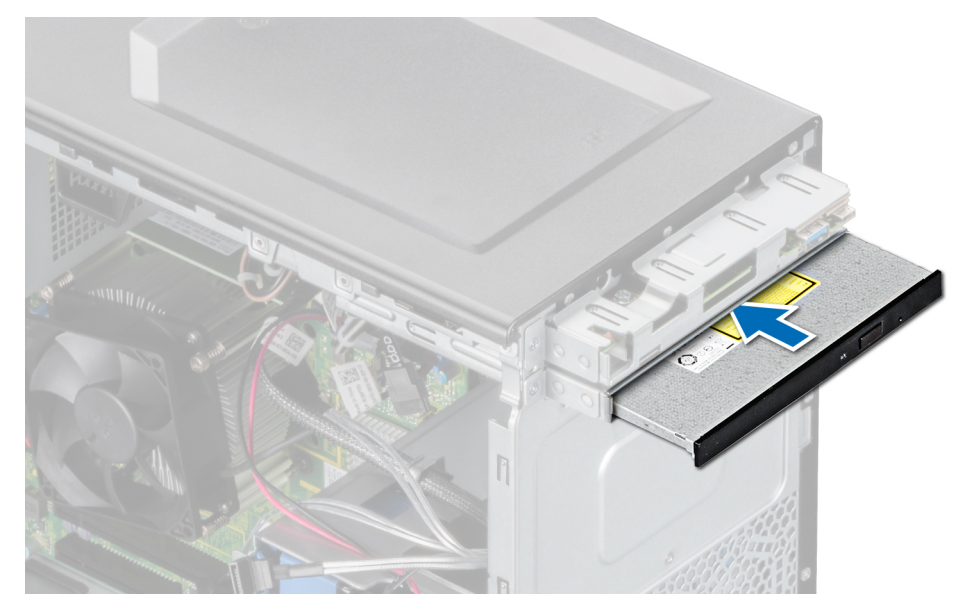

Abbildung 22. Installieren des optischen Laufwerks

### Nächste Schritte

- Schließen Sie das Strom- und das Datenkabel an das optische Laufwerk an.
   ANMERKUNG: Verlegen Sie die Kabel korrekt, damit sie nicht eingeklemmt werden.
- 2. Bringen Sie die Frontblende an.
- 3. Befolgen Sie die Schritte unter Nach der Arbeit an Komponenten im Innern des Systems.

# Systemspeicher

### Richtlinien für Systemspeicher

Das System enthält vier Speichersockel, die in zwei Kanälen organisiert sind. In jedem Kanal ist der erste Sockel weiß und der zweite Sockel schwarz markiert.

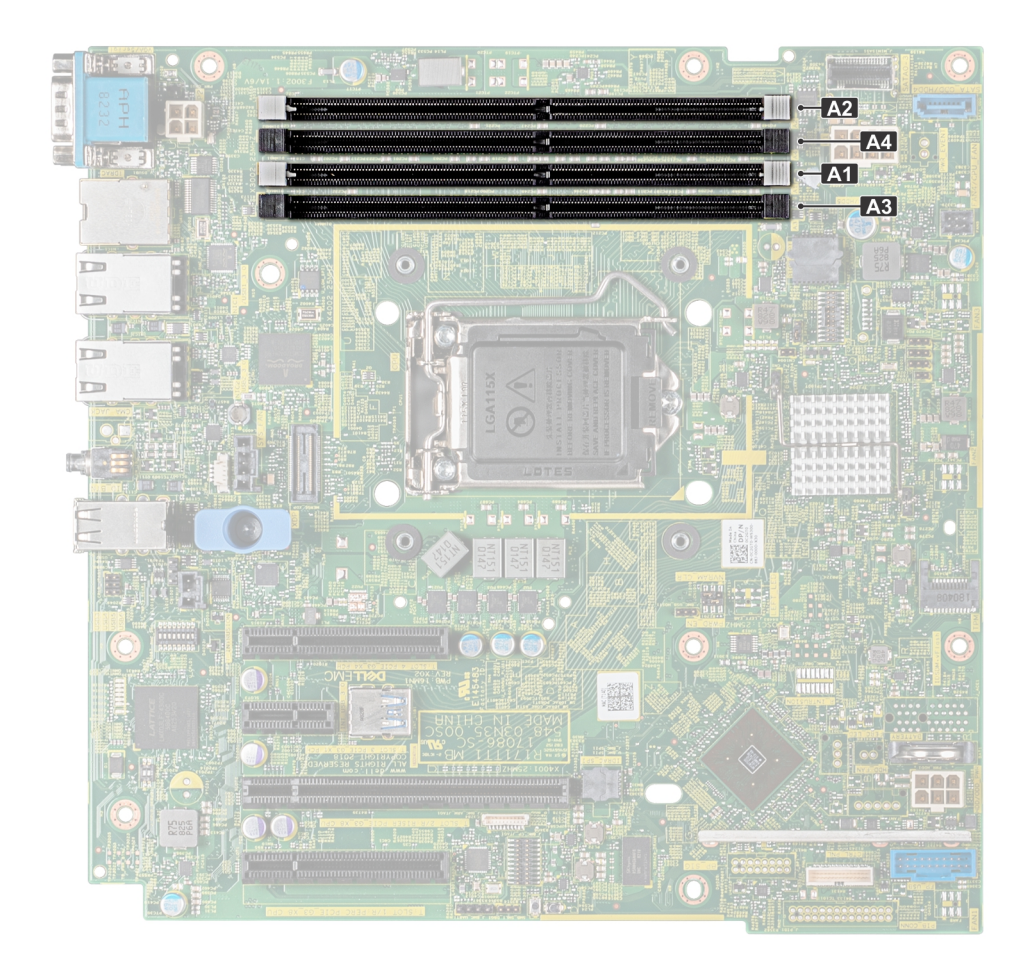

### Abbildung 23. Speichersockelpositionen auf der Systemplatine

Die Speicherkanäle sind folgendermaßen organisiert:

### Tabelle 5. Speicherkanäle

| Kanal 0              | Kanal 1               |
|----------------------|-----------------------|
| Steckplatz A1 und A3 | Steckplätze A2 und A4 |

### Tabelle 6. Speicherbestückung

| DIMM-Typ | DIMM-Ranks | Kapazität      | DIMM-<br>Nennspannung, | Speicher der 13. Generation (H3, 2DPC-<br>Plattformen) *DPC bedeutet DIMMs pro Kanal |            |  |
|----------|------------|----------------|------------------------|--------------------------------------------------------------------------------------|------------|--|
|          |            |                | Taktrate               | 1 DPS                                                                                | 2 DPS      |  |
|          | 1          |                |                        | 7000 0000                                                                            | 7000,0000  |  |
| UDIMM    | 2          | 8 GB UND 16 GB | DDR4 (1,2 V)           | 3200, 2666                                                                           | 3200, 2666 |  |

### Allgemeine Richtlinien zur Installation von Speichermodulen

Um eine optimale Leistung des Systems zu gewährleisten, sollten Sie bei der Konfiguration des Systemspeichers die nachfolgend beschriebenen allgemeinen Richtlinien beachten. Wenn die Arbeitsspeicherkonfiguration Ihres Systems diesen Richtlinien nicht entspricht, startet das System möglicherweise nicht, reagiert während der Arbeitsspeicherkonfiguration möglicherweise plötzlich nicht mehr oder stellt möglicherweise nur eingeschränkte Arbeitsspeicherkapazität zur Verfügung. Die Betriebsfrequenz des Speicherbusses kann 2666 MT/s, 2400 MT/s oder 2133 MT/s betragen, abhängig von den folgenden Faktoren:

- Ausgewähltes Systemprofil (z. B. "Performance Optimized" [Leistungsoptimiert] oder "Custom" [Benutzerdefiniert] [hohe Geschwindigkeit oder niedrigere Geschwindigkeit])
- Maximal von den Prozessoren unterstützte DIMM-Geschwindigkeit.
- Maximal von den Prozessoren unterstützte DIMM-Geschwindigkeit.
- Maximal von den DIMMs unterstützte Geschwindigkeit

(i) ANMERKUNG: Die Einheit MT/s gibt die DIMM-Taktrate in Millionen Übertragungen (Megatransfers) pro Sekunde an.

Dieses System unterstützt die flexible Arbeitsspeicherkonfiguration. Daher kann das System mit jeder gültigen Chipsatzarchitektur konfiguriert und betrieben werden. Wir empfehlen, bei der Installation von Speichermodulen die folgenden Richtlinien zu beachten:

- Alle DIMMs müssen DDR4-DIMMs sein.
- Jeder Kanal kann mit maximal zwei DIMMs mit unterschiedlicher Bankanzahl bestückt werden. Die Bankanzahl spielt dabei keine Rolle.
- Sind Speichermodule mit unterschiedlichen Geschwindigkeiten installiert, arbeiten die Speichermodule mit der Geschwindigkeit des langsamsten installierten Moduls.
- Bestücken Sie die Speichermodulsockel nur, wenn ein Prozessor installiert ist.
  - In einem Einzelprozessorsystem stehen die Sockel A1 bis A4 zur Verfügung.
  - Im **Optimizer Mode** (Optimierungsmodus) arbeiten die DRAM-Controller unabhängig voneinander im 64-Bit-Modus und liefern optimale Arbeitsspeicherleistung.

### Tabelle 7. Regeln für die Arbeitsspeicherbestückung

| Prozessor       | Konfiguration                                                          | Speicherbestückung | Informationen zur<br>Arbeitsspeicherbestückung                |
|-----------------|------------------------------------------------------------------------|--------------------|---------------------------------------------------------------|
| Einzelprozessor | Bestückungsreihenfolge im<br>Optimierungsmodus (unabhängige<br>Kanäle) | 1, 2, 3, 4         | Eine ungerade Anzahl von DIMMs<br>pro Prozessor ist zulässig. |

- Bestücken Sie zuerst alle Sockel mit weißer Freigabelasche und dann alle Sockel mit schwarzer Freigabelasche.
- Bei der Installation von Speichermodulen mit unterschiedlicher Kapazität müssen Sie die Sockel zuerst mit den Speichermodulen mit der höchsten Kapazität bestücken.

(i) ANMERKUNG: Nehmen wir beispielsweise an, Sie möchten Speichermodule mit 8 GB und 16 GB kombinieren. Dann setzen Sie die 16-GB-Speichermodule in die Sockel mit weißer Freigabelasche und die 8-GB-Speichermodule in die Sockel mit schwarzer Freigabelasche.

• Speichermodule unterschiedlicher Kapazität können kombiniert werden, vorausgesetzt es werden die betreffenden zusätzlichen Regeln zur Arbeitsspeicherbestückung befolgt.

(i) ANMERKUNG: Beispielsweise können Sie 8-GB-Speichermodule und 16-GB-Speichermodule kombinieren.

- Die gleichzeitige Verwendung von mehr als zwei unterschiedlichen Speichermodulkapazitäten in einem System wird nicht unterstützt.
- Unausgeglichene Arbeitsspeicherkonfigurationen führen zu Leistungseinbußen. Für optimale Leistung sollten Sie die Speicherkanäle also immer identisch bestücken, mit identischen DIMMs.

### **Entfernen eines Speichermoduls**

### Voraussetzungen

WARNUNG: Lassen Sie die Speichermodule ausreichend lange abkühlen nach dem Ausschalten des Systems. Fassen Sie Speichermodule an den Rändern an und vermeiden Sie den Kontakt mit Komponenten auf den Speichermodulen.

VORSICHT: Um eine ordnungsgemäße Kühlung zu gewährleisten, müssen in allen nicht belegten Speichersockeln Speichermodulplatzhalter installiert werden. Entfernen Sie Speichermodulplatzhalter nur, wenn Sie in diesen Sockeln Speicher installieren möchten.

- 1. Befolgen Sie die in den Sicherheitshinweisen aufgeführten Sicherheitshinweise.
- 2. Befolgen Sie die Schritte unter Vor der Arbeit an Komponenten im Innern des Systems.

### Schritte

1. Machen Sie den entsprechenden Speichermodulsockel ausfindig.

VORSICHT: Fassen Sie jedes Speichermodul nur an den Kartenrändern an und achten Sie darauf, die Mitte des Speichermoduls oder die metallenen Anschlusskontakte nicht zu berühren.

- 2. Drücken Sie die Lösevorrichtungen nach außen an beiden Enden des Speichermodulsockels um das Speichermodul aus dem Sockel zu lösen.
- 3. Heben Sie das Speichermodul an und entfernen Sie es vom System.
  - (i) ANMERKUNG: Wenn Sie das Modul dauerhaft entfernen, installieren Sie eine Speichermodul-Platzhalterkarte. Das Verfahren zum Installieren einer Speichermodul-Platzhalterkarte ist identisch mit dem Verfahren für die Installation eines Speichermoduls.

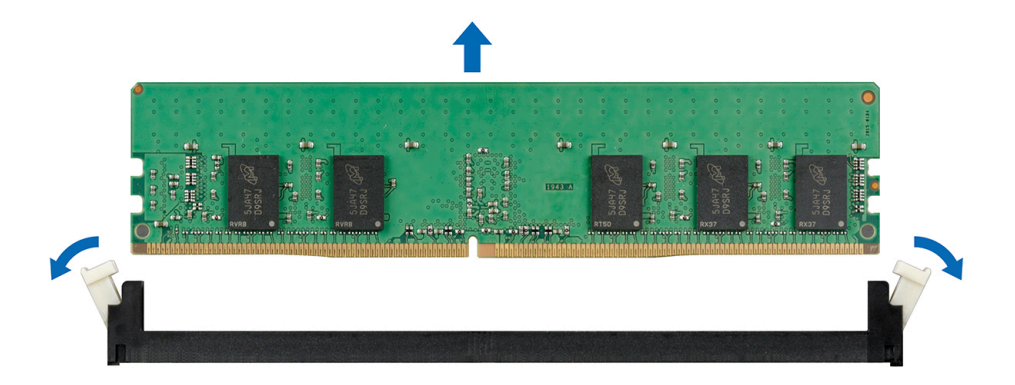

Abbildung 24. Entfernen eines Speichermoduls

### Nächste Schritte

1. Setzen Sie ein Speichermodul wieder ein.

### Installieren eines Speichermoduls

#### Voraussetzungen

- 1. Befolgen Sie die in den Sicherheitshinweisen aufgeführten Sicherheitshinweise.
- 2. Befolgen Sie die Schritte unter Vor der Arbeit an Komponenten im Innern des Systems.

#### Schritte

1. Machen Sie den entsprechenden Speichermodulsockel ausfindig.

VORSICHT: Fassen Sie jedes Speichermodul nur an den Kartenrändern an und achten Sie darauf, die Mitte des Speichermoduls oder die metallenen Anschlusskontakte nicht zu berühren.

VORSICHT: Um während der Installation Schäden am Speichermodul oder am Speichermodulsockel zu vermeiden, biegen Sie nicht das Speichermodul; setzen Sie beide Enden des Speichermoduls gleichzeitig ein.

- 2. Ziehen Sie die Auswurfhebel des Speichermodulsockels nach außen, damit das Speichermodul in den Sockel eingeführt werden kann.
- 3. Richten Sie den Platinenstecker des Speichermoduls an der Passung im Speichermodulsockel aus und setzen Sie das Speichermodul in den Sockel ein.
  - VORSICHT: Üben Sie keinen Druck auf die Mitte des Speichermoduls aus; üben Sie auf beide Enden des Speichermoduls einen gleichmäßigen Druck aus.
  - (i) ANMERKUNG: Die Passung im Speichermodulsockel sorgt dafür, dass die Speichermodule nicht verkehrt herum installiert werden können.
- 4. Drücken Sie das Speichermodul mit beiden Daumen nach unten, bis der Freigabehebel des Sockel fest einrastet.

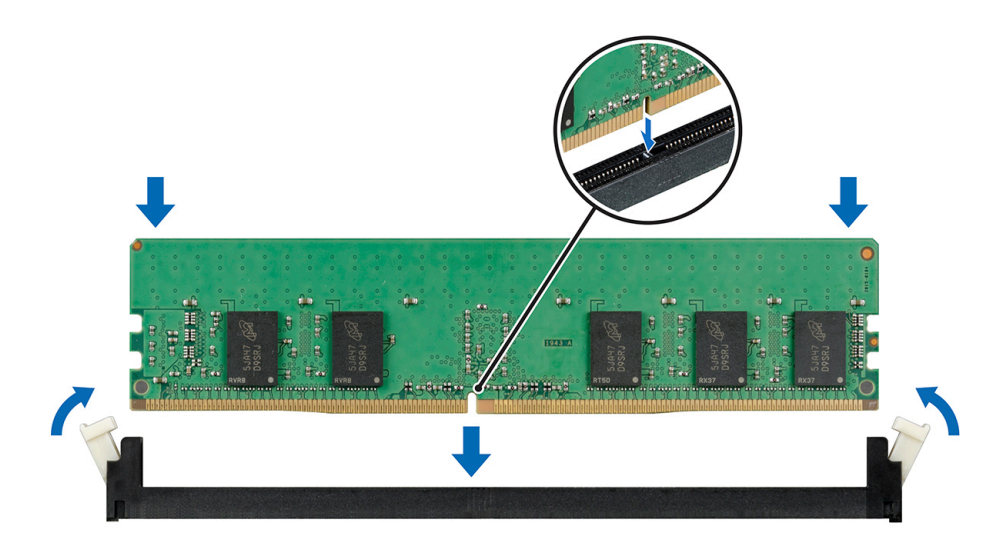

Abbildung 25. Installieren eines Speichermoduls

### Nächste Schritte

- 1. Befolgen Sie die Schritte unter Nach der Arbeit an Komponenten im Inneren des Systems.
- 2. Um zu überprüfen, ob das Speichermodul richtig installiert wurde, drücken Sie F2, und navigieren Sie zu Hauptmenü des System-Setups > System-BIOS > Speichereinstellungen. In den Memory Settings (Speichereinstellungen) muss die Systemspeichergröße mit der aktualisierten Kapazität des installierten Speichers übereinstimmen. Wenn der Wert nicht korrekt ist, sind möglicherweise nicht alle Speichermodule ordnungsgemäß installiert. Stellen Sie sicher, dass die Speichermodule fest in den Sockeln sitzen. Führen Sie die Systemspeicherüberprüfung in der Systemdiagnose durch.

# Lüfter

### Entfernen des Kühlungslüfters

### Voraussetzungen

VORSICHT: Fassen Sie beim Entfernen oder Installieren des Lüfters nie die Blades an.

VORSICHT: Betreiben Sie das System niemals bei entferntem Systemlüfter. Das System kann andernfalls schnell überhitzen, was zum Herunterfahren des Systems und zu Datenverlust führen kann.

- 1. Befolgen Sie die in den Sicherheitshinweisen aufgeführten Sicherheitshinweise.
- 2. Befolgen Sie die Schritte unter Vor der Arbeit an Komponenten im Innern des Systems.

- 1. Trennen Sie das Lüfterstromkabel von dem Systemplatinenanschluss.
- 2. Um den Ausbau des Lüfters zu erleichtern, dehnen Sie die Gummidichtungen, mit denen der Lüfter am System befestigt ist.
- 3. Fassen Sie den Lüfter an den Seiten an und schieben Sie ihn aus der Gummidichtung.
- 4. Wiederholen Sie die Schritte 2 und 3, um den Lüfter von den restlichen Gummidichtungen zu lösen.

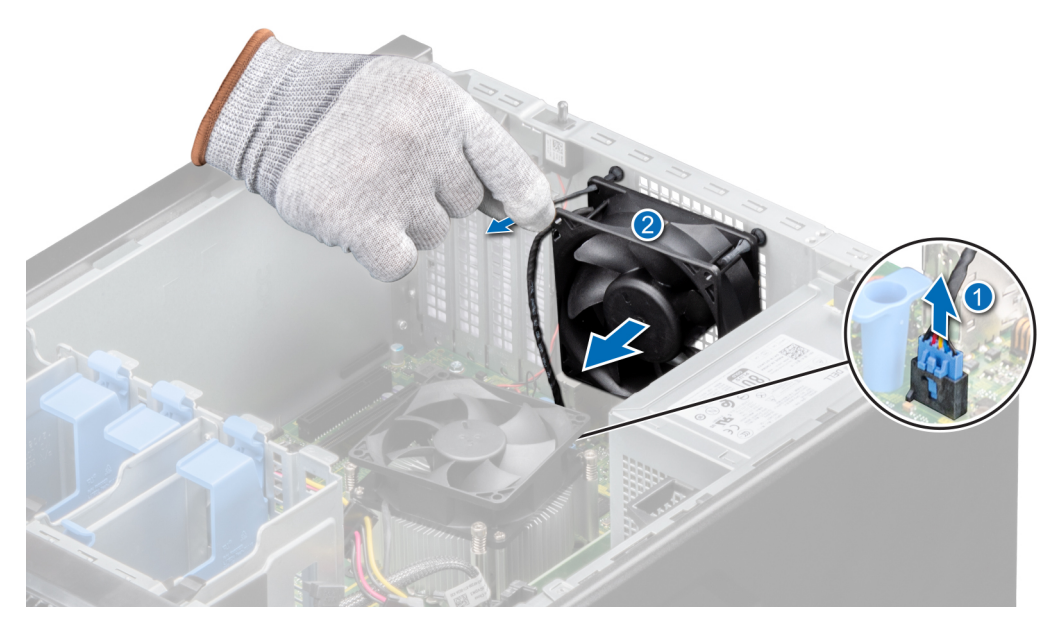

Abbildung 26. Entfernen des Kühlungslüfters

### Nächste Schritte

1. Setzen Sie den Kühlungslüfter wieder ein.

### Einsetzen eines Kühlungslüfters

### Voraussetzungen

### igtriangle VORSICHT: Fassen Sie beim Entfernen oder Installieren des Lüfters nie die Lüfterflügel an.

- 1. Befolgen Sie die in den Sicherheitshinweisen aufgeführten Sicherheitshinweise.
- 2. Befolgen Sie die Schritte unter Vor der Arbeit an Komponenten im Innern des Systems.

### Schritte

- 1. Fassen Sie den Systemlüfter an den Seiten an, wobei das Kabelende zur Systemunterseite weist.
- 2. Richten Sie die vier Gummidichtungen auf dem System mit den vier Aussparungen an den Seiten des Lüfters aus.

(i) ANMERKUNG: Es wird empfohlen, zunächst die unteren zwei Gummidichtungen anzubringen.

- 3. Führen Sie die Gummidichtungen durch die entsprechenden Aussparungen am Lüfter.
- 4. Dehnen Sie die Gummidichtungen und schieben Sie den Lüfter in Richtung des Systems, bis er einrastet.
- 5. Verbinden Sie das Stromkabel des Lüfters mit dem Anschluss auf der Systemplatine.

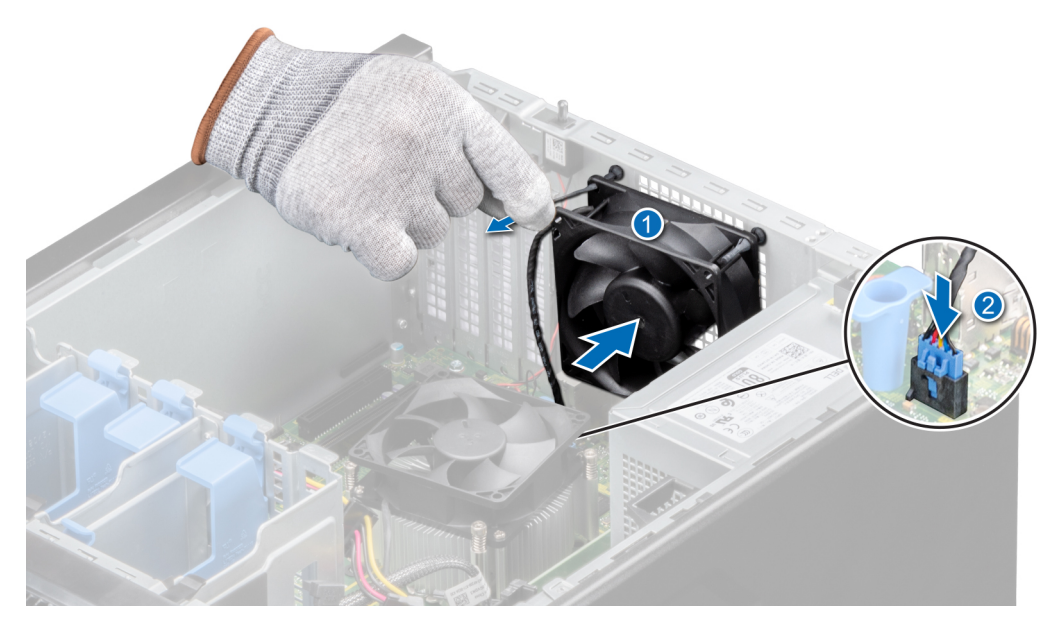

Abbildung 27. Einsetzen eines Kühlungslüfters

### Nächste Schritte

1. Befolgen Sie die Schritte unter Nach der Arbeit an Komponenten im Innern des Systems.

# **Optionaler interner USB-Speicherstick**

(i) ANMERKUNG: Um den internen USB-Anschluss auf der Systemplatine ausfindig zu machen, lesen Sie die Informationen im Abschnitt Jumper und Anschlüsse auf der Systemplatine.

### Austauschen des optionalen internen USB-Speichersticks

#### Voraussetzungen

- VORSICHT: Damit der USB-Speicherstick andere Komponenten im Servermodul nicht behindert, darf er die folgenden maximalen Abmessungen nicht überschreiten: 15,9 mm Breite x 57,15 mm Länge x 7,9 mm Höhe.
- 1. Befolgen Sie die Sicherheitshinweise unter Sicherheitshinweise.
- 2. Befolgen Sie die Verfahrensschritte unter Vor der Arbeit an Komponenten im Inneren des Systems.

#### Schritte

- Lokalisieren Sie den USB-Anschluss bzw. USB-Speicherstick auf der Systemplatine.
   Informationen zur Position des USB-Ports finden Sie im Abschnitt Jumper und Anschlüsse auf der Systemplatine.
- 2. Entfernen Sie gegebenenfalls den USB-Speicherstick vom USB-Anschluss.
- 3. Setzen Sie den Ersatz-USB-Speicherstick in den USB-Anschluss ein.

### Nächste Schritte

- 1. Befolgen Sie die Schritte unter Nach der Arbeit an Komponenten im Inneren des Systems.
- 2. Drücken Sie während des Startvorgangs die Taste F2, um das System-Setup aufzurufen, und überprüfen Sie, ob das System den USB-Speicherstick erkennt.

# Erweiterungskarten

() ANMERKUNG: Ein Systemereignisprotokoll-Ereignis wird aufgezeichnet, wenn ein Erweiterungskarten-Riser nicht unterstützt wird oder fehlt. Dies verhindert nicht, dass sich das System dennoch einschalten lässt. Wenn jedoch eine F1/F2-Pause mit einer Fehlermeldung auftritt, finden Sie weitere Informationen im Abschnitt *Troubleshooting für Erweiterungskarten* im *Troubleshooting-Handbuch für Dell EMC PowerEdge-Server* unter www.dell.com/poweredgemanuals.

### Richtlinien zum Einsetzen von Erweiterungskarten

### Tabelle 8. Unterstützte PCI Express-Erweiterungskarten der 3. Generation

| PCIe-Steckplatz | Höhe          | Baulänge       | Verbindungsbandbr<br>eite | Steckplatzbreite |
|-----------------|---------------|----------------|---------------------------|------------------|
| 1               | Volle Bauhöhe | Halbe Baulänge | PCle x 8 Gen3             | x8               |
| 2               | Volle Bauhöhe | Halbe Baulänge | PCle x 8 Gen3             | x16              |
| 3               | Volle Bauhöhe | Halbe Baulänge | PCle x 1 Gen3             | x1               |
| 4               | Volle Bauhöhe | Halbe Baulänge | PCle x 4 Gen3             | x8               |

(i) ANMERKUNG: Die Erweiterungskarten sind nicht hot-swap-fähig.

(i) ANMERKUNG: Für ein System mit einer Laufwerkskapazität von 4 TB (oder mehr) ist zur Temperatursteuerung PERC erforderlich.

Die folgende Tabelle beschreibt die empfohlene Reihenfolge für den Einbau von Erweiterungskarten, um eine bestmögliche Kühlung und mechanische Unterbringung sicherzustellen. Die Erweiterungskarten mit der höchsten Priorität müssen zuerst und unter Einhaltung der angegebenen Steckplatzpriorität installiert werden.

### Tabelle 9. Installationsreihenfolge für Erweiterungskarten

| Karten<br>priorit<br>ät | Kategori<br>e       | Kartentyp                                         | Bauwe<br>ise         | Steckpl<br>atzpriori<br>tät | Maximal<br>zulässig | Kartenbrei<br>te   | Kartenläng<br>e   | Kartenhöhe       | Maximale<br>PCIe-<br>Breite |
|-------------------------|---------------------|---------------------------------------------------|----------------------|-----------------------------|---------------------|--------------------|-------------------|------------------|-----------------------------|
| 1                       | NIC                 | Quad-Port-1-Gbit-<br>Netzwerkkarten<br>(Broadcom) | Volle<br>Bauhö<br>he | 1, 2, 4                     | 3                   | Einfache<br>Breite | Halbe<br>Baulänge | Volle<br>Bauhöhe | x 4                         |
| 2                       | NIC                 | Quad-Port-1-Gbit-<br>Netzwerkkarten (Intel)       | Volle<br>Bauhö<br>he | 1, 2, 4                     | 3                   | Einfache<br>Breite | Halbe<br>Baulänge | Volle<br>Bauhöhe | x 4                         |
| 3                       | NIC                 | Dual-Port-1-Gbit-<br>Netzwerkkarten<br>(Broadcom) | Volle<br>Bauhö<br>he | 1, 2, 3, 4                  | 4                   | Einfache<br>Breite | Halbe<br>Baulänge | Volle<br>Bauhöhe | × 1                         |
| 4                       | NIC                 | Dual-Port-1-Gbit-<br>Netzwerkkarten (Intel)       | Volle<br>Bauhö<br>he | 1, 2, 4                     | 3                   | Einfache<br>Breite | Halbe<br>Baulänge | Volle<br>Bauhöhe | x 4                         |
| 5                       | Interner<br>Adapter | PowerEdge RAID-<br>Controller (PERC)<br>H730P     | Volle<br>Bauhö<br>he | 2                           | 1                   | Einfache<br>Breite | Halbe<br>Baulänge | Volle<br>Bauhöhe | × 8                         |
| 6                       | Interner<br>Adapter | PowerEdge RAID-<br>Controller (PERC)<br>H330      | Volle<br>Bauhö<br>he | 2                           | 1                   | Einfache<br>Breite | Halbe<br>Baulänge | Volle<br>Bauhöhe | x 8                         |
| 7                       | Interner<br>Adapter | HBA330                                            | Volle<br>Bauhö<br>he | 2                           | 1                   | Einfache<br>Breite | Halbe<br>Baulänge | Volle<br>Bauhöhe | x 8                         |

| Karten<br>priorit<br>ät | Kategori<br>e        | Kartentyp      | Bauwe<br>ise         | Steckpl<br>atzpriori<br>tät | Maximal<br>zulässig | Kartenbrei<br>te   | Kartenläng<br>e   | Kartenhöhe       | Maximale<br>PCle-<br>Breite |
|-------------------------|----------------------|----------------|----------------------|-----------------------------|---------------------|--------------------|-------------------|------------------|-----------------------------|
| 8                       | Externer<br>Adapter  | 12-Gps-SAS-HBA | Volle<br>Bauhö<br>he | 2                           | 1                   | Einfache<br>Breite | Halbe<br>Baulänge | Volle<br>Bauhöhe | x 8                         |
| 9                       | Interner<br>Speicher | BOSS           | Volle<br>Bauhö<br>he | 1, 2, 4                     | 1                   | Einfache<br>Breite | Halbe<br>Baulänge | Volle<br>Bauhöhe | x 2                         |

### Tabelle 9. Installationsreihenfolge für Erweiterungskarten (fortgesetzt)

### Entfernen der PCIe-Erweiterungskarte

### Voraussetzungen

- 1. Befolgen Sie die in den Sicherheitshinweisen aufgeführten Sicherheitshinweise.
- 2. Befolgen Sie die Schritte unter Vor der Arbeit an Komponenten im Innern des Systems.
- **3.** Trennen Sie alle Kabel, die mit der Erweiterungskarte verbunden sind.

### Schritte

- 1. Drücken Sie den blauen Erweiterungskarten-Rückhalteriegel nach unten, um ihn zu öffnen.
- 2. Fassen Sie die Karte an den Rändern an, ziehen Sie an der Karte, um sie aus dem Anschluss zu lösen, und heben Sie die Karte aus dem System heraus.

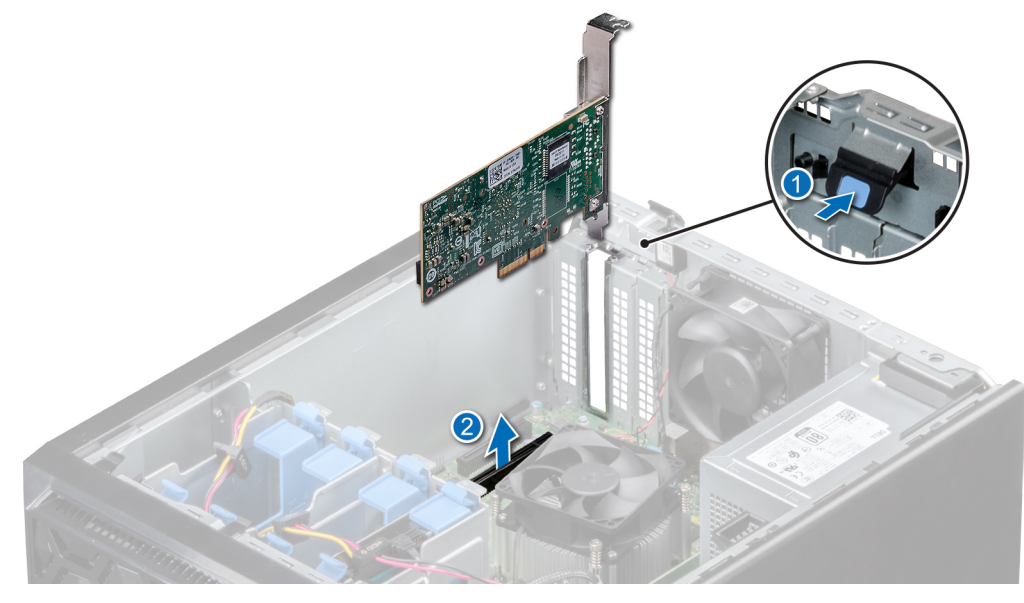

### Abbildung 28. Entfernen der PCle-Erweiterungskarte

- 3. Wenn Sie die Erweiterungskarte nicht ersetzen, installieren Sie ein Abdeckblech, indem Sie die folgenden Schritte ausführen:
  - a. Richten Sie den Schlitz auf dem Abdeckblech an der Halterung auf dem Erweiterungskartensteckplatz aus.
  - **b.** Richten Sie das Abdeckblech am Steckplatz im System aus.
  - c. Drücken Sie das Abdeckblech nach unten, bis es korrekt sitzt.
  - d. Schließen Sie den Erweiterungskarten-Rückhalteriegel der Erweiterungskarte.

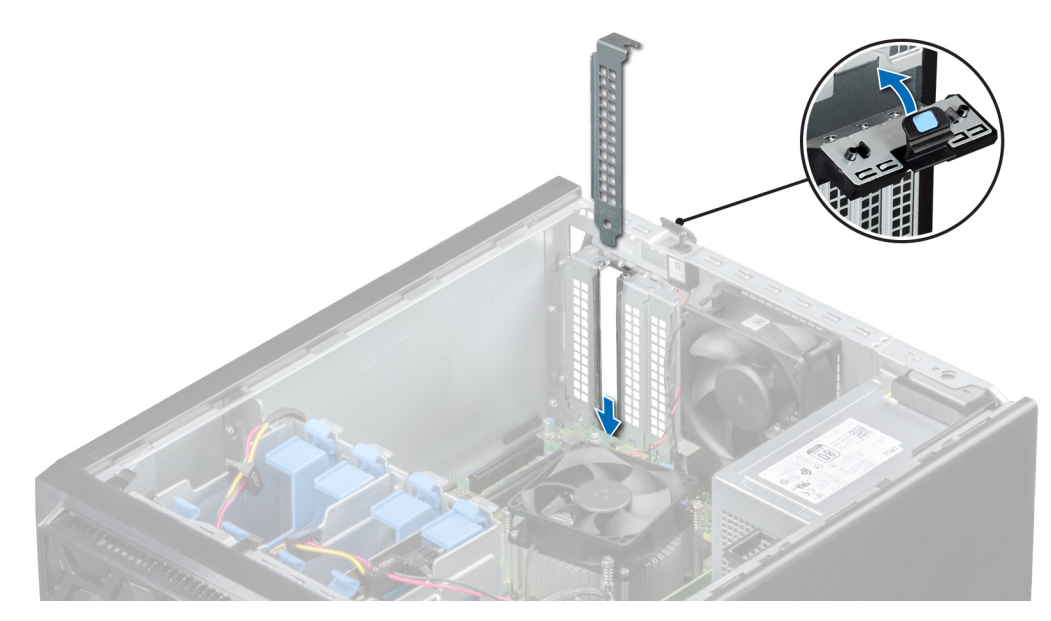

Abbildung 29. Einsetzen des Abdeckblechs

### Nächste Schritte

1. Setzen Sie die Erweiterungskarte wieder ein.

### Einsetzen einer PCIe-Erweiterungskarte

#### Voraussetzungen

- 1. Befolgen Sie die in den Sicherheitshinweisen aufgeführten Sicherheitshinweise.
- 2. Befolgen Sie die Schritte unter Vor der Arbeit an Komponenten im Innern des Systems.

### Schritte

1. Nehmen Sie die Erweiterungskarte aus der Verpackung und bereiten Sie sie für den Einbau vor.

(i) ANMERKUNG: Anweisungen dazu finden Sie in der Dokumentation, die mit der Karte geliefert wurde.

- 2. Drücken Sie die Erweiterungskarte aus und drücken Sie auf die Sperrklinke, um sie zu öffnen.
- 3. Entfernen Sie die Erweiterungskarte bzw. das Abdeckblech aus dem Erweiterungskartenhalter.

() **ANMERKUNG:** Bewahren Sie dieses Abdeckblech für den zukünftigen Gebrauch auf. Das Einsetzen von Abdeckblechen in leeren Erweiterungskartensteckplätzen ist erforderlich, um die Funkentstörbestimmungen des Systems einzuhalten. Die Abdeckungen halten auch Staub und Schmutz vom System fern und helfen, die korrekte Kühlung und den Luftstrom innerhalb des Systems aufrechtzuerhalten.

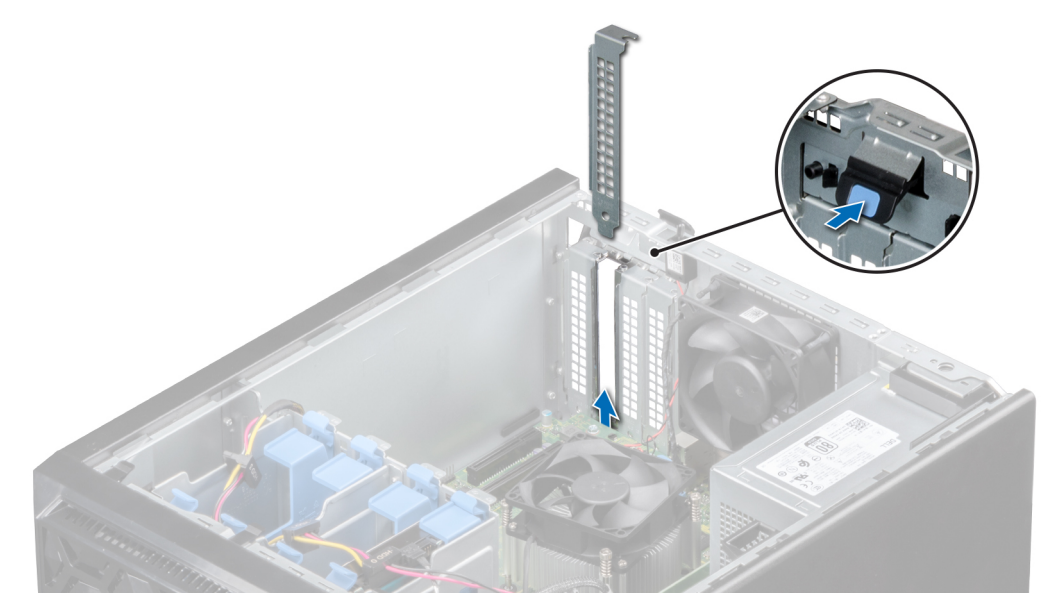

#### Abbildung 30. Entfernen des Abdeckblechs

- 4. Fassen Sie die Karte an den Rändern an und positionieren Sie sie so, dass die Karte und der Erweiterungskartenanschluss aneinander ausgerichtet sind.
- 5. Drücken Sie die Karte fest in den Erweiterungskartenanschluss, bis die Karte vollständig eingesetzt ist.
- 6. Schließen Sie den Riegel der Erweiterungskarte, indem Sie ihn nach oben drücken, bis er einrastet.

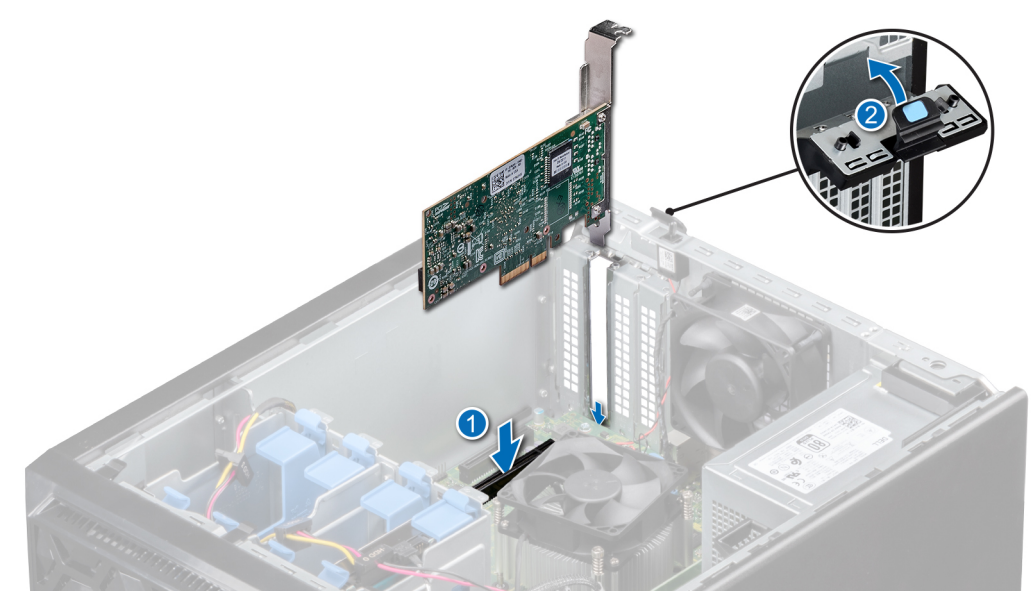

Abbildung 31. Einsetzen einer PCIe-Erweiterungskarte

### Nächste Schritte

- 1. Verbinden Sie die Kabel mit der Erweiterungskarte.
- 2. Installieren Sie alle erforderlichen Gerätetreiber für die Karte, wie in der Dokumentation der Karte beschrieben.
- 3. Befolgen Sie die Schritte unter Nach der Arbeit an Komponenten im Innern des Systems.

# Speichercontrollerkarte

### Entfernen der integrierten Speichercontrollerkarte

### Voraussetzungen

- 1. Befolgen Sie die in den Sicherheitshinweisen aufgeführten Sicherheitshinweise.
- 2. Befolgen Sie die Schritte unter Vor der Arbeit an Komponenten im Innern des Systems.
- 3. Drücken Sie auf die Freigabelasche am SAS-Kabelanschluss, um das Kabel von der Speicher-Controllerkarte zu trennen.

### Schritte

- 1. Drücken Sie den Erweiterungskarten-Rückhalteriegel nach unten, um ihn zu öffnen.
- 2. Fassen Sie die Erweiterungskarte an den Kanten an und ziehen Sie an der Karte, um sie vom Systemplatinenanschluss zu trennen.

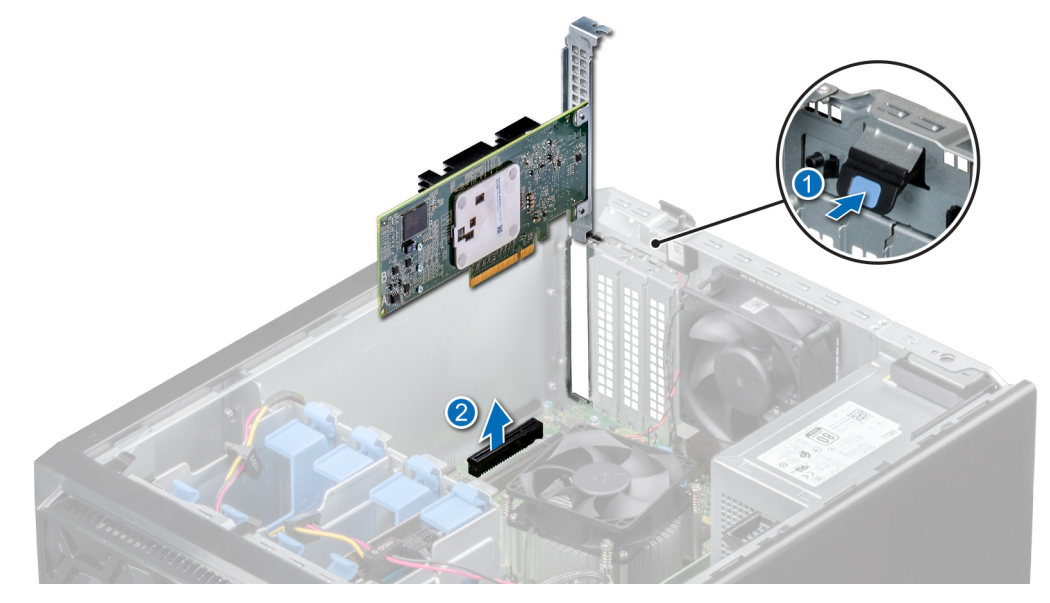

### Abbildung 32. Entfernen der integrierten Speichercontrollerkarte

- 3. Bauen Sie ein Abdeckblech ein, wenn Sie die integrierte Speicher-Controllerkarte nicht austauschen.
  - (i) **ANMERKUNG:** Die Vorgehensweise für das Einbauen des Abdeckblechs für die integrierte Speicher-Controllerkarte ähnelt der für das Einbauen des Abdeckblechs im Abschnitt Entfernen einer PCIe-Erweiterungskarte.

### Nächste Schritte

1. Bringen Sie die integrierte Speicher-Controllerkarte wieder an.

### Installieren einer integrierten Speichercontrollerkarte

### Voraussetzungen

- 1. Befolgen Sie die in den Sicherheitshinweisen aufgeführten Sicherheitshinweise.
- 2. Befolgen Sie die Schritte unter Vor der Arbeit an Komponenten im Innern des Systems.

- 1. Wenn Sie eine neue Karte installieren, entfernen Sie das Abdeckblech, indem Sie wie folgt vorgehen:
  - a. Öffnen Sie den blauen Erweiterungskarten-Rückhalteriegel.
  - **b.** Schieben Sie das Abdeckblech aus dem System.

- (i) ANMERKUNG: Die Vorgehensweise für das Entfernen des Abdeckblechs für die integrierte Speicher-Controllerkarte ähnelt der für das Entfernen des Abdeckblechs im Abschnitt Einsetzen einer PCIe-Erweiterungskarte.
- () ANMERKUNG: Bewahren Sie dieses Abdeckblech für den zukünftigen Gebrauch auf. Das Einsetzen von Abdeckblechen in leeren Erweiterungskartensteckplätzen ist erforderlich, um die Funkentstörbestimmungen des Systems einzuhalten. Die Abdeckungen halten auch Staub und Schmutz vom System fern und helfen, die korrekte Kühlung und den Luftstrom innerhalb des Systems aufrechtzuerhalten.
- 2. Fassen Sie die Speichercontrollerkarte an den Kanten und richten Sie den Anschluss auf der Karte am Anschluss auf der Systemplatine aus.
- 3. Senken Sie die Karte in das System ab, bis die Karte fest im Anschluss sitzt.
- 4. Schließen Sie den Rückhalteriegel der Erweiterungskarte, indem Sie ihn nach oben drücken, bis er einrastet.

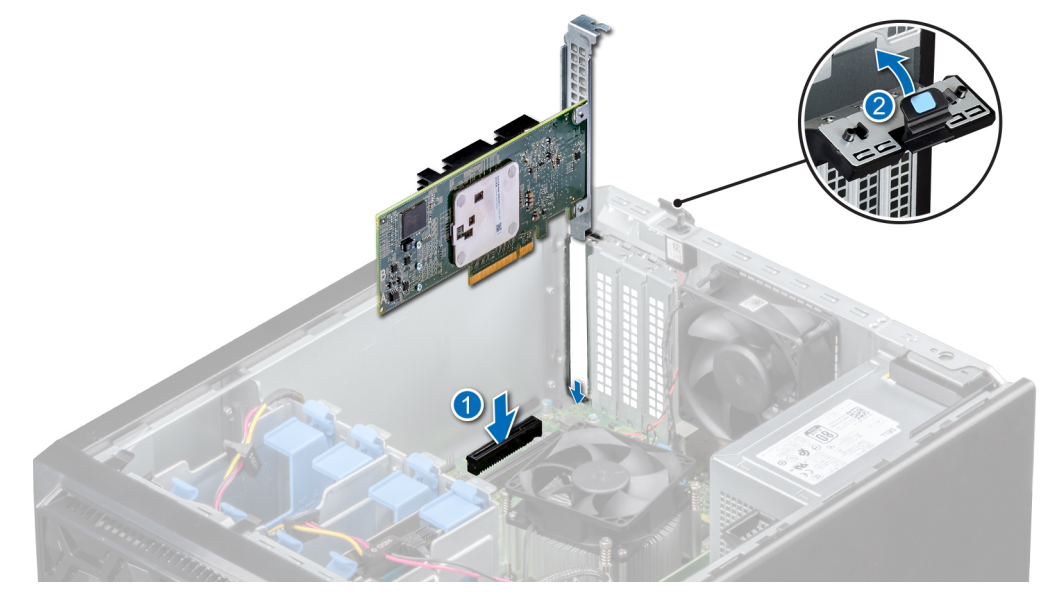

Abbildung 33. Installieren einer integrierten Speichercontrollerkarte

### Nächste Schritte

- 1. Verbinden Sie die SAS-Datenkabel mit der integrierten Speicher-Controllerkarte.
- 2. Befolgen Sie die Schritte unter Nach der Arbeit an Komponenten im Innern des Systems.

# Kabelführung

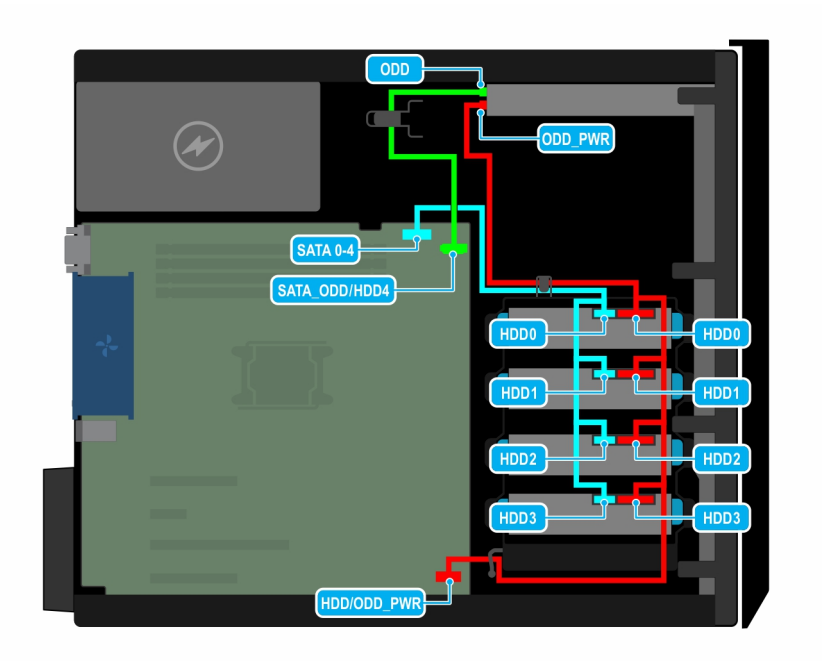

Abbildung 34. Kabelführung – vier verkabelte 3,5-Zoll-SATA-Laufwerke

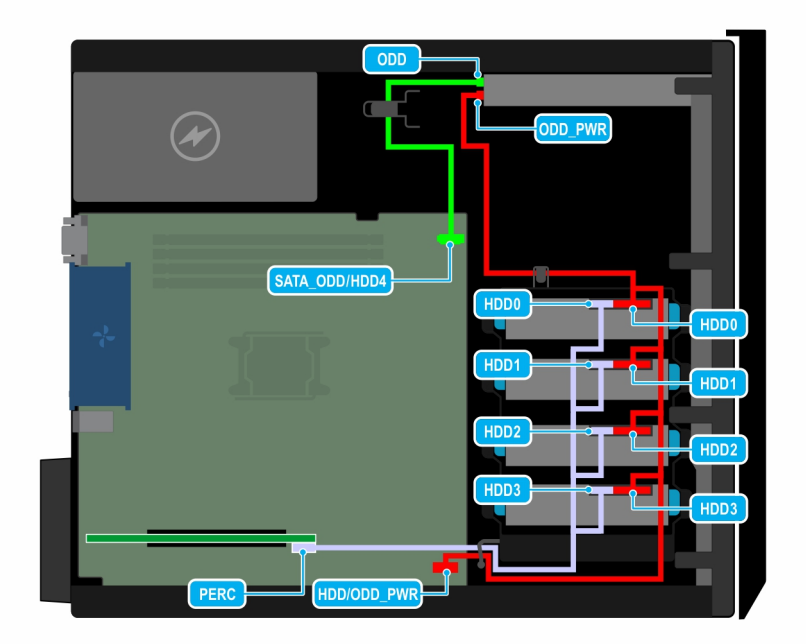

Abbildung 35. Kabelführung – vier verkabelte 3,5-Zoll-SAS-Laufwerke mit Speicher-Controllerkarte

# M.2-SSD-Modul

### Entfernen des M.2-SSD-Moduls

### Voraussetzungen

- 1. Befolgen Sie die Sicherheitshinweise in Sicherheitshinweise.
- 2. Befolgen Sie die Verfahrensschritte unter Vor der Arbeit an Komponenten im Inneren des Systems.
- 3. Entfernen Sie die BOSS-Karte.

(i) ANMERKUNG: Das Verfahren zum Entfernen der BOSS-Karte ähnelt dem Verfahren zum Entfernen einer Erweiterungskarte.

### Schritte

- 1. Entfernen Sie die Schrauben, mit denen das M.2-SSD-Modul an der BOSS-Karte befestigt ist, mit einem Kreuzschlitzschraubendreher (Nr. 1).
- 2. Ziehen Sie am M.2-SSD-Modul, um es vom BOSS-Kartenanschluss zu trennen.

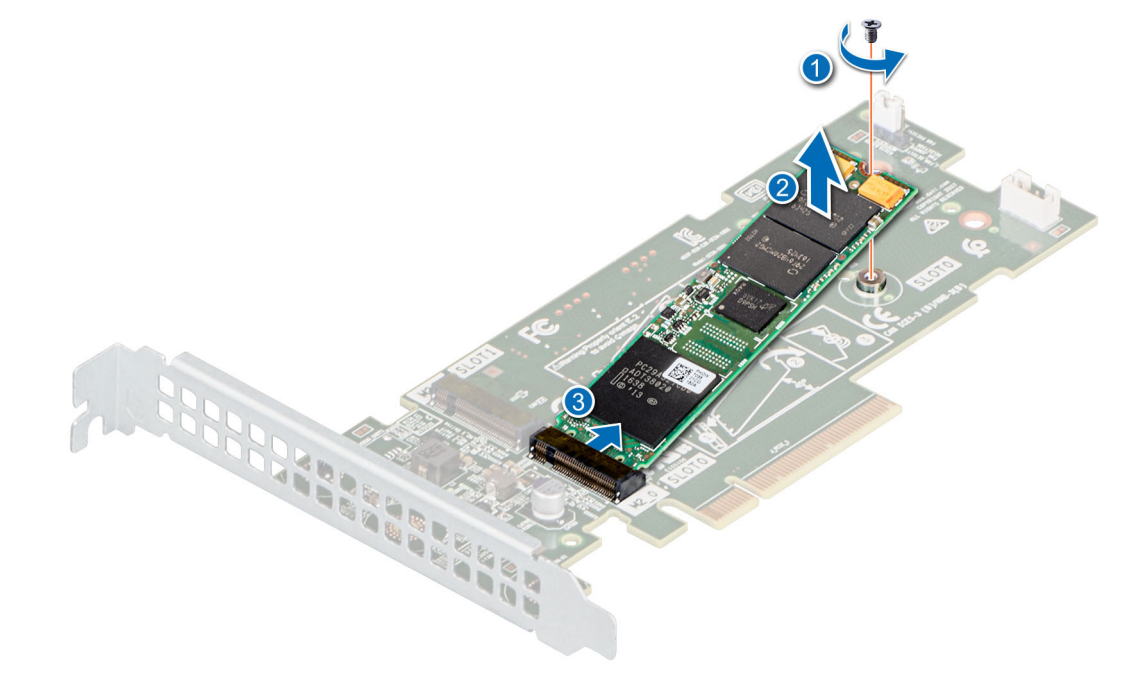

### Abbildung 36. Entfernen des M.2-SSD-Moduls

### Nächste Schritte

Setzen Sie das M.2-SSD-Modul wieder ein.

### Installieren des M.2-SSD-Moduls

### Voraussetzungen

- 1. Befolgen Sie die Sicherheitshinweise in Sicherheitshinweise.
- 2. Befolgen Sie die Verfahrensschritte unter Vor der Arbeit an Komponenten im Inneren des Systems.
- 3. Entfernen Sie die BOSS-Karte.

(i) ANMERKUNG: Das Verfahren zum Entfernen der BOSS-Karte ähnelt dem Verfahren zum Entfernen einer Erweiterungskarte.

- 1. Neigen Sie das M.2-SSD-Modul, bis es korrekt auf den BOSS-Kartenanschluss ausgerichtet ist.
- 2. Schieben Sie das M.2-SSD Modul ein, bis es fest im BOSS-Kartenanschluss sitzt.
- 3. Ziehen Sie die Schraube, mit der das M.2-SSD-Modul an der BOSS-Karte befestigt wird, mithilfe eines Kreuzschlitzschraubendrehers (Nr. 1) fest.

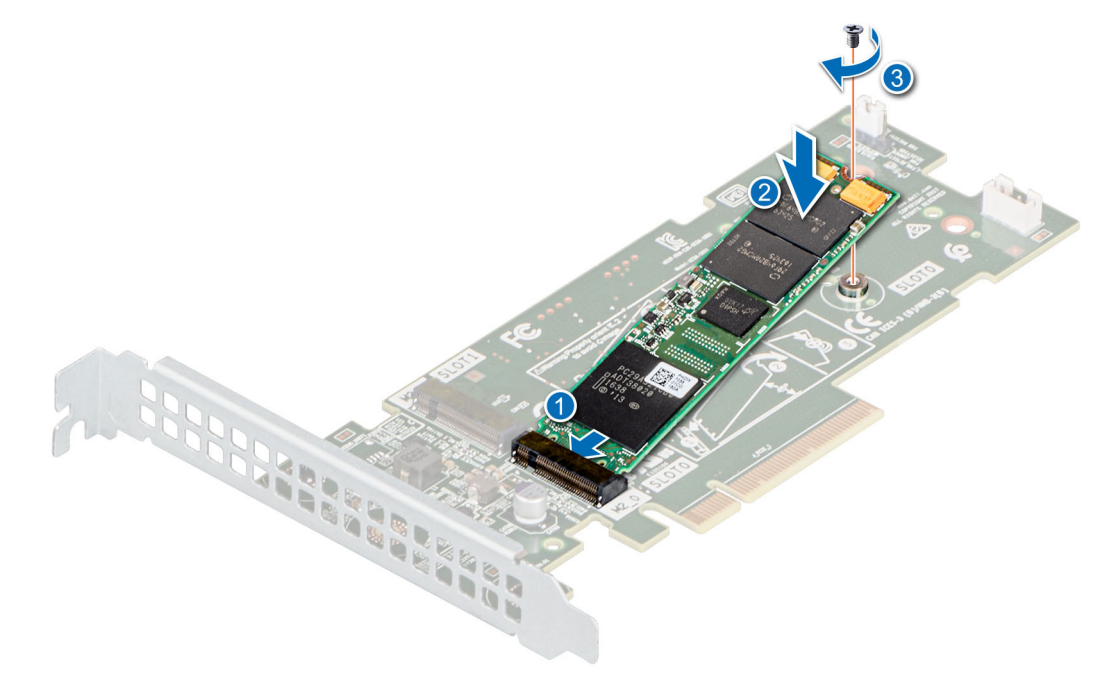

Abbildung 37. Installieren des M.2-SSD-Moduls

### Nächste Schritte

**1.** Installieren Sie die BOSS-Karte.

(i) ANMERKUNG: Das Verfahren zum Installieren der BOSS-Karte ähnelt dem Verfahren zum Entfernen einer Erweiterungskarte.

2. Befolgen Sie die Verfahrensschritte unter Nach der Arbeit an Komponenten im Inneren des Systems.

# Prozessor und Kühlkörper

### Entfernen des Kühlkörpermoduls

#### Voraussetzungen

WARNUNG: Der Kühlkörper ist auch nach dem Ausschalten des Systems eine Zeit lang zu heiß zum Anfassen. Lassen Sie den Kühlkörper einen Moment abkühlen, bevor Sie ihn entfernen.

- 1. Befolgen Sie die in den Sicherheitshinweisen aufgeführten Sicherheitshinweise.
- 2. Befolgen Sie die Schritte unter Vor der Arbeit an Komponenten im Innern des Systems.

- 1. Trennen Sie den Netzkabelstecker des Kühlkörperlüfters vom Anschluss auf der Systemplatine.
- 2. Lösen Sie mithilfe eines Kreuzschlitzschraubenziehers (Größe 2) die Schrauben am Kühlkörper in der folgenden Reihenfolge:
  - a. Lösen Sie die erste Schraube teilweise (ca. 3 Umdrehungen).
  - b. Lösen Sie die Schraube auf der diagonal gegenüberliegenden Seite vollständig.
  - c. Lösen Sie jetzt die erste Schraube vollständig.
  - d. Wiederholen Sie den Vorgang für die beiden verbleibenden Schrauben.

3. Nehmen Sie den Kühlkörper vom System ab.

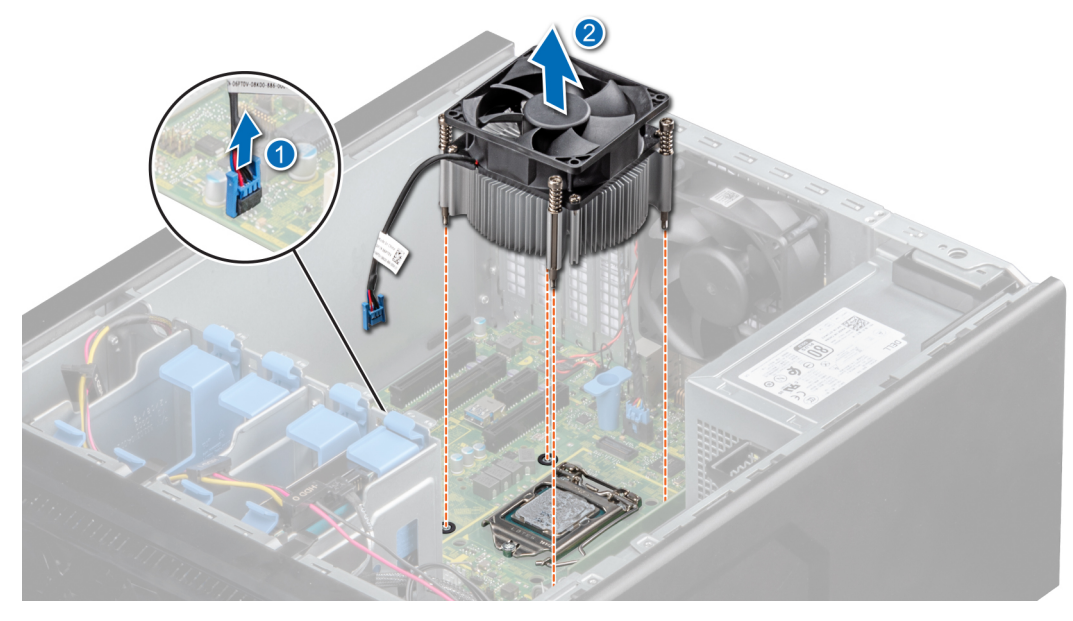

Abbildung 38. Entfernen des Kühlkörpers

#### Nächste Schritte

1. Bauen Sie das Kühlkörpermodul wieder ein.

### **Entfernen des Prozessors**

#### Voraussetzungen

WARNUNG: Der Prozessor ist auch nach dem Ausschalten des Systems eine Zeit lang zu heiß zum Anfassen. Lassen Sie den Prozessor einen Moment abkühlen, bevor Sie ihn entfernen.

VORSICHT: Der Prozessor steht im Sockel unter starker mechanischer Spannung. Beachten Sie, dass der Entriegelungshebel plötzlich hochspringen kann, wenn er nicht festgehalten wird.

- () ANMERKUNG: Entfernen Sie den Prozessor nur, wenn Sie den Prozessor oder die Systemplatine austauschen. Beim Austausch eines Kühlkörpers ist dieses Verfahren nicht erforderlich.
- 1. Befolgen Sie die in den Sicherheitshinweisen aufgeführten Sicherheitshinweise.
- 2. Befolgen Sie die Schritte unter Vor der Arbeit an Komponenten im Innern des Systems.
- 3. Entfernen Sie das Kühlkörpermodul.

#### Schritte

- 1. Lösen Sie den Sockelhebel, indem Sie den Hebel nach unten und unter der Lasche an der Prozessorabdeckung hervorziehen.
- 2. Heben Sie den Hebel nach oben, bis die Prozessorabdeckung abhebt.

VORSICHT: Die Kontaktstifte des Prozessorsockels sind empfindlich und können dauerhaft beschädigt werden. Achten Sie sorgfältig darauf, die Kontaktstifte des Prozessorsockels beim Entfernen des Prozessors aus dem Sockel nicht zu verbiegen.

3. Heben Sie den Prozessor vorsichtig aus dem Sockel.

(i) ANMERKUNG: Stellen Sie sicher, dass der Prozessor und der Halterung sind in das Fach eingelegt nach dem Entfernen des Kühlkörpers.

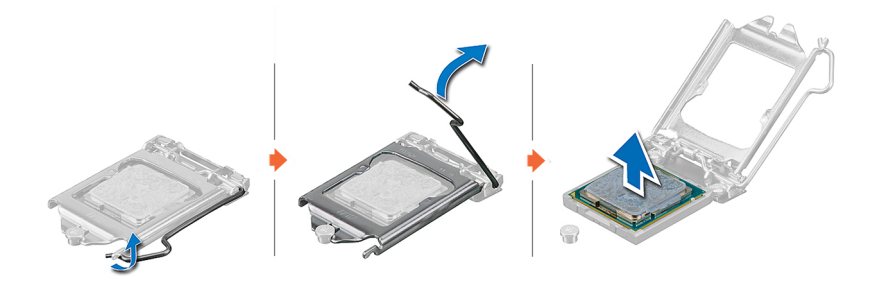

#### Abbildung 39. Entfernen des Prozessors

#### Nächste Schritte

1. Bauen Sie den Prozessor wieder ein.

### **Einbauen des Prozessors**

#### Voraussetzungen

- VORSICHT: Nehmen Sie den Kühlkörper nur dann vom Prozessor ab, wenn Sie den Prozessor ersetzen möchten. Der Kühlkörper verhindert eine Überhitzung des Prozessors.
- 1. Die Sicherheitshinweise müssen strikt befolgt werden.
- 2. Befolgen Sie die Schritte unter Vor der Arbeit an Komponenten im Innern des Systems.
- **3.** Entfernen Sie den Prozessor.

#### Schritte

1. Richten Sie die Markierung von Stift 1 des Prozessors an dem Dreieck auf dem Sockel aus und platzieren Sie den Prozessor auf dem Sockel.

VORSICHT: Wenn der Prozessor falsch positioniert wird, kann dies eine dauerhafte Beschädigung der Systemplatine oder des Prozessors zur Folge haben. Achten Sie darauf, die Kontaktstifte im Sockel nicht zu verbiegen.

- 2. Senken Sie den Sockelhebel und drücken Sie ihn unter die Lasche, um ihn zu verriegeln.
- **3.** Wenn der Prozessor zuvor in einem System im Einsatz war, entfernen Sie eventuelle Rückstände von Wärmeleitpaste mit einem fusselfreien Tuch.
- 4. Verwenden Sie die im Prozessor-Kit enthaltene Spritze für die Wärmeleitpaste, um die Paste in einer dünnen Spirale oben auf den Prozessor aufzutragen.

VORSICHT: Wenn zu viel Wärmeleitpaste aufgetragen wird, kann die überschüssige Wärmeleitpaste in Kontakt mit dem Prozessorsockel kommen und diesen verunreinigen.

(i) ANMERKUNG: Die Spritze für die Wärmeleitpaste ist zum einmaligen Gebrauch bestimmt nur. Entsorgen Sie die Spritze nach ihrer Verwendung.

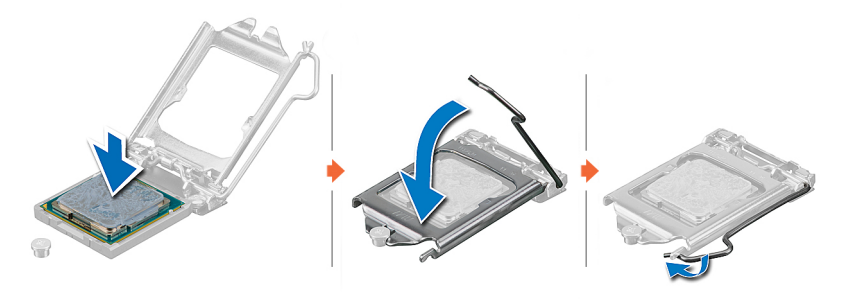

Abbildung 40. Einbauen des Prozessors

### Nächste Schritte

- (i) ANMERKUNG: Stellen Sie sicher, dass Sie den Kühlkörper einbauen, nachdem der Prozessor eingebaut wurde. Der Kühlkörper verhindert eine Überhitzung des Prozessors.
- 1. Bauen Sie das Kühlkörpermodul ein.
- 2. Befolgen Sie die Schritte unter Nach der Arbeit an Komponenten im Innern des Systems.

### Einbauen des Kühlkörpermoduls

### Voraussetzungen

VORSICHT: Nehmen Sie den Kühlkörper nur dann vom Prozessor ab, wenn Sie den Prozessor ersetzen möchten. Der Kühlkörper verhindert eine Überhitzung des Prozessors.

- 1. Befolgen Sie die Sicherheitshinweise unter Sicherheitshinweise.
- 2. Befolgen Sie die Schritte unter Vor der Arbeit an Komponenten im Innern des Systems.
- 3. Bauen Sie gegebenenfalls den Prozessor ein.

### Schritte

- 1. Wenn Sie einen vorhandenen Kühlkörper verwenden, entfernen Sie die Wärmeleitpaste mit einem sauberen, fusselfreien Tuch vom Kühlkörper.
- 2. Verwenden Sie die im Prozessor-Kit enthaltene Spritze für die Wärmeleitpaste, um die Paste in einer dünnen Spirale oben auf den Prozessor aufzutragen.

VORSICHT: Wenn zu viel Wärmeleitpaste aufgetragen wird, kann die überschüssige Wärmeleitpaste in Kontakt mit dem Prozessorsockel kommen und diesen verunreinigen.

(i) ANMERKUNG: Die Spritze für die Wärmeleitpaste ist zum einmaligen Gebrauch bestimmt nur. Entsorgen Sie die Spritze nach ihrer Verwendung.

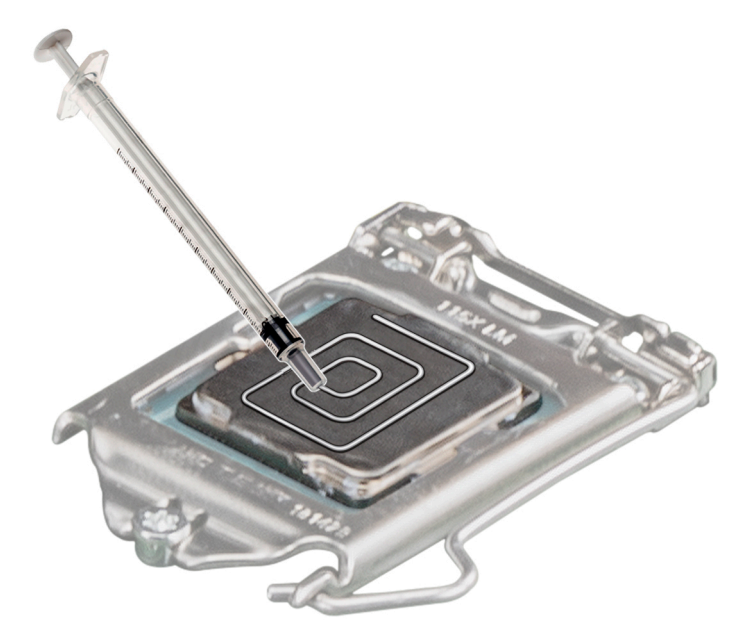

### Abbildung 41. Auftragen von Wärmeleitpaste auf der Oberseite des Prozessors

- 3. Setzen Sie den Kühlkörper auf den Prozessor so, dass das Kabelende zum Laufwerksträger zeigt.
- 4. Ziehen Sie mithilfe eines Kreuzschlitzschraubenziehers (Größe 2) die Schrauben am Kühlkörper in der folgenden Reihenfolge an:
  - a. Ziehen Sie die erste Schraube teilweise an (ca. 3 Umdrehungen).
  - b. Ziehen Sie die Schraube auf der diagonal gegenüberliegenden Seite vollständig an.
  - c. Ziehen Sie nun die erste Schraube vollständig fest.
  - d. Wiederholen Sie den Vorgang für die beiden verbleibenden Schrauben.

() ANMERKUNG: Die Verschlussschrauben des Prozessor- und Kühlkörpermoduls sollten mit einem Drehmoment von nicht mehr als 0,13 kgf-m (1,35 nm oder 12 in-lbf) angezogen werden.

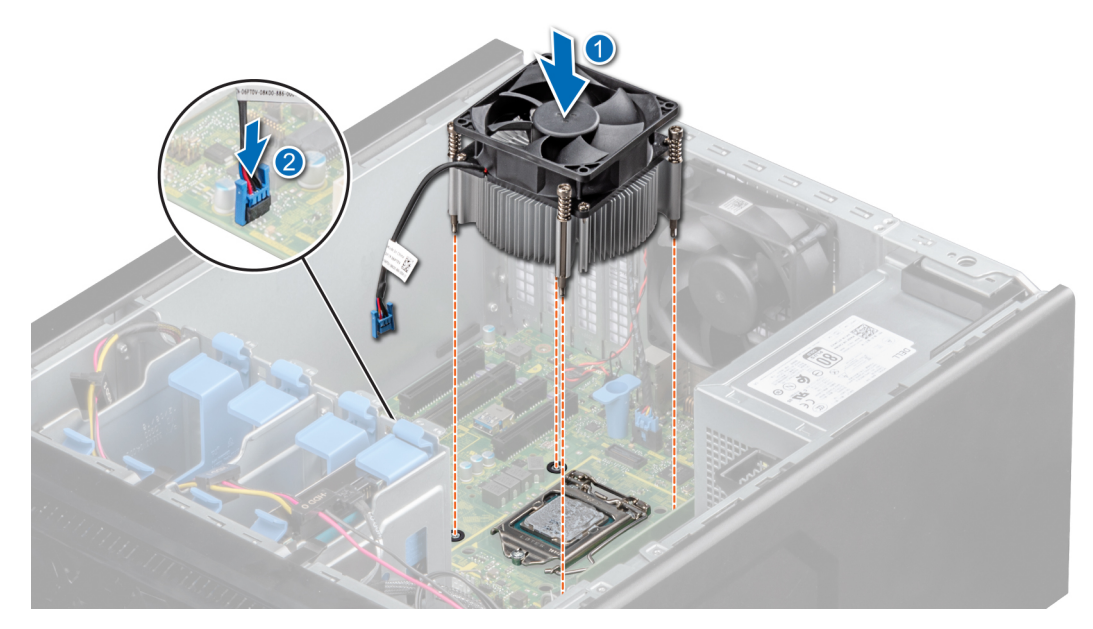

Abbildung 42. Einsetzen des Kühlkörpers

### Nächste Schritte

- 1. Befolgen Sie die Schritte unter Nach der Arbeit an Komponenten im Inneren des Systems.
- 2. Drücken Sie beim Start <F2>, um das System-Setup aufzurufen, und vergewissern Sie sich, dass die Prozessorinformationen mit der neuen Systemkonfiguration übereinstimmen.
- 3. Führen Sie die Systemdiagnose aus, um sicherzustellen, dass der neue Prozessor korrekt funktioniert.

# Netzteil

(i) ANMERKUNG: Weitere Informationen finden Sie in "Dell EMC PowerEdge R240 – Technische Daten".

### Entfernen des Netzteils

### Voraussetzungen

- 1. Befolgen Sie die in den Sicherheitshinweisen aufgeführten Sicherheitshinweise.
- 2. Befolgen Sie die Schritte unter Vor der Arbeit an Komponenten im Innern des Systems.
- 3. Ziehen Sie das Stromkabel vom Netzteil ab.
- 4. Trennen Sie alle Stromkabel des Netzteils von der Systemplatine.

- 1. Entfernen Sie die Schrauben, mit denen das Netzteil am System befestigt ist.
- 2. Drücken Sie auf die Freigabelasche neben dem Netzteil und schieben Sie das Netzteil in Richtung der Vorderseite des Systems.
- 3. Heben Sie das Netzteil aus dem System heraus.
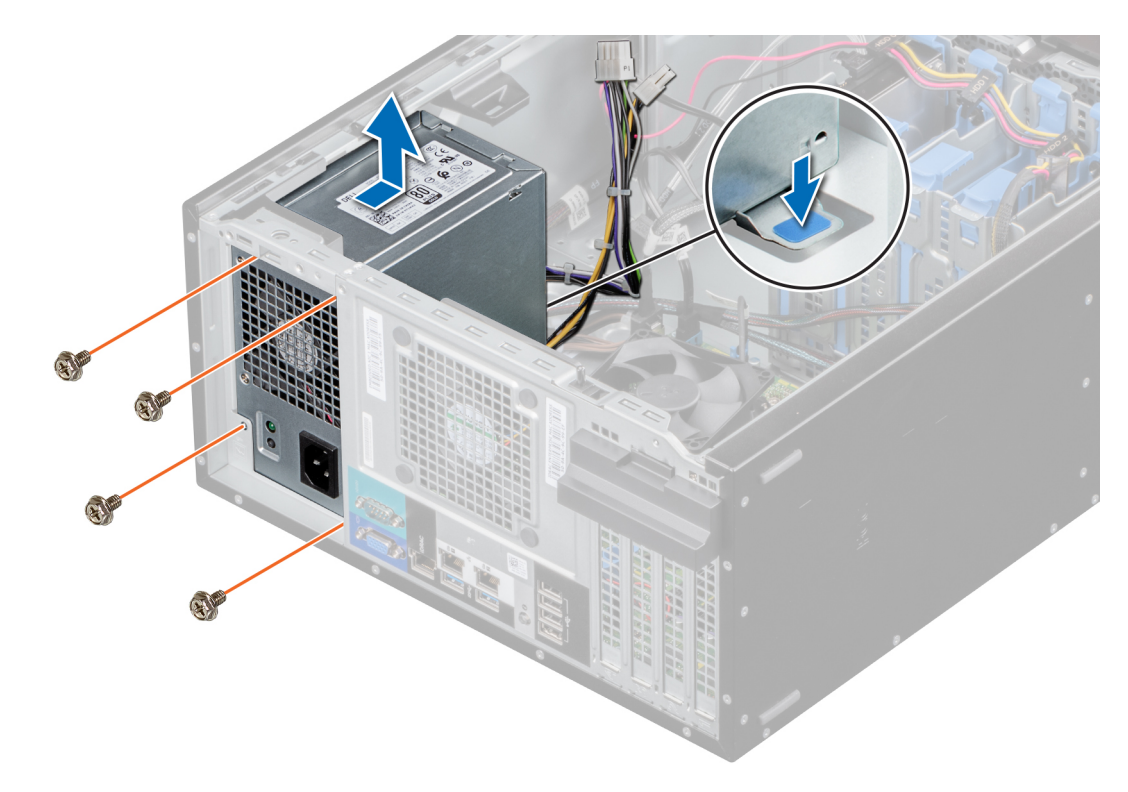

#### Abbildung 43. Entfernen des Netzteils

#### Nächste Schritte

1. Bauen Sie das Netzteil wieder ein.

### Einbauen des Netzteils

#### Voraussetzungen

- 1. Befolgen Sie die in den Sicherheitshinweisen aufgeführten Sicherheitshinweise.
- 2. Befolgen Sie die Schritte unter Vor der Arbeit an Komponenten im Innern des Systems.

### Schritte

1. Beim Austausch eines fehlerhaften Netzteils müssen Sie möglicherweise das P3-Kabel bündeln. Das P3-Kabel des Netzteils wird mit der GPU verbunden. Eine GPU wird vom PowerEdge T140-System nicht unterstützt. Daher muss das P3-Kabel gebündelt werden, um Schäden der Systemplatine zu vermeiden. Befolgen Sie die folgenden Schritte, um das P3-Kabel zu bündeln:

## VORSICHT: Das Anschließen des P3-Kabels des Netzteils an einen Anschluss auf der Systemplatine kann zu Schäden der Systemplatine führen.

a. Bündeln Sie das P3-Kabel so, dass gleiche Abstände zwischen den kleineren Kabelbindern entstehen.

(i) ANMERKUNG: Achten Sie darauf, dass der Anschlusskopf näher zur Mitte ausgerichtet ist.

- b. Befestigen Sie das P3-Kabel mit dem größeren Kabelbinder.
- c. Lassen Sie 10 mm des größeren Kabelbinders übrig und schneiden Sie den überschüssigen Kabelbinder ab.

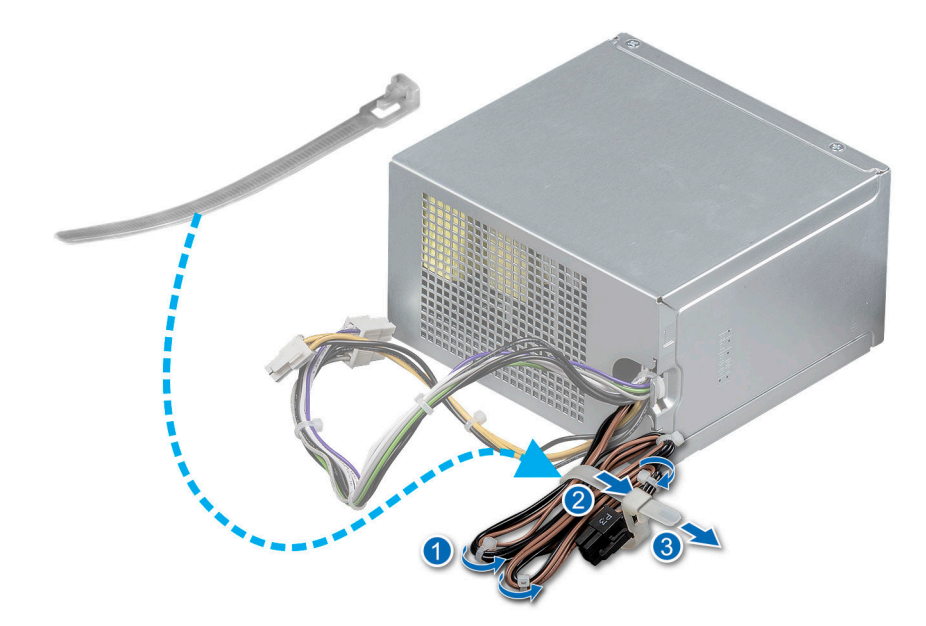

### Abbildung 44. Bündelung des P3-Kabels des Netzteils

- 2. Setzen Sie das Netzteil in das System ein und schieben Sie es in Richtung der Systemrückseite, bis es vollständig eingesetzt ist.
- 3. Ziehen Sie die Schrauben fest, um das Netzteil am System zu befestigen.

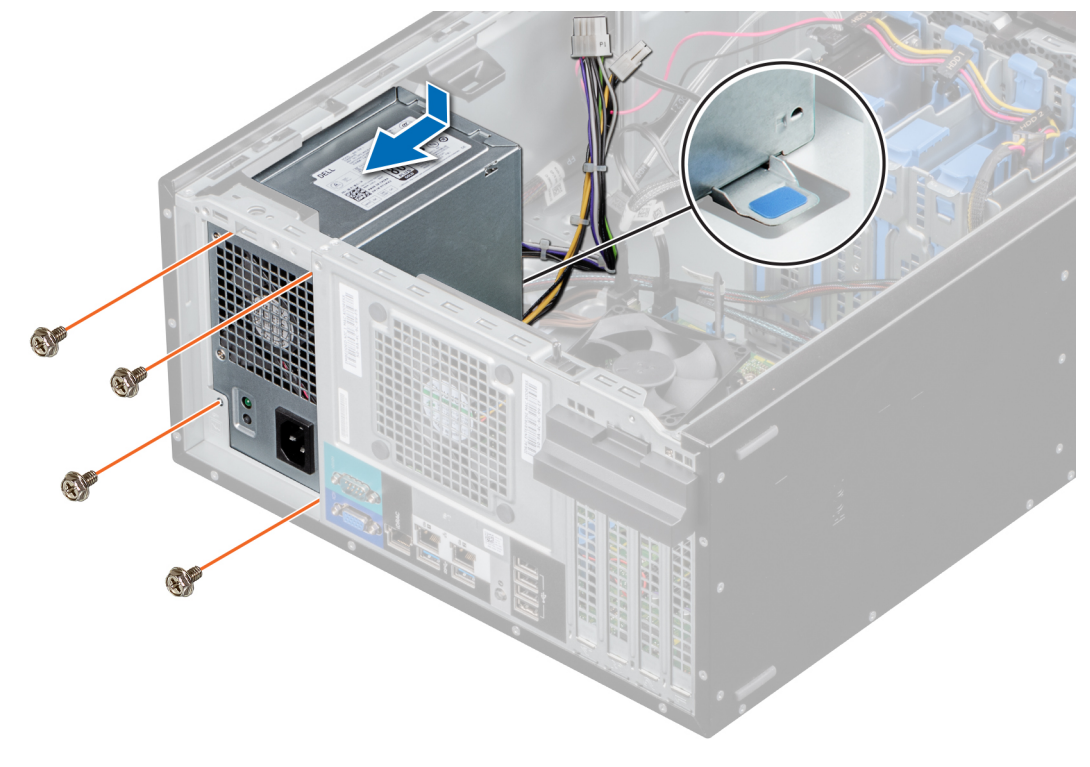

### Abbildung 45. Installieren des Netzteils

### Nächste Schritte

- 1. Verbinden Sie alle Stromkabel des Netzteils mit den Anschlüssen der Systemplatine.
- 2. Befolgen Sie die Schritte unter Nach der Arbeit an Komponenten im Inneren des Systems.

## Systembatterie

### Austauschen der Systembatterie

### Voraussetzungen

- () ANMERKUNG: Bei falschem Einbau einer neuen Batterie besteht Explosionsgefahr. Tauschen Sie die Batterie nur gegen eine Batterie desselben oder eines gleichwertigen, vom Hersteller empfohlenen Typs aus. Leere Batterien sind gemäß den Herstelleranweisungen zu entsorgen. Weitere Informationen finden Sie in den Sicherheitshinweisen, die mit dem System geliefert wurden.
- 1. Befolgen Sie die Sicherheitshinweise unter Sicherheitshinweise..
- 2. Befolgen Sie die Anweisungen unter Vor der Arbeit an Komponenten im Inneren Ihres Systems..
- 3. Suchen Sie den Batteriesockel. Weitere Informationen finden Sie im Abschnitt Jumper und Anschlüsse auf der Systemplatine.

### Schritte

- 1. So entfernen Sie den Akku:
  - a. Drücken Sie auf die Batteriehalteklammer.
    - (i) ANMERKUNG: Stellen Sie sicher, dass Sie die Batteriehalteklammer nicht mehr als 3,2 Millimeter schieben, da dies zu Schäden der Batteriehalterung führen kann.
  - b. Heben Sie die Batterie vom System weg.

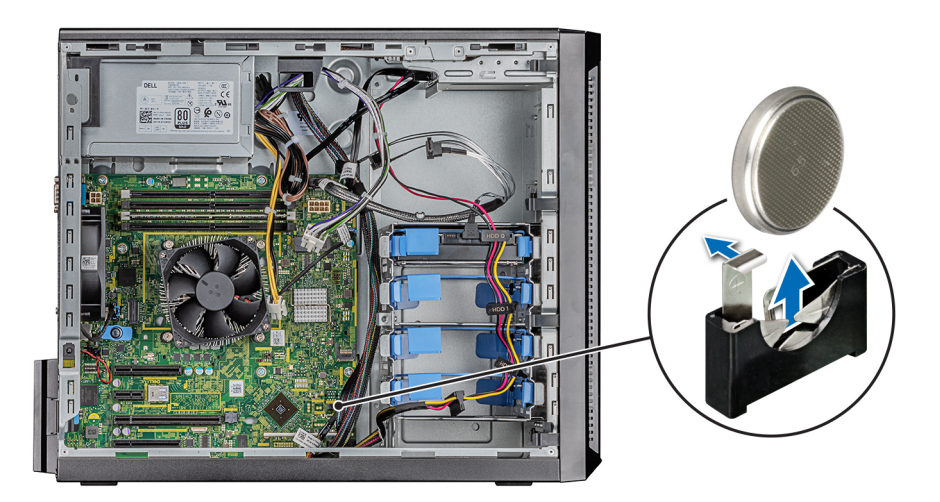

#### Abbildung 46. Entfernen der Systembatterie

- 2. So installieren Sie eine neue Systembatterie:
  - a. Schieben Sie die Batterieverriegelung leicht weg.

(i) ANMERKUNG: Stellen Sie sicher, dass Sie die Batteriehalterung nicht mehr als 3,2 Millimeter schieben, da dies zu Schäden am Teil führen kann.

- b. Halten Sie die Batterie so, dass das + zum Pluspol des Batterieanschlusses der Systemplatine zeigt.
- c. Setzen Sie die Batterie in den Batteriesockel.

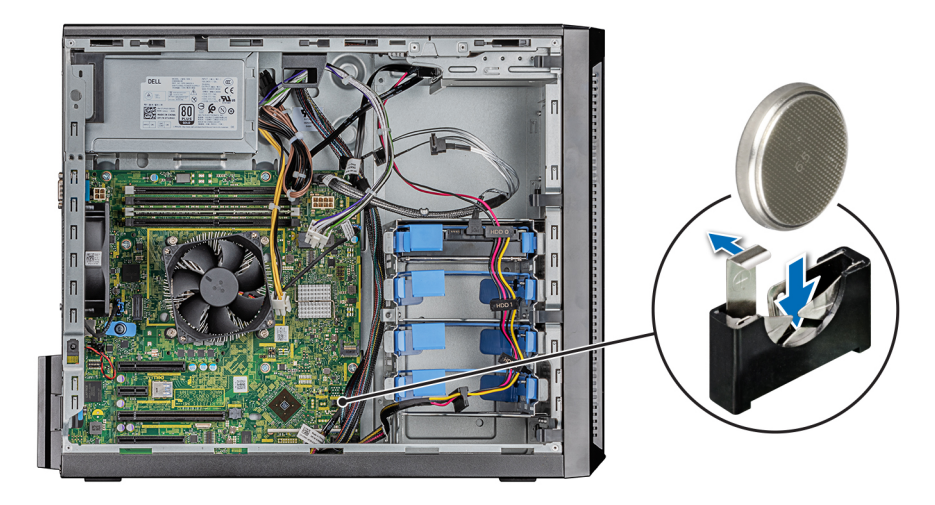

#### Abbildung 47. Einbauen der Systembatterie

#### Nächste Schritte

- 1. Befolgen Sie die Anweisungen unter Nach der Arbeit an Komponenten im Inneren Ihres Systems..
- 2. Vergewissern Sie sich, dass die Batterie ordnungsgemäß funktioniert, indem Sie die folgenden Schritte durchführen:
  - a. Rufen Sie das System-Setup während des Startvorgangs durch Drücken von F2 auf.
  - b. Geben Sie im System-Setup in den Feldern Uhrzeit und Datum das richtige Datum und die richtige Uhrzeit ein.
  - c. Beenden Sie das System-Setup.
  - d. Lassen Sie das System für mindestens eine Stunde aus dem Gehäuse ausgebaut, um die neu eingebaute Batterie zu testen.
  - e. Bauen Sie das System in das Gehäuse nach einer Stunde wieder ein.
  - f. Rufen Sie das System-Setup auf. Wenn Datum und Uhrzeit immer noch falsch sind, lesen Sie den Abschnitt Wie Sie Hilfe bekommen.

## Eingriffschalter

### Entfernen des Eingriffsschalters

### Voraussetzungen

- 1. Befolgen Sie die in den Sicherheitshinweisen aufgeführten Sicherheitshinweise.
- 2. Befolgen Sie die Schritte unter Vor der Arbeit an Komponenten im Innern des Systems.

### Schritte

- 1. Trennen Sie das Kabel des Eingriffschalters vom Anschluss auf der Systemplatine.
- 2. Schieben Sie den Eingriffschalter aus dem Eingriffschaltersteckplatz des Systems.

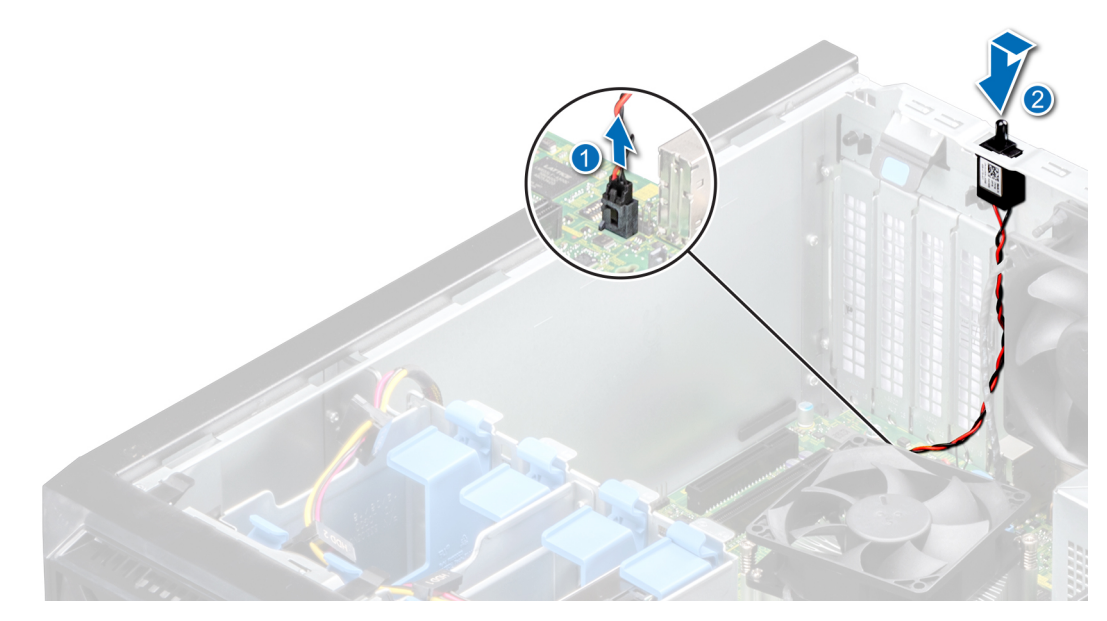

Abbildung 48. Entfernen des Eingriffsschalters

#### Nächste Schritte

1. Bauen Sie den Eingriffsschalter wieder ein.

### Installieren des Eingriffsschalters

#### Voraussetzungen

- 1. Befolgen Sie die in den Sicherheitshinweisen aufgeführten Sicherheitshinweise.
- 2. Befolgen Sie die Schritte unter Vor der Arbeit an Komponenten im Innern des Systems.

#### Schritte

1. Setzen Sie den Eingriffschalter in den Steckplatz für den Eingriffsschalter ein und schieben Sie den Eingriffschalter, bis er einrastet.

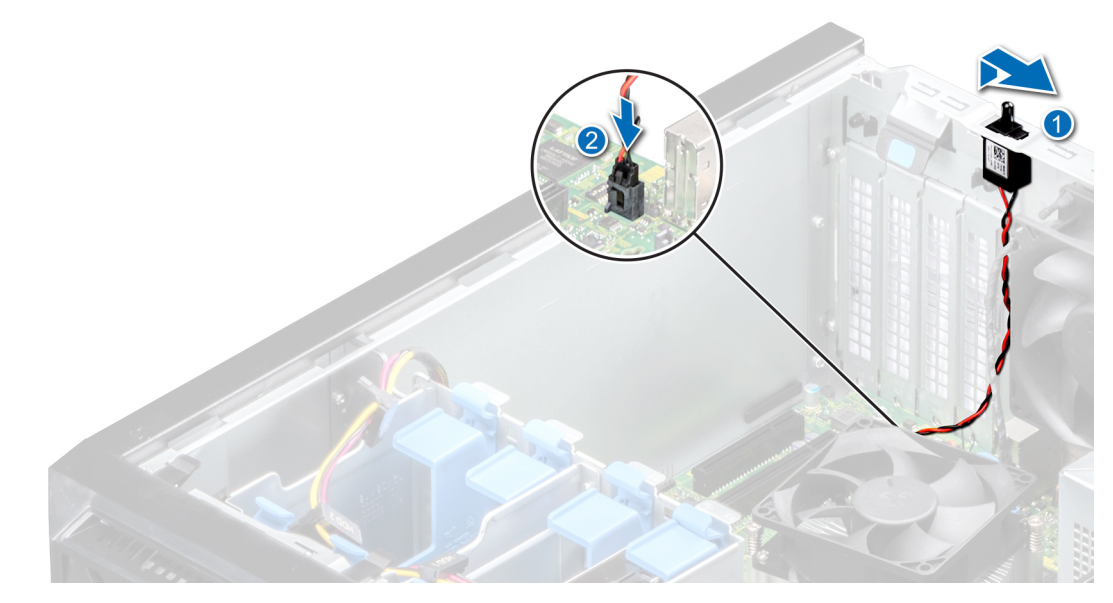

#### Abbildung 49. Installieren des Eingriffsschalters

2. Verbinden Sie das Kabel des Eingriffsschalters mit dem Anschluss auf der Systemplatine.

### Nächste Schritte

1. Befolgen Sie die Schritte unter Nach der Arbeit an Komponenten im Innern des Systems.

## Systemplatine

### Entfernen der Systemplatine

#### Voraussetzungen

VORSICHT: Wenn Sie das TPM (Trusted Program Module) mit Verschlüsselung verwenden, werden Sie möglicherweise aufgefordert, während des System- oder Programm-Setups einen Wiederherstellungsschlüssel zu erstellen. Diesen Wiederherstellungsschlüssel sollten Sie unbedingt erstellen und sicher speichern. Sollte es einmal erforderlich sein, die Systemplatine zu ersetzen, müssen Sie zum Neustarten des Systems oder Programms den Wiederherstellungsschlüssel angeben, bevor Sie auf die verschlüsselten Dateien auf den Festplattenlaufwerken zugreifen können.

VORSICHT: Versuchen Sie nicht, das TPM-Plug-in-Modul von der Systemplatine zu entfernen. Wenn das TPM-Plugin-Modul eingesetzt ist, ist es kryptografisch an diese bestimmte Systemplatine gebunden. Wenn Sie versuchen, ein installiertes TPM-Steckmodul zu entfernen, wird die kryptografische Bindung gebrochen. Das Modul lässt sich dann nicht wieder auf der Systemplatine installieren und kann auch auf keiner anderen Systemplatine installiert werden.

- 1. Befolgen Sie die in den Sicherheitshinweisen aufgeführten Sicherheitshinweise.
- 2. Befolgen Sie die Schritte unter Vor der Arbeit an Komponenten im Innern des Systems.
- 3. Entfernen Sie die folgenden Komponenten:
  - a. Erweiterungskarte, falls diese installiert ist
  - b. Integrierte Speicher-Controllerkarte, falls eingesetzt
  - c. Interner USB-Stick, falls eingebaut
  - d. Kühlkörpermodul
  - e. Prozessor
  - f. Speichermodul

### Schritte

1. Trennen Sie alle Kabel von der Systemplatine.

VORSICHT: Achten Sie darauf, die Systemidentifikationstaste nicht zu beschädigen, während Sie die Systemplatine vom Gehäuse entfernen.

VORSICHT: Heben Sie die Systemplatinenbaugruppe nicht an einem Speichermodul, einem Prozessor oder anderen Komponenten an.

2. Entfernen Sie mit einem Kreuzschlitzschraubenzieher (Größe 2) die Schrauben, mit denen die Systemplatine am Gehäuse befestigt ist.

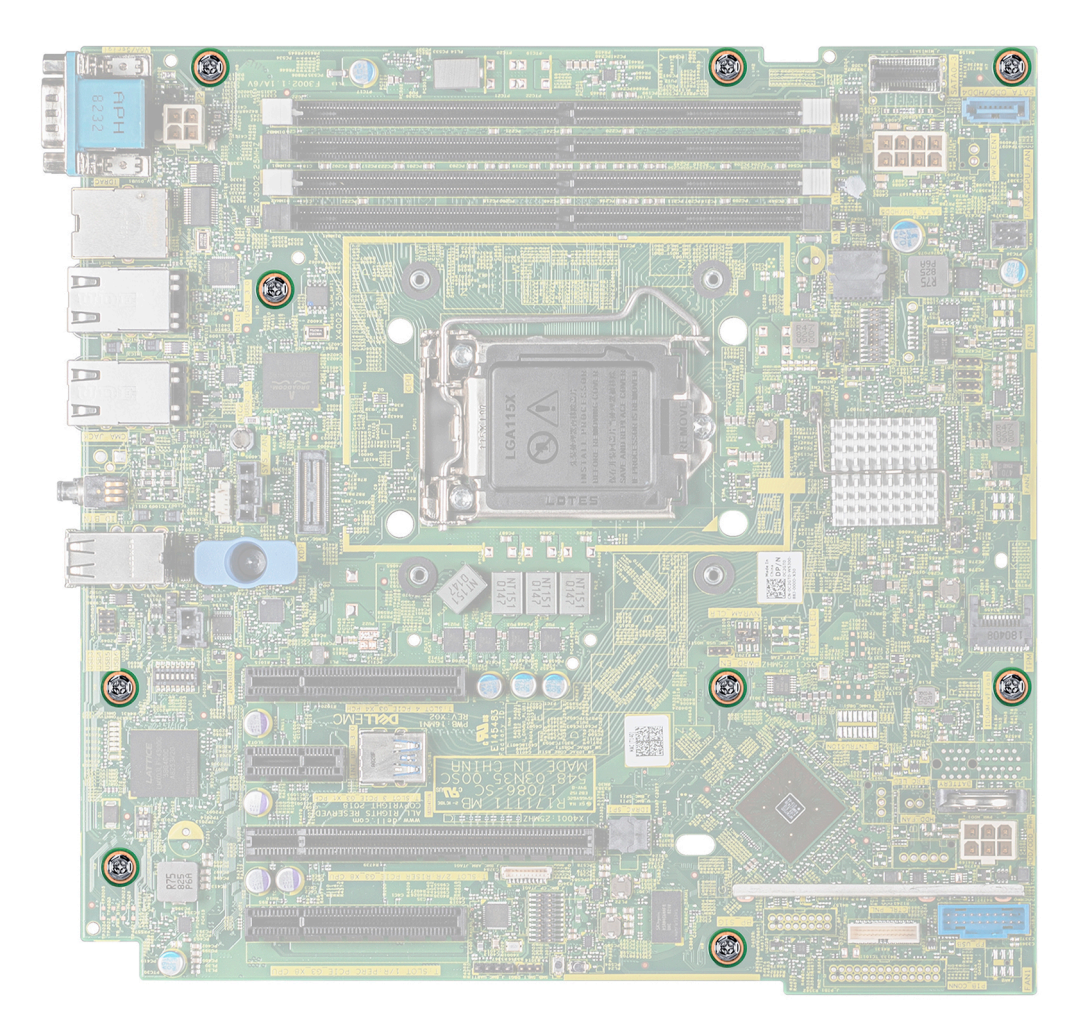

#### Abbildung 50. Position der Schrauben der Systemplatine

3. Halten Sie die blaue Halterung, neigen Sie die Systemplatine und heben Sie sie aus dem Gehäuse.

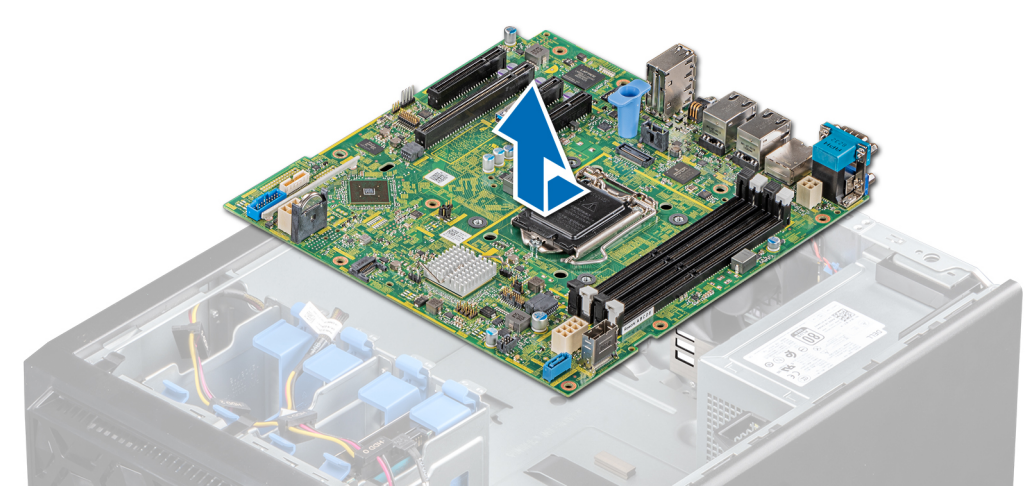

### Abbildung 51. Entfernen der Systemplatine

### Nächste Schritte

1. Tauschen Sie die Systemplatine aus oder bauen Sie sie ein.

### Einsetzen der Systemplatine

### Voraussetzungen

- 1. Befolgen Sie die in den Sicherheitshinweisen aufgeführten Sicherheitshinweise.
- 2. Befolgen Sie die Schritte unter Vor der Arbeit an Komponenten im Innern des Systems.

### Schritte

- 1. Nehmen Sie die neue Systemplatinenbaugruppe aus der Verpackung.
  - **ANMERKUNG:** Heben Sie die Systemplatinenbaugruppe nicht an einem Speichermodul, einem Prozessor oder anderen Komponenten an.
  - VORSICHT: Stellen Sie sicher, dass Sie die Systemidentifikationstaste beim Absenken der Systemplatine in das Gehäuse nicht beschädigen.
- 2. Halten Sie die blaue Halterung, neigen Sie die Systemplatine und richten Sie die Anschlüsse auf der Systemplatine an den Steckplätzen auf dem System aus und senken Sie die Systemplatine in das System ab.
- **3.** Befestigen Sie die Systemplatine mit den entsprechenden Schrauben unter Verwendung eines Kreuzschlitzschraubenziehers (Größe 2) am Gehäuse.

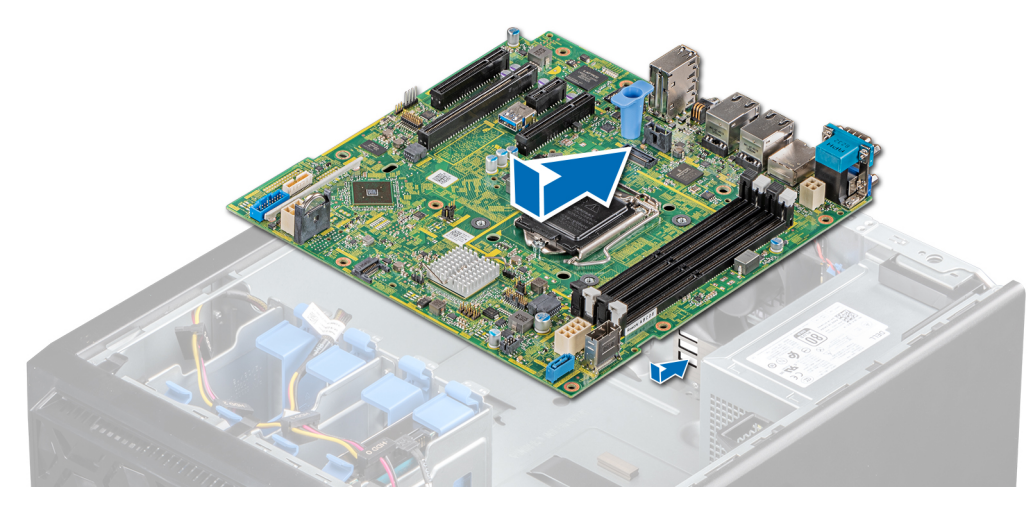

#### Abbildung 52. Einsetzen der Systemplatine

### Nächste Schritte

- 1. Installieren Sie die folgenden Komponenten:
  - a. Trusted Platform Module (TPM)

(i) ANMERKUNG: Das TPM darf nur bei der Installation einer neuen Systemplatine ausgetauscht werden.

() ANMERKUNG: Das TPM-Plug-In-Modul ist mit der Systemplatine verbunden und kann nicht entfernt werden. Ein Ersatz-TPM-Plug-in-Modul wird für jeden Austausch der Systemplatine bereitgestellt, wenn ein TPM-Plug-in-Modul installiert war.

- b. Speichermodule
- c. Prozessoren
- d. Kühlkörpermodule
- e. Interner USB-Schlüssel, sofern installiert
- f. Integrierte Speicher-Controllerkarte, falls eingesetzt
- g. Erweiterungskarten, falls diese installiert sind
- 2. Ersetzen Sie das Etikett mit der iDRAC-MAC-Adresse auf dem System durch das Etikett mit der neuen iDRAC-MAC-Adresse, das im Lieferumfang der Ersatzsystemplatine enthalten ist.
- **3.** Verbinden Sie alle Kabel mit der Systemplatine.
  - (i) ANMERKUNG: Achten Sie darauf, die Kabel im System entlang der Gehäusewand zu führen und mit der Kabelhalterung zu sichern.
- **4.** Starten Sie das System.
- 5. Befolgen Sie die Schritte im Abschnitt Nach der Arbeit an Komponenten im Inneren Ihres Systems.
- 6. Stellen Sie Folgendes sicher:
  - a. Verwenden Sie die Funktion Easy Restore (Einfache Wiederherstellung), um die Service-Tag-Nummer wiederherzustellen. Weitere Informationen finden Sie im Abschnitt Wiederherstellen des Systems mit Easy Restore.
  - **b.** Geben Sie die Service-Tag-Nummer manuell ein, wenn sie nicht im Backup-Flash-Gerät gesichert wurde. Weitere Informationen finden Sie im Abschnitt Manuelles Aktualisieren des Service-Tags.
  - c. Aktualisieren Sie die BIOS- und iDRAC-Versionen.
  - d. Aktivieren Sie erneut das Trusted Platform Module (TPM). Weitere Informationen finden Sie im Abschnitt Upgrade des Trusted Platform Module (TPM).
- 7. Importieren Sie Ihre neue oder vorhandene Lizenz für iDRAC Enterprise.

Weitere Informationen finden Sie im iDRAC-Benutzerhandbuch unter www.dell.com/poweredgemanuals.

### Wiederherstellung des Systems mithilfe der Easy-Restore-Funktion

Mithilfe der Funktion "Easy Restore" können Sie Ihre Service-Tag-Nummer, Ihre Lizenz, die UEFI-Konfiguration und die Systemkonfigurationsdaten nach dem Austauschen der Systemplatine wiederherstellen. Alle Daten werden automatisch auf einem Flash-Sicherungsgerät gesichert. Wenn das BIOS eine neue Systemplatine und die Service-Tag-Nummer im Flash-Sicherungsgerät erkennt, fordert das BIOS den Benutzer dazu auf, die Sicherungsinformationen wiederherzustellen.

### Info über diese Aufgabe

Nachfolgend finden Sie eine Liste der verfügbaren Optionen:

- Drücken Sie Y, um die Service-Tag-Nummer, die Lizenz und die Diagnoseinformationen wiederherzustellen.
- Drücken Sie N, um zu den Lifecycle Controller-basierten Wiederherstellungsoptionen zu navigieren.
- Drücken Sie F10, um Daten aus einem zuvor erstellten Hardwareserver-Profil wiederherzustellen.
   ANMERKUNG: Nachdem der Wiederherstellungsvorgang abgeschlossen ist, erfolgt die Aufforderung des BIOS zur Wiederherstellung der Systemkonfigurationsdaten.
- Drücken Sie Y, um die Systemkonfigurationsdaten wiederherzustellen.
- Drücken Sie **N**, um die Standard-Konfigurationseinstellungen zu verwenden.

(i) ANMERKUNG: Nachdem der Wiederherstellungsvorgang abgeschlossen ist, startet das System neu.

### Manuelles Aktualisieren der Service-Tag-Nummer

Falls nach einem Austausch der Systemplatine das einfache Wiederherstellen über "Easy Restore" fehlschlägt, führen Sie das nachfolgende Verfahren aus, um die Service-Tag-Nummer manuell über **System Setup** (System-Setup) einzugeben.

#### Info über diese Aufgabe

Wenn Sie das System-Service-Tag kennen, verwenden Sie zur Eingabe der Service-Tag-Nummer das Menü System Setup.

#### Schritte

- 1. Schalten Sie das System ein.
- 2. Drücken Sie zum Aufrufen des System Setup (System-Setup) die Taste F2.
- 3. Klicken Sie auf Service Tag Settings (Service-Tag-Einstellungen).
- 4. Geben Sie die Service-Tag-Nummer ein.

() ANMERKUNG: Sie können die Service-Tag-Nummer nur eingeben, wenn das Feld Service Tag (Service-Tag-Nummer) leer ist. Stellen Sie sicher, dass Sie die richtige Service-Tag-Nummer eingeben. Nachdem Sie die Service-Tag-Nummer eingegeben haben, kann sie nicht mehr aktualisiert oder geändert werden.

5. Klicken Sie auf OK.

### Eingeben des System-Service-Tags über das System-Setup

Wenn die Funktion "Easy Restore" (Einfache Wiederherstellung) fehlschlägt, um die Service-Tag-Nummer wiederherzustellen, verwenden Sie das System-Setup, um die Service-Tag-Nummer einzugeben.

#### Schritte

- 1. Schalten Sie das System ein.
- 2. Drücken Sie <F2>, um das System-Setup aufzurufen.
- 3. Klicken Sie auf Service Tag Settings (Service-Tag-Einstellungen).
- 4. Geben Sie die Service-Tag-Nummer ein.

() ANMERKUNG: Sie können die Service-Tag-Nummer nur dann eingeben, wenn das Feld Service-Tag-Nummer (Service-Tag-Nummer) leer ist. Stellen Sie sicher, dass Sie die richtige Service-Tag-Nummer eingeben. Nachdem Sie die Service-Tag-Nummer eingegeben haben, kann sie nicht mehr aktualisiert oder geändert werden.

- 5. Klicken Sie auf OK.
- 6. Importieren Sie Ihre neue oder vorhandene Lizenz für iDRAC Enterprise.

Weitere Informationen finden Sie im Benutzerhandbuch zu Integrated Dell Remote Access Controller unter www.dell.com/ poweredgemanuals .

## Modul Vertrauenswürdige Plattform

## Upgrade des Trusted Platform Module

# Voraussetzungen

- Stellen Sie sicher, dass Ihr Betriebssystem die Version des installierten Trusted Platform Modul unterstützt.
- Stellen Sie sicher, dass Sie die aktuelle Firmware heruntergeladen und in Ihrem System installiert haben.
- Stellen Sie sicher, dass das BIOS so konfiguriert ist, dass der UEFI-Boot-Modus aktiviert ist.

#### Info über diese Aufgabe

VORSICHT: Sobald das TPM-Plug-in-Modul eingesetzt ist, ist es kryptografisch an diese bestimmte Systemplatine gebunden. Wenn Sie versuchen, ein installiertes TPM-Steckmodul zu entfernen, wird die kryptografische Bindung gebrochen. Das entfernte TPM lässt sich dann nicht wieder auf der Systemplatine installieren und kann auch auf keiner anderen Systemplatine installiert werden.

### **Entfernen des TPM**

### Schritte

- 1. Machen Sie den TPM-Anschluss auf der Systemplatine ausfindig.
- 2. Drücken Sie das Modul nach unten und entfernen Sie die Schraube mit dem Sicherheits-Torx 8-Schraubendreherbit, das mit dem TPM-Modul geliefert wurde.
- 3. Schieben Sie das TPM-Modul aus seinem Anschluss heraus.
- Drücken Sie die Kunststoffniete vom TPM-Anschluss weg und drehen Sie sie 90° entgegen dem Uhrzeigersinn, um sie von der Systemplatine zu lösen.
- 5. Ziehen Sie die Kunststoffniete aus dem Schlitz in der Systemplatine.

### Installieren des TPM-Moduls

#### Schritte

- 1. Um das TPM zu installieren, richten Sie die Platinenstecker am TPM am Steckplatz auf dem TPM-Anschluss aus.
- 2. Setzen Sie das TPM mit dem TPM-Anschluss so ein, dass die Kunststoffklammer an der Aussparung auf der Systemplatine ausgerichtet ist.
- 3. Drücken Sie auf die Kunststoffklammer, sodass der Bolzen einrastet.
- 4. Bringen Sie die Schraube wieder an, mit der das TPM auf der Systemplatine befestigt wird.

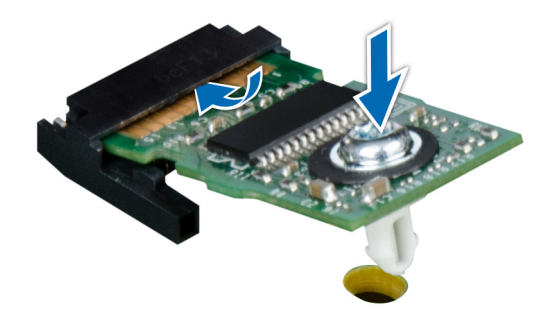

Abbildung 53. Installieren des TPM-Moduls

### Nächste Schritte

- 1. Setzen Sie die Systemplatine wieder ein.
- 2. Befolgen Sie die Verfahrensschritte unter Nach der Arbeit an Komponenten im Inneren Ihres Systems.
- 3. Um zu überprüfen, ob das Speichermodul richtig installiert wurde, drücken Sie F2, und navigieren Sie zu Hauptmenü des System-Setups > System-BIOS > Speichereinstellungen. In den Memory Settings (Speichereinstellungen) muss die Systemspeichergröße mit der aktualisierten Kapazität des installierten Speichers übereinstimmen.
- 4. Wenn der Wert nicht korrekt ist, sind möglicherweise nicht alle Speichermodule ordnungsgemäß installiert. Stellen Sie sicher, dass die Speichermodule fest in ihren Sockeln sitzen.
- 5. Führen Sie die Systemspeicherüberprüfung in der Systemdiagnose durch.

### Initialisieren des TPM für BitLocker-Benutzer

### Schritte

- Initialisieren Sie das TPM.
   Weitere Informationen finden Sie unter Initialisieren des TPM f
   ür Intel TXT Benutzer.
- 2. Die TPM Status (TPM-Status) ändert sich zu Enabled (Aktiviert).

### Initialisieren des TPM 1.2 für TXT-Benutzer

#### Schritte

- 1. Drücken Sie beim Systemstart auf F2, um das System-Setup aufzurufen.
- 2. Klicken Sie auf dem Bildschirm System Setup Main Menu (System-Setup-Hauptmenü) auf System BIOS (System-BIOS) > System Security Settings (Systemsicherheitseinstellungen).
- **3.** Wählen Sie in der Option **TPM Security** (TPM-Sicherheit) **On with Preboot Measurements** (Eingeschaltet mit Vorstart-Messungen) aus.
- 4. Wählen Sie in der Option TPM-Befehl Aktivieren.
- 5. Speichern Sie die Einstellungen.
- 6. Starten Sie das System neu.
- 7. Rufen Sie das System-Setup erneut auf.
- 8. Klicken Sie auf dem Bildschirm System Setup Main Menu (System-Setup-Hauptmenü) auf System BIOS (System-BIOS) > System Security Settings (Systemsicherheitseinstellungen).
- 9. Wählen Sie in der Option Intel TXT Ein.

### Initialisieren des TPM 2.0 für TXT-Benutzer

### Schritte

- 1. Drücken Sie beim Start des System F2, um das System-Setup aufzurufen.
- 2. Klicken Sie im Bildschirm System-Setup-Hauptmenü auf System-BIOS > Systemsicherheitseinstellungen.
- 3. Wählen Sie unter der Option TPM Security (TPM-Befehl) On (Ein) aus.
- 4. Speichern Sie die Einstellungen.
- 5. Starten Sie das System neu.
- 6. Rufen Sie das System-Setup erneut auf.
- 7. Klicken Sie im Bildschirm System-Setup-Hauptmenü auf System-BIOS > Systemsicherheitseinstellungen.
- 8. Wählen Sie die Option TPM Advanced Settings (TPM Erweiterte Einstellungen).
- 9. Wählen Sie aus der Option **TPM2 Algorithm Selection** (TPM2 Auswahl der Algorithmen) **SHA256** aus und gehen Sie dann zurück zum Bildschirm **System Security Settings** (Systemsicherheitseinstellungen).
- **10.** Wählen Sie auf dem Bildschirm **System Security Settings** (Systemsicherheitseinstellungen) unter der Option **Intel TXT On** (Ein) aus.
- **11.** Speichern Sie die Einstellungen.
- 12. Starten Sie das System neu.

## **Bedienfeld**

### Entfernen des Bedienfeldgehäuses

### Voraussetzungen

- 1. Befolgen Sie die in den Sicherheitshinweisen aufgeführten Sicherheitshinweise.
- 2. Befolgen Sie die Schritte unter Vor der Arbeit an Komponenten im Innern des Systems.
- 3. Trennen Sie alle Peripheriegeräte, die an das Bedienfeld angeschlossen sind.
- 4. Trennen Sie das Bedienfeldkabel und das USB-Kabel des Bedienfelds von der Systemplatine.
  - VORSICHT: Wenden Sie keine übermäßige Kraft auf, wenn Sie die Kabel des Bedienfelds entfernen, da dies zu einer Beschädigung der Anschlüsse führen kann.
- 5. Entfernen Sie die Frontblende.

### Schritte

- 1. Entfernen Sie mit einem Kreuzschlitzschraubenzieher (Größe 1) die Schrauben, mit denen das Bedienfeldgehäuse am System befestigt ist.
- 2. Schieben Sie das Bedienfeldgehäuse zusammen mit den Kabeln aus dem System.

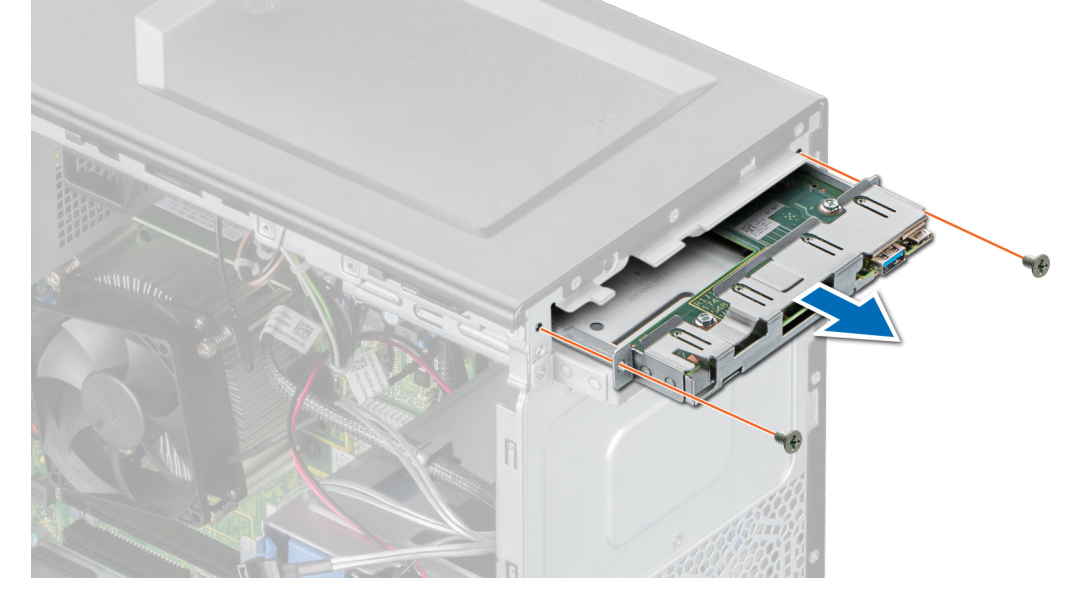

Abbildung 54. Entfernen des Bedienfeldgehäuses

### Nächste Schritte

**1.** Entfernen Sie das Bedienfeld.

### **Entfernen des Bedienfelds**

### Voraussetzungen

- 1. Befolgen Sie die in den Sicherheitshinweisen aufgeführten Sicherheitshinweise.
- 2. Befolgen Sie die Schritte unter Vor der Arbeit an Komponenten im Innern des Systems.

#### Schritte

1. Trennen Sie das Kabel des Bedienfelds von der Bedienfeldplatine.

VORSICHT: Do not use excessive force when removing the control panel cables as it can damage the connectors.

- 2. Lösen Sie mit einem Kreuzschlitzschraubenzieher (Größe 2) die Schrauben, mit denen das Bedienfeld am Bedienfeldgehäuse befestigt ist.
- 3. Schieben Sie das Bedienfeld aus dem Bedienfeldgehäuse heraus.

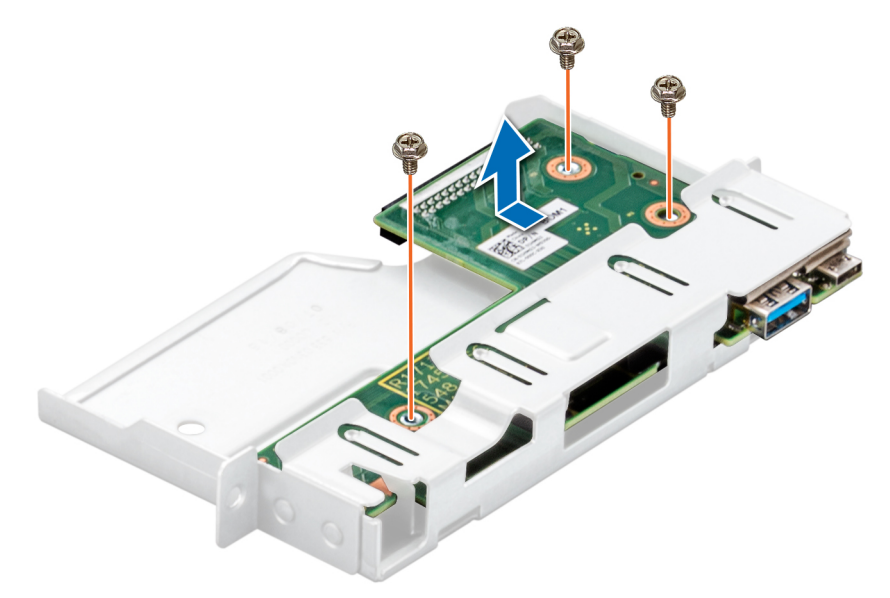

Abbildung 55. Entfernen des Bedienfelds

### Nächste Schritte

1. Setzen Sie das Bedienfeld wieder ein.

### Installieren des Bedienfelds

### Voraussetzungen

- 1. Befolgen Sie die in den Sicherheitshinweisen aufgeführten Sicherheitshinweise.
- 2. Befolgen Sie die Schritte unter Vor der Arbeit an Komponenten im Innern des Systems.

### Schritte

- 1. Richten Sie das Bedienfeld am Bedienfeldgehäuse aus und setzen Sie es ein.
- 2. Befestigen Sie das Bedienfeld mit den entsprechenden Schrauben unter Verwendung eines Kreuzschlitzschraubenziehers (Größe 2) am Gehäuse.

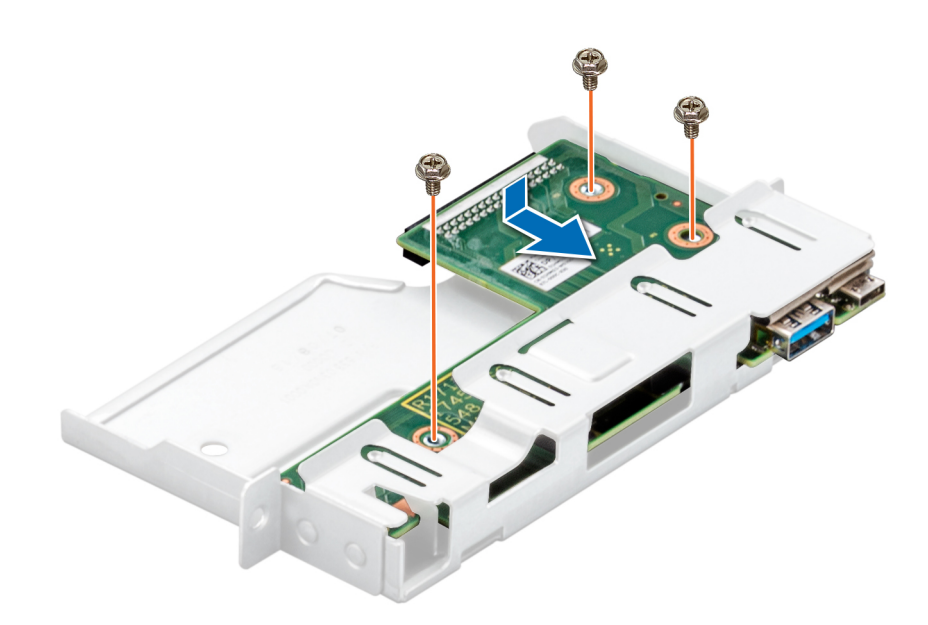

### Abbildung 56. Installieren des Bedienfelds

### Nächste Schritte

- 1. Verbinden Sie das Bedienfeldkabel mit dem Bedienfeld.
- **2.** Installieren Sie das Bedienfeldgehäuse.
- 3. Befolgen Sie die Schritte unter Nach der Arbeit an Komponenten im Innern des Systems.

### Installieren des Bedienfeldgehäuses

#### Voraussetzungen

- 1. Befolgen Sie die in den Sicherheitshinweisen aufgeführten Sicherheitshinweise.
- 2. Befolgen Sie die Schritte unter Vor der Arbeit an Komponenten im Innern des Systems.

#### Schritte

- 1. Richten Sie das Bedienfeldgehäuse am Steckplatz des Bedienfeldgehäuses im System aus und setzen Sie es in diesen ein.
- 2. Befestigen Sie das Bedienfeldgehäuse mit den entsprechenden Schrauben am System.
- 3. Führen Sie das Bedienfeldkabel und das USB-Kabel des Bedienfelds durch die Systemklemme durch.
- 4. Verbinden Sie das Bedienfeldkabel und das USB-Kabel des Bedienfelds mit der Systemplatine.

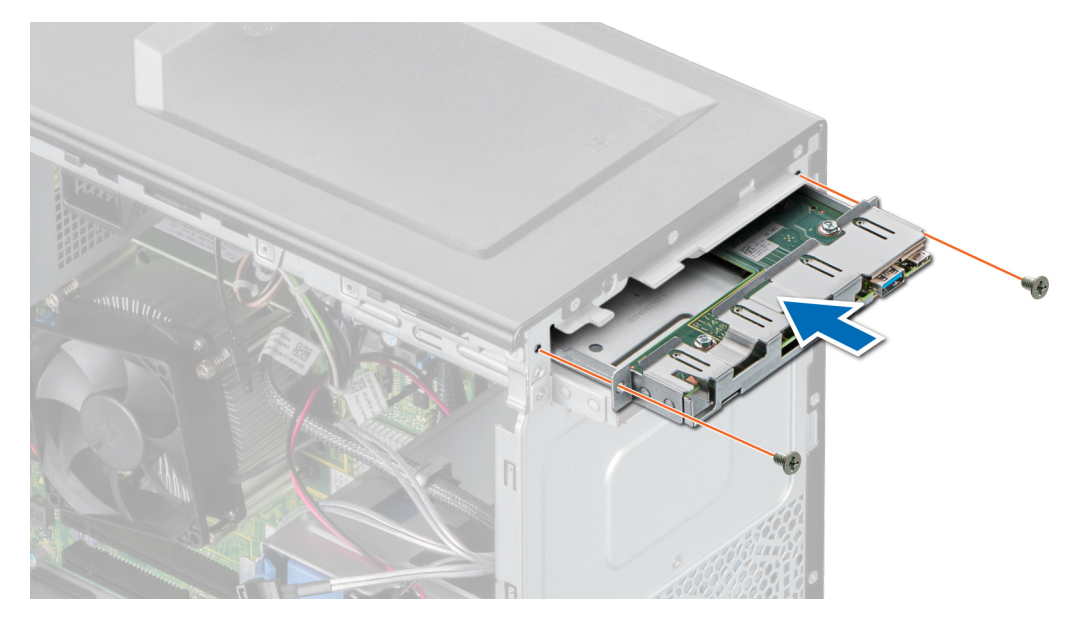

Abbildung 57. Installieren des Bedienfeldgehäuses

### Nächste Schritte

- **1.** Bringen Sie die Frontblende an.
- 2. Schließen Sie die Peripheriegeräte, die von der Bedienfeldbaugruppe getrennt wurden, wieder an.
- **3.** Befolgen Sie die Schritte unter Nach der Arbeit an Komponenten im Innern des Systems.

# 6

# **Jumper und Anschlüsse**

Dieses Thema enthält spezifische Informationen über die Jumper. Darüber hinaus bietet es einige grundlegende Informationen zu Jumpern und Switches und beschreibt die Anschlüsse auf der Platine des Systems. Mit den Jumpern auf der Systemplatine können System- und Setup-Kennwörter deaktiviert werden. Sie müssen die Anschlüsse auf der Systemplatine kennen, um Komponenten und Kabel korrekt zu installieren.

### Themen:

- Jumper und Anschlüsse auf der Systemplatine
- Jumper-Einstellungen auf der Systemplatine
- Deaktivieren vergessener Kennworte

## Jumper und Anschlüsse auf der Systemplatine

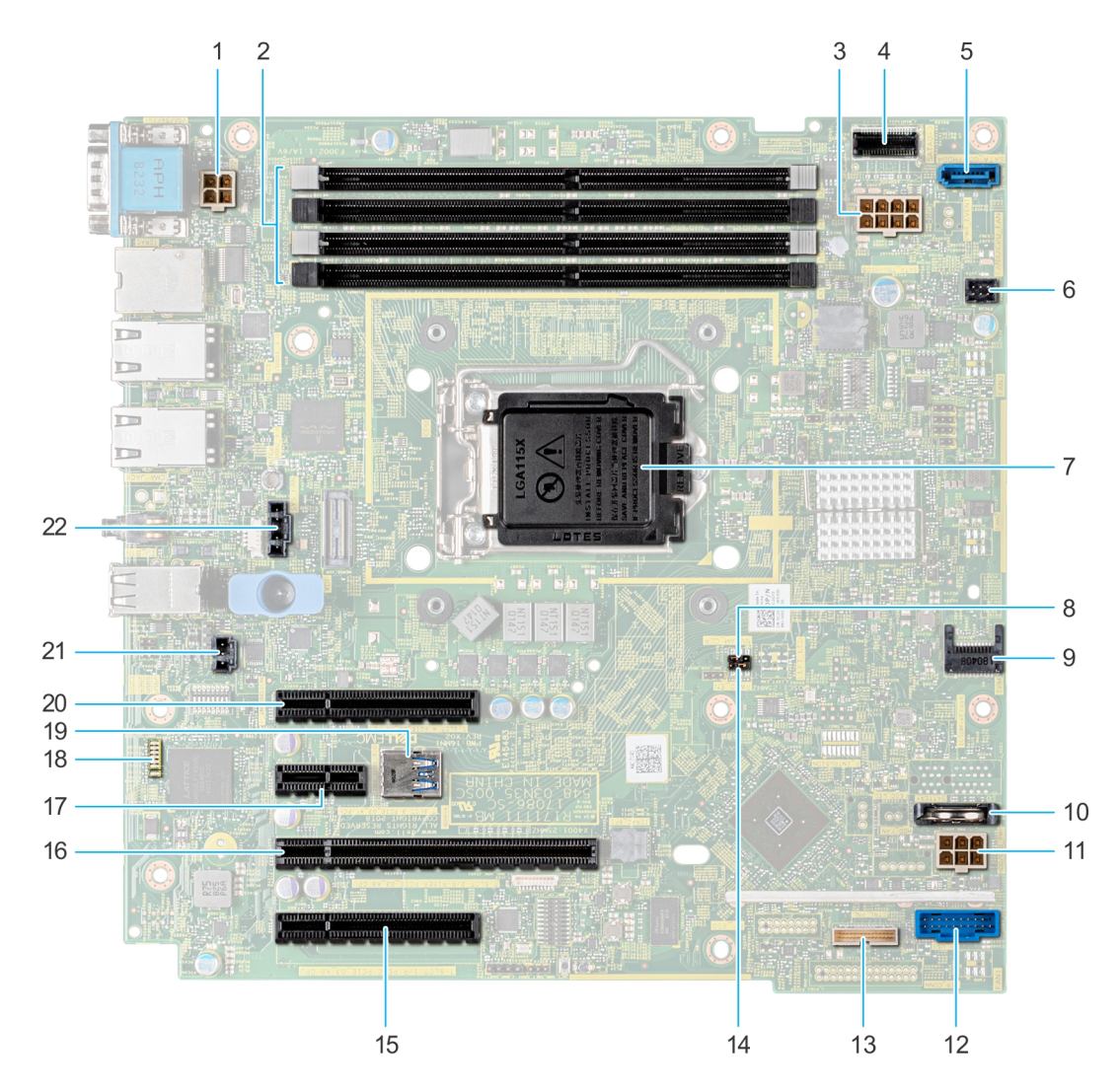

Abbildung 58. Jumper und Anschlüsse auf der Systemplatine

| Element | Anschluss                    | Beschreibung                            |  |
|---------|------------------------------|-----------------------------------------|--|
| 1       | PWR_CPU 1                    | CPU-Netzanschluss (P2)                  |  |
| 2       | A3, A1, A4, A2               | Speichermodulsockel                     |  |
| 3       | PWR_SYSTEM 1                 | Systemnetzanschluss P1                  |  |
| 4       | SATA 0-3                     | Mini-SAS-Anschluss                      |  |
| 5       | SATA_ODD/HDD 4               | Anschluss für optisches Laufwerk        |  |
| 6       | LÜFTER 4/CPU_FAN             | Anschluss für CPU-Lüfter                |  |
| 7       | CPU                          | Prozessorsockel                         |  |
| 8       | NVRAM_CLR                    | NVRAM Kennwort-Jumper                   |  |
| 9       | ТРМ                          | Trusted Platform Module-Anschluss       |  |
| 10      | BATTERY                      | CMOS-Batterieanschluss                  |  |
| 11      | HDD/ODD_POWER                | Netzanschluss des Festplattenlaufwerks  |  |
| 12      | FP_USB                       | USB-Anschluss auf der Vorderseite       |  |
| 13      | CTRL_PNL                     | Bedienfeld                              |  |
| 14      | PWRD_EN                      | Zurücksetzen des BIOS-Kennwort-Jumpers  |  |
| 15      | Steckplatz 1: PCIE_G3_X8 CPU | PCle-Kartenanschluss 1                  |  |
| 16      | Steckplatz 2: PCIE_G3_X8 CPU | PCIe-Kartenanschluss 2                  |  |
| 17      | Steckplatz 3: PCIE_G3_X1 PCH | PCle-Kartenanschluss 3                  |  |
| 18      | LEDs                         | Diagnose-LED-Anzeigen der Systemplatine |  |
| 19      | INT_USB_3.0                  | Interner USB-Anschluss                  |  |
| 20      | Steckplatz 4: PCIE_G3_X4 PCH | PCle-Kartenanschluss 4                  |  |
| 21      | T_INTRUSION                  | Intrusion-Anschluss                     |  |
| 22      | SYSTEMLÜFTER                 | Anschluss für Systemlüfter              |  |

### Tabelle 10. Jumper und Anschlüsse auf der Systemplatine

## Jumper-Einstellungen auf der Systemplatine

Informationen über das Zurücksetzen des Kennwort-Jumpers, der zum Deaktivieren eines Kennworts verwendet wird, finden Sie im Abschnitt Deaktivieren eines vergessenen Kennworts.

## Deaktivieren vergessener Kennworte

Zu den Softwaresicherheitsfunktionen des Systems gehören ein Systemkennwort und ein Setup-Kennwort . Der Kennwort-Jumper aktiviert bzw. deaktiviert Kennwortfunktionen und löscht alle zurzeit benutzten Kennwörter.

#### Voraussetzungen

VORSICHT: Manche Reparaturarbeiten dürfen nur von qualifizierten Servicetechnikern durchgeführt werden. Maßnahmen zur Fehlerbehebung oder einfache Reparaturen sollten Sie nur dann selbst durchführen, wenn dies laut Produktdokumentation genehmigt ist, oder wenn Sie vom Team des Online- oder Telefonsupports dazu aufgefordert werden. Schäden durch nicht von Dell genehmigte Wartungsarbeiten werden durch die Garantie nicht abgedeckt. Lesen und befolgen Sie die mit dem Produkt gelieferten Sicherheitshinweise.

### Schritte

- 1. Schalten Sie das System und alle angeschlossenen Peripheriegeräte aus und trennen Sie das System vom Stromnetz.
- **2.** Entfernen Sie die Systemabdeckung.
- 3. Setzen Sie den Jumper auf dem Systemplatinenjumper von den Kontaktstiften 2 und 4 auf die Kontaktstifte 4 und 6.
- **4.** Bringen Sie die Systemabdeckung an.

Die vorhandenen Kennwörter werden erst deaktiviert (gelöscht), wenn das System mit dem Jumper auf den Stiften 4 und 6 gestartet wird. Um ein neues System- und/oder Setup-Kennwort zu vergeben, muss der Jumper zurück auf die Stifte 2 und 4 gesetzt werden.

() ANMERKUNG: Wenn Sie ein neues System- bzw. Setup-Kennwort festlegen, während der Jumper die Kontaktstiften 4 und 6 belegt, deaktiviert das System beim nächsten Start die neuen Kennwörter.

- 5. Schließen Sie das System wieder an das Stromnetz an und schalten Sie das System sowie alle angeschlossenen Peripheriegeräte ein.
- 6. Schalten Sie das System und alle angeschlossenen Peripheriegeräte aus und trennen Sie das System vom Stromnetz.
- 7. Entfernen Sie die Systemabdeckung.
- 8. Setzen Sie den Jumper auf dem Systemplatinenjumper von den Kontaktstiften 4 und 6 auf die Kontaktstifte 2 und 4.
- 9. Bringen Sie die Systemabdeckung an.
- 10. Schließen Sie das System wieder an das Stromnetz an und schalten Sie das System sowie alle angeschlossenen Peripheriegeräte ein.
- 11. Legen Sie ein neues System- und/oder Administratorkennwort fest.

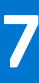

# **Technische Daten**

Die technischen Daten und Umgebungsbedingungen für Ihr System sind in diesem Abschnitt enthalten. **Themen:** 

- Gehäuseabmessungen
- Gewicht des Systems
- Technische Daten des Prozessors
- Unterstützte Betriebssysteme
- PSU Technische Daten
- Kühlungslüfter Technische Daten
- Technische Daten der System-batterie
- Erweiterungskarte Technische Daten
- Arbeitsspeicher Technische Daten
- Speicher-Controller Technische Daten
- Laufwerk Technische Daten
- Ports und Anschlüsse Technische Daten
- Grafik Technische Daten
- Umgebungsbedingungen

## Gehäuseabmessungen

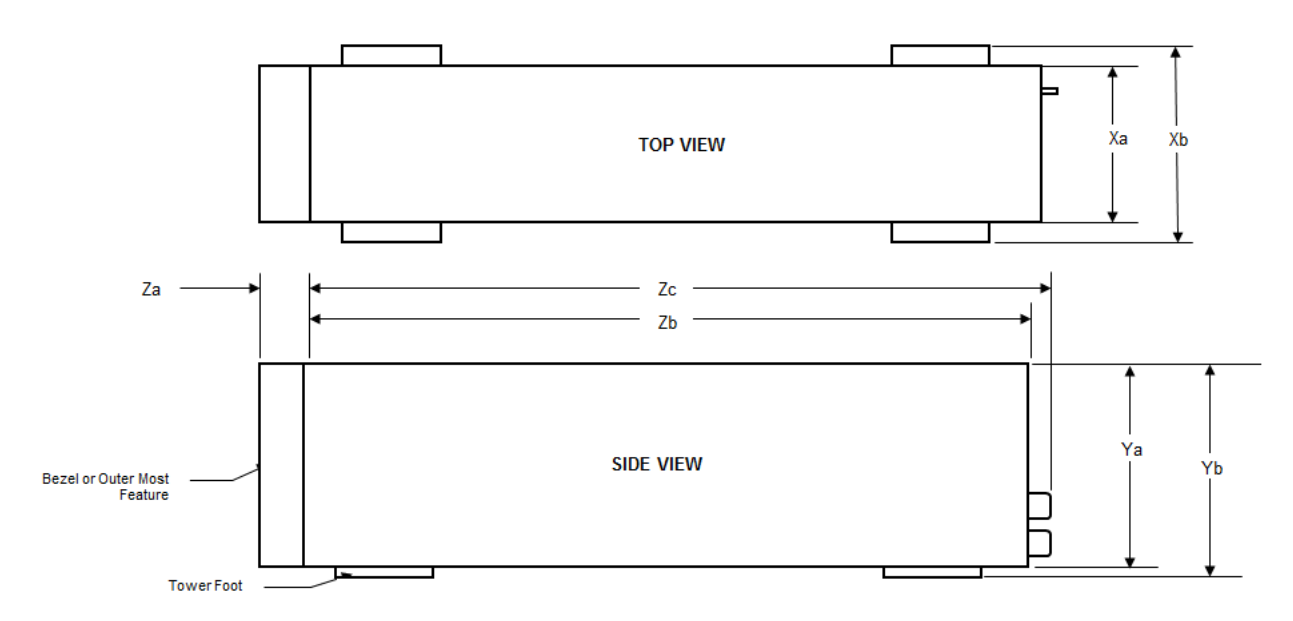

#### Abbildung 59. Gehäuseabmessungen

### Tabelle 11. Abmessungen des Dell EMC PowerEdge T140-System

| Xa                    | Xb | Ya                     | Yb                       | Za                                                      | Zb                       | Zc                        |
|-----------------------|----|------------------------|--------------------------|---------------------------------------------------------|--------------------------|---------------------------|
| 175 mm (6,89<br>Zoll) | -  | 360 mm (14,17<br>Zoll) | 362,9 mm<br>(14,29 Zoll) | Mit Blende:<br>35,0 mm<br>(1,38 Zoll)<br>Ohne Blende: – | 400,0 mm<br>(15,75 Zoll) | 418,75 mm<br>(16,49 Zoll) |

## **Gewicht des Systems**

### Tabelle 12. Gewicht des Dell EMC PowerEdge T140-Systems

| System-konfiguration   | Maximalgewicht (mit allen Laufwerken) |
|------------------------|---------------------------------------|
| 4 x 3,5-Zoll-Laufwerke | 11,84 kg (26,10 lb)                   |

## **Technische Daten des Prozessors**

### Tabelle 13. Technische Daten des Prozessors für das Dell EMC PowerEdge T140-System

| Unterstützter Prozessor                      | Anzahl der unterstützten Prozessoren |
|----------------------------------------------|--------------------------------------|
| Intel Xeon-Prozessor der Produktreihe E-2200 | Eins                                 |
| Intel Core i3-9100-Prozessor                 |                                      |
| Intel Pentium G5420-Prozessor                |                                      |
| Intel Celeron G4930-Prozessor                |                                      |
| Intel Xeon-Prozessor der Produktreihe E-2100 |                                      |
| Intel Core i3-8100-Prozessor                 |                                      |
| Intel Pentium G5500-Prozessor                |                                      |
| Intel Celeron G4900-Prozessor                |                                      |
|                                              |                                      |

## Unterstützte Betriebssysteme

Das Dell EMC PowerEdge T140-System unterstützt die folgenden Betriebssysteme:

- Canonical Ubuntu LTS
- Citrix Hypervisor
- Microsoft Windows Server
- Red Hat Enterprise Linux
- SUSE Linux Enterprise Server
- VMware ESXi

(i) ANMERKUNG: Weitere Informationen erhalten Sie unter www.dell.com/ossupport.

## PSU – Technische Daten

Das Dell EMC PowerEdge T140-System unterstützt bis zu ein verkabeltes Wechselstrom-Netzteil.

| Netzteil                  | Klasse Wärmeabga | Wärmeabga       | Frequency<br>(Speicherta<br>ktrate) | equency Spannung<br>peicherta<br>ate)                            | Wechselstrom (AC)              |                                            | Gleichstro | Strom |
|---------------------------|------------------|-----------------|-------------------------------------|------------------------------------------------------------------|--------------------------------|--------------------------------------------|------------|-------|
|                           |                  | de<br>(maximal) |                                     |                                                                  | Hochspann<br>ung 100–<br>240 V | Niedrige<br>Netzspannu<br>ng 100–<br>140 V | m (DC)     |       |
| 365 W<br>Wechselstro<br>m | Gold             | 1908 BTU/h      | 50/60 Hz                            | 100-240 V<br>Wechselstro<br>m, autom.<br>Bereichseinst<br>ellung | 365 W                          | k. A.                                      | k. A.      | 5 A   |

### Tabelle 14. Dell EMC PowerEdge T140 – technische Netzteildaten

(i) ANMERKUNG: Die Wärmeabgabe berechnet sich aus der Wattleistung des Netzteils.

ANMERKUNG: Dieses System ist außerdem für den Anschluss an IT-Stromsysteme mit einer Außenleiterspannung von höchstens
 240 V konzipiert.

## Kühlungslüfter – Technische Daten

Das Dell EMC PowerEdge T140 System unterstützt Folgendes:

- Einen Systemlüfter auf der Rückseite des Systems.
- Einen Prozessorlüfter auf dem Kühlkörper.

() ANMERKUNG: Verwenden Sie bei der Auswahl und dem Aufrüsten der Systemkonfiguration den Dell Energy Smart Solution Advisor unter Dell.com/ESSA, um den Stromverbrauch des Systems zu überprüfen und eine optimale Energienutzung zu gewährleisten.

## Technische Daten der System-batterie

Das Dell EMC PowerEdge T140 System unterstützt als Systembatterie eine CR 2032 3.0-V-Lithium-Knopfzellenbatterie.

## Erweiterungskarte – Technische Daten

Das Dell EMC PowerEdge T140 System unterstützt bis zu vier PCI-Express-Karten (PCIe-Karten) der 3. Generation.

### Tabelle 15. Auf der Systemplatine unterstützte Erweiterungskartensteckplätze

| PCIe-Steckplatz     | Prozessoranbindung       | PCIe-Steckplatzhöhe | PCIe-Steckplatzlänge | Steckplatzbreite          |
|---------------------|--------------------------|---------------------|----------------------|---------------------------|
| Steckplatz 1 (Gen3) | Prozessor                | Volle Bauhöhe       | Halbe Baulänge       | x8-Link in x8-Steckplatz  |
| Steckplatz 2 (Gen3) | Prozessor                | Volle Bauhöhe       | Halbe Baulänge       | x8-Link in x16-Steckplatz |
| Steckplatz 3 (Gen3) | Plattform-Controller-Hub | Volle Bauhöhe       | Halbe Baulänge       | x1                        |
| Steckplatz 4 (Gen3) | Plattform-Controller-Hub | Volle Bauhöhe       | Halbe Baulänge       | x4-Link in x8-Steckplatz  |

(i) ANMERKUNG: Die Erweiterungskarten sind nicht hot-swap-fähig.

## Arbeitsspeicher – Technische Daten

Das Dell EMC PowerEdge T140-System unterstützt die folgenden Speicherspezifikationen für den optimalen Betrieb:

### Tabelle 16. Arbeitsspeicher – Technische Daten

| <b>DIMM-</b> Тур | DIMM-Rank   | DIMM-Kapazität | RAM (Minimum) | RAM (Maximum) |
|------------------|-------------|----------------|---------------|---------------|
| UDIMM            | Single-Rank | 8 GB           | 8 GB          | 32 GB         |

### Tabelle 16. Arbeitsspeicher – Technische Daten (fortgesetzt)

| <b>DIMM-</b> Тур                               | DIMM-Rank | DIMM-Kapazität | RAM (Minimum) | RAM (Maximum) |  |
|------------------------------------------------|-----------|----------------|---------------|---------------|--|
|                                                |           | 16 GB          | 16 GB         | 64 GB         |  |
|                                                | Zweifach  | 8 GB           | 8 GB          | 32 GB         |  |
|                                                |           | 16 GB          | 16 GB         | 64 GB         |  |
| Tabelle 16. Arbeitsspeicher – Technische Daten |           |                |               |               |  |

### Tabelle 16. Arbeitsspeicher – Technische Daten

| Speichermodulsockel | Geschwindigkeit |
|---------------------|-----------------|
| Vier 288-Pin-Module | 3200 MT/s       |
|                     | 2.666 MT/s      |
|                     | 2.400 MT/s      |
|                     | 2133 MT/s       |

## Speicher-Controller – Technische Daten

Das Dell EMC PowerEdge T140 System unterstützt die folgenden Controllerkarten:

### Tabelle 17. Controllerkarten für das Dell EMC PowerEdge T140 System

| Interne Controller | Externe Controller        |
|--------------------|---------------------------|
| • PERC H730P       | • 12-Gbps-SAS, extern HBA |
| • PERC H330        |                           |
| • HBA330           |                           |

## Laufwerk – Technische Daten

### Laufwerke

Das Dell EMC PowerEdge T140System unterstützt:

- 4 x 3,5-Zoll-SAS-, SATA-Laufwerke
  - (i) ANMERKUNG: Bei einem System mit einer Festplattenkapazität von 4 TB (oder mehr) ist ein PERC für die Temperaturüberwachung erforderlich.

### **Optische Laufwerke**

Das Dell EMC PowerEdge T140 System unterstützt die folgenden optischen Laufwerke.

### Tabelle 18. Unterstützter Typ des optischen Laufwerks

| Unterstützter Laufwerktyp                                    | Unterstützte Anzahl von Laufwerken |
|--------------------------------------------------------------|------------------------------------|
| Dediziertes SATA-DVD-ROM-Laufwerk oder DVD+/-RW-<br>Laufwerk | Eins                               |

## Ports und Anschlüsse - Technische Daten

### **USB-Ports – Technische Daten**

### Tabelle 19. USB-Ports des Dell EMC PowerEdge T140 Systems – Technische Daten

| Frontblende                                                                                                    | Rückseite                                                                            | USB intern                            |
|----------------------------------------------------------------------------------------------------|--------------------------------------------------------------------------------------|---------------------------------------|
| <ul> <li>Ein USB 3.0-konformer Port</li> <li>Ein Micro-USB 2.0-konformer Port<br/>für iDRAC Direct         <ol> <li>ANMERKUNG: Der Micro-USB<br/>2.0-konforme Port kann nur<br/>als iDRAC Direct-Port oder<br/>als Managementport verwendet<br/>werden.</li> </ol> </li> </ul> | <ul> <li>Zwei USB 3.0-konforme Ports</li> <li>Vier USB 2.0-konforme Ports</li> </ul> | • Ein interner USB 3.0-konformer Port |

### NIC-Ports – Technische Daten

Das Dell EMC PowerEdge T140 System unterstützt bis zu zwei 10/100/1000-Mbps-Netzwerkschnittstellen-Controller-Ports (NIC-Ports) auf der Rückseite.

### Serieller Anschluss – Technische Daten

Das Dell EMC PowerEdge T140System unterstützt einen seriellen Anschluss auf der Rückseite. Hierbei handelt es sich um einen 9-poligen Anschluss, Data Terminal Equipment (DTE), 16550-konform.

## VGA-Ports – Technische Daten

Das Dell EMC PowerEdge T140-System unterstützt einen 15-poligen VGA-Port auf der Rückseite des Systems.

(i) ANMERKUNG: Der vordere VGA-Port ist nur bei Rack-Konfigurationen enthalten.

## Grafik – Technische Daten

Das Dell EMC PowerEdge T140 System unterstützt Matrox G200eR2 Grafikkarten mit einer Kapazität von 16 MB.

### Tabelle 20. Unterstützte Optionen für die Videoauflösung

| Auflösung | Aktualisierungsrate | Farbtiefe (Bit) |
|-----------|---------------------|-----------------|
| 640x480   | 60, 70              | 8, 16, 24       |
| 800x600   | 60, 75, 85          | 8, 16, 24       |
| 1024x768  | 60, 75, 85          | 8, 16, 24       |
| 1152x864  | 60, 75, 85          | 8, 16, 24       |
| 1280x1024 | 60, 75              | 8, 16, 24       |

## Umgebungsbedingungen

() **ANMERKUNG:** Weitere Informationen zu Umweltzertifizierungen finden Sie in den *Datenblättern zu Produkt und Umwelt* in den Handbüchern und Dokumenten auf www.dell.com/support/home.

### Tabelle 21. Temperatur – Technische Daten

| Temperatur                                             | Technische Daten                                                                                   |
|--------------------------------------------------------|----------------------------------------------------------------------------------------------------|
| Speicher                                               | -40-65 °C (-40-149 °F)                                                                             |
| Dauerbetrieb (für Höhen unter 950 m oder<br>3.117 Fuß) | 10–35 °C (50–95 °F) ohne direkte Sonneneinstrahlung auf die Geräte                                 |
| Frischluft                                             | Weitere Informationen zur Frischluftkühlung finden Sie im Abschnitt Erweiterte Betriebstemperatur. |
| Maximaler Temperaturgradient (Betrieb und Lagerung)    | 20 °C/h (68°F/h)                                                                                   |

### Tabelle 22. Relative Luftfeuchtigkeit – Technische Daten

| Relative Luftfeuchtigkeit | Technische Daten                                                                       |  |
|---------------------------|----------------------------------------------------------------------------------------|--|
| Speicher                  | 5 % bis 95 % relative Luftfeuchtigkeit (RL) bei einem max. Taupunkt von 33 °C (91 °F). |  |
|                           | Die Atmosphäre muss jederzeit nicht kondensierend sein.                                |  |
| Während des Betriebs      | 10% bis 80% bei einem max. Taupunkt von 29 °C (84.2°F).                                |  |

### Tabelle 23. Zulässige Erschütterung – Technische Daten

| Zulässige Erschütterung Technische Daten |                                                                                  |
|------------------------------------------|----------------------------------------------------------------------------------|
| Während des Betriebs                     | 0,26 G <sub>rms</sub> bei 5 Hz bis 350 Hz (alle Betriebsrichtungen)              |
| Speicher                                 | 1,87 $_{ m G}$ bei 10 Hz bis 500 Hz über 15 Minuten (alle sechs Seiten getestet) |

### Tabelle 24. Technische Daten für maximal zulässige Stoßwirkung

| Maximal zulässige Stoßeinwirkung | Technische Daten                                                                                                    |
|----------------------------------|----------------------------------------------------------------------------------------------------|
| Während des Betriebs             | Sechs nacheinander ausgeführte Stöße mit 6 G von bis zu 11 ms Dauer in positiver und negativer X-, Y- und Z-Richtung.                                       |
| Speicher                         | Sechs nacheinander ausgeführte Stöße mit 71 g von bis zu 2 ms Dauer in positiver und negativer X-, Y- und Z-Richtung (ein Stoß auf jeder Seite des Systems) |

### Tabelle 25. Maximale Höhe – Technische Daten

| Maximale Höhe über NN | Technische Daten      |
|-----------------------|-----------------------|
| Während des Betriebs  | 3048 m (10.000 Fuß)   |
| Speicher              | 12.000 m (39.370 Fuß) |

### Tabelle 26. Herabstufung der Betriebstemperatur – Technische Daten

| Herabstufung der Betriebstemperatur | Technische Daten                                                                                        |
|-------------------------------------|----------------------------------------------------------------------------------------------------|
| Bis zu 35 °C (95 °F)                | Die maximale Temperatur verringert sich um 1 ºC/300 m (1 ºF/547 Fuß)<br>oberhalb von 950 m (3.117 Fuß). |
| 35–40 °C (95–104 °F)                | Die maximale Temperatur verringert sich um 1 °C/175 m (1 °F/319 Fuß) oberhalb von 950 m (3.117 Fuß).    |
| 40–45 °C (104–113 °F)               | Maximale Temperatur verringert sich um 1 ºC/125 m (1 ºF/228 Fuß) oberhalb<br>von 950 m (3.117 Fuß).     |

### Standardbetriebstemperatur

### Tabelle 27. Technische Daten für Standardbetriebstemperatur

| Standardbetriebstemperatur                          | Technische Daten                                                    |
|-----------------------------------------------------|---------------------------------------------------------------------|
| Dauerbetrieb (für Höhen unter 950 m oder 3.117 Fuß) | 10–35 °C (50–95 °F) ohne direkte Sonneneinstrahlung auf die Geräte. |

### **Erweiterte Betriebstemperatur**

### Tabelle 28. Erweiterte Betriebstemperatur – Technische Daten

| Erweiterte Betriebstemperatur        | Technische Daten                                                                                                    |
|--------------------------------------|----------------------------------------------------------------------------------------------------|
| Dauerbetrieb                         | <ul> <li>5 °C bis -40 °C bei 5 % bis 85 % relativer Luftfeuchtigkeit und einem Taupunkt von 29 °C.</li> <li>(i) ANMERKUNG: Außerhalb der Standardbetriebstemperatur (10 °C bis -35 °C) kann das System fortlaufend bei Temperaturen von nur 5 °C bis zu 40 °C betrieben werden.</li> <li>Bei Temperaturen zwischen 35 °C und 40 °C verringert sich die maximal zulässige Temperatur oberhalb von 950 m (3117 Fuß) um 1 °C je 175 m (1 °F je 319 Fuß).</li> </ul>                                      |
| ≤ 1 % der jährlichen Betriebsstunden | <ul> <li>-5 °C bis -45 °C bei 5 % bis 90 % relativer Luftfeuchtigkeit und einem Taupunkt von 29 °C.</li> <li>(i) ANMERKUNG: Außerhalb der Standardbetriebstemperatur (10 °C bis -35 °C) kann das System für maximal 1 % seiner jährlichen Betriebsstunden bis hinunter auf -5 °C oder bis hinauf auf 45 °C arbeiten.</li> <li>Bei Temperaturen zwischen 40 °C und 45 °C verringert sich die maximal zulässige Temperatur oberhalb von 950 m (3117 Fuß) um 1 °C je 125 m (1 °F je 228 Fuß).</li> </ul> |

(i) ANMERKUNG: Der Betrieb im erweiterten Temperaturbereich kann die Leistung des Systems beeinträchtigen.

() ANMERKUNG: Bei Betrieb im erweiterten Temperaturbereich können im Systemereignisprotokoll Warnungen bezüglich der Umgebungstemperatur gemeldet werden.

### Beschränkungen für die erweiterte Betriebstemperatur

- Bei Temperaturen unter 5 °C darf kein Kaltstart des Systems durchgeführt werden.
- Die Betriebstemperatur ist für eine maximale Höhe von 3.048 Metern (10.000 Fuß) angegeben.
- Es ist ein nicht redundantes Netzteil erforderlich.
- Es ist ein Systemlüfter erforderlich.
- Nicht von Dell zugelassene periphere Karten und/oder periphere Karten über 25 W werden nicht unterstützt.
- GPU wird nicht unterstützt.
- Bandsicherungslaufwerk wird nicht unterstützt.
- Bei einem System mit einer Festplattenkapazität von 4 TB (oder mehr) ist ein PERC für die Temperaturüberwachung erforderlich.

### Übersicht über thermische Beschränkungen

### Tabelle 29. Übersicht über thermische Beschränkungen

| Umgebung  | 25 °C               | 30 °C               | 35 °C               |
|-----------|---------------------|---------------------|---------------------|
| Prozessor | Keine Einschränkung | Keine Einschränkung | Keine Einschränkung |
| DIMM      | Keine Einschränkung | Keine Einschränkung | Keine Einschränkung |

### Tabelle 29. Übersicht über thermische Beschränkungen (fortgesetzt)

| Umgebung | 25 °C               | 30 °C               | 35 °C               |
|----------|---------------------|---------------------|---------------------|
| Laufwerk | Keine Einschränkung | Keine Einschränkung | Keine Einschränkung |
| Karte    | Keine Einschränkung | Keine Einschränkung | Keine Einschränkung |

### Partikel- und gasförmige Verschmutzung - Technische Daten

Die folgende Tabelle definiert Grenzwerte für die partikel- und gasförmige Verschmutzung, die eingehalten werden müssen, um etwaige Schäden an IT-Geräten und/oder den Ausfall von Geräten zu vermeiden Wenn die partikel- oder gasförmige Verschmutzung die spezifischen Werte der Beschränkungen überschreitet und es zur Beschädigung oder einem Versagen des Systems kommt, müssen Sie die Umgebungsbedingungen korrigieren. Die Korrektur von Umgebungsbedingungen liegt in der Verantwortung des Kunden.

### Tabelle 30. Partikelverschmutzung – Technische Daten

| Partikelverschmutzung | Technische Daten                                                                                                    |  |
|-----------------------|----------------------------------------------------------------------------------------------------|--|
| Luftfilterung         | Rechenzentrum-Luftfilterung gemäß ISO Klasse 8 pro ISO 14644-1<br>mit einer oberen Konfidenzgrenze von 95 %.                                                                                                    |  |
|                       | () ANMERKUNG: Diese Bedingung gilt nur für<br>Rechenzentrumsumgebungen. Luftfilterungsanforderungen<br>beziehen sich nicht auf IT-Geräte, die für die Verwendung<br>außerhalb eines Rechenzentrums, z. B. in einem Büro oder in<br>einer Werkhalle, konzipiert sind.                                                           |  |
|                       | (i) <b>ANMERKUNG:</b> Die ins Rechenzentrum eintretende Luft muss über MERV11- oder MERV13-Filterung verfügen.                                                                                                    |  |
| Leitfähiger Staub     | Luft muss frei von leitfähigem Staub, Zinknadeln oder anderen<br>leitfähigen Partikeln sein.                                                                                                    |  |
|                       | () <b>ANMERKUNG:</b> Diese Bedingung bezieht sich<br>auf Rechenzentrums- sowie Nicht-Rechenzentrums-<br>Umgebungen.                                                                                                    |  |
| Korrosiver Staub      | <ul> <li>Luft muss frei von korrosivem Staub sein</li> <li>Der in der Luft vorhandene Reststaub muss über einen<br/>Deliqueszenzpunkt von mindestens 60 % relativer Feuchtigkeit<br/>verfügen.</li> <li>ANMERKUNG: Diese Bedingung bezieht sich<br/>auf Rechenzentrums- sowie Nicht-Rechenzentrums-<br/>Umgebungen.</li> </ul> |  |

### Tabelle 31. Gasförmige Verschmutzung – Technische Daten

| Gasförmige Verschmutzung    | Technische Daten                                     |  |
|-----------------------------|------------------------------------------------------|--|
| Kupfer-Kupon-Korrosionsrate | <300 Å/Monat pro Klasse G1 gemäß ANSI/ISA71.04-1985. |  |
| Silber-Kupon-Korrosionsrate | <200 Å/Monat gemäß AHSRAE TC9.9.                     |  |

(i) ANMERKUNG: Maximale korrosive Luftverschmutzungsklasse, gemessen bei ≤50 % relativer Luftfeuchtigkeit.

# Systemdiagnose und Anzeigecodes

Die Diagnoseanzeigen auf der Vorderseite geben beim Systemstart den Status des Systems wieder.

### Themen:

- Anzeigecodes f
  ür Systemzustand und System-ID
- NIC-Anzeigecodes
- Anzeigecodes für ein nicht redundantes verkabeltes Netzteil
- Systemdiagnose

## **Anzeigecodes für Systemzustand und System-ID**

Die Anzeige für Systemzustand und System-ID befindet sich auf dem Bedienfeld an der Vorderseite des Systems.

i [

### Abbildung 60. Anzeige für Systemzustand und System-ID

#### Tabelle 32. Anzeigecodes für Systemzustand und System-ID

| Anzeigecode für Systemzustand und | Zustand |
|-----------------------------------|---------|
| System-ID                         |         |

| Stetig blau           | Zeigt an, dass das System eingeschaltet ist, fehlerfrei funktioniert und der System-ID-Modus<br>nicht aktiv ist. Drücken Sie den Schalter für Systemzustand und System-ID, um zum System-<br>ID-Modus zu wechseln.                                                                                                    |  |
|-----------------------|----------------------------------------------------------------------------------------------------|--|
| Blau blinkend         | Zeigt an, dass der System-ID-Modus aktiv ist. Drücken Sie den Schalter für Systemzustand und System-ID, um zum Systemzustand-Modus zu wechseln.                                                                                                    |  |
| Stetig gelb leuchtend | Zeigt an, dass sich das System im ausfallsicheren Modus befindet. Wenn das Problem weiterhin besteht, lesen Sie den Abschnitt "Wie Sie Hilfe bekommen".                                                                                                    |  |
| Gelb blinkend         | Zeigt an, dass im System ein Fehler vorliegt. Prüfen Sie das Systemereignisprotokoll,<br>um die spezifischen Fehlermeldungen einzusehen. Informationen zu den Ereignis- und<br>Fehlermeldungen, die von der System-Firmware und den Agenten, die Systemkomponenten<br>überwachen, generiert werden, finden Sie unter qrl.dell.com > Nachschlagen > Fehlercode.<br>Geben Sie den Fehlercode ein und klicken Sie dann auf Nachschlagen. |  |

## **NIC-Anzeigecodes**

Systemdiagnose und Anzeigecodes

100

Jeder NIC verfügt an der Rückseite des Systems über Anzeigen, die Auskunft über den Aktivitäts- und Verbindungsstatus geben. Die LED-Aktivitätsanzeige zeigt an, ob Daten durch den NIC fließen, und die LED-Verbindungsanzeige zeigt die Geschwindigkeit des verbundenen Netzwerks.

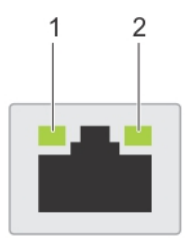

### Abbildung 61. NIC-Anzeigecodes

- 1. LED-Verbindungsanzeige
- 2. LED-Aktivitätsanzeige

### Tabelle 33. NIC-Anzeigecodes

| Status                                                                            | Zustand                                                                                                    |
|-----------------------------------------------------------------------------------|----------------------------------------------------------------------------------------------------|
| Verbindungsanzeige und Aktivitätsanzeige leuchten nicht.                          | Die NIC ist nicht mit dem Netzwerk verbunden.                                                                                                    |
| Die Verbindungsanzeige leuchtet grün und die<br>Aktivitätsanzeige blinkt grün.    | Der NIC ist mit einem gültigen Netzwerk bei seiner maximalen Port-<br>Geschwindigkeit verbunden und es werden Daten gesendet oder<br>empfangen.                  |
| Die Verbindungsanzeige leuchtet gelb und die<br>Aktivitätsanzeige blinkt grün.    | Der NIC ist mit einem gültigen Netzwerk bei weniger als seiner maximalen<br>Port-Geschwindigkeit verbunden und es werden Daten gesendet oder<br>empfangen.       |
| Die Verbindungsanzeige leuchtet grün und die<br>Aktivitätsanzeige leuchtet nicht. | Der NIC ist mit einem gültigen Netzwerk bei seiner maximalen Port-<br>Geschwindigkeit verbunden und es werden keine Daten gesendet oder<br>empfangen.            |
| Die Verbindungsanzeige leuchtet gelb und die<br>Aktivitätsanzeige leuchtet nicht. | Der NIC ist mit einem gültigen Netzwerk bei weniger als seiner maximalen<br>Port-Geschwindigkeit verbunden und es werden keine Daten gesendet<br>oder empfangen. |
| Die Verbindungsanzeige blinkt grün und es herrscht keine<br>Aktivität.            | NIC-Identifizieren wird über das NIC-Konfigurationsdienstprogramm aktiviert.                                                                                     |

## Anzeigecodes für ein nicht redundantes verkabeltes Netzteil

Drücken Sie den Knopf für die Selbstdiagnose, um am nicht redundanten verkabelten Netzteil (PSU) des Systems einen schnellen Funktionstest durchzuführen.

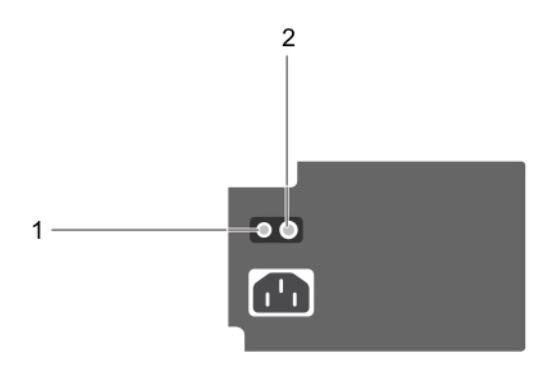

### Abbildung 62. Statusanzeige und Selbstdiagnosetaste eines nicht redundanten verkabelten Wechselstrom-Netzteils

1. Selbstdiagnosetaste

### 2. Statusanzeige des Wechselstromnetzteils

| Anzeigemuster für<br>Stromversorgung | Zustand                                                                                    |
|--------------------------------------|--------------------------------------------------------------------------------------------|
| Leuchtet nicht                       | Die Stromversorgung ist nicht angeschlossen oder das Netzteil ist fehlerhaft.              |
| Grün                                 | Eine zulässige Stromquelle ist mit dem Netzteil verbunden und das Netzteil ist in Betrieb. |

#### Tabelle 34. Statusanzeige beim nicht redundanten Wechselstrom-Netzteil

## Systemdiagnose

Führen Sie bei Störungen im System die Systemdiagnose durch, bevor Sie Dell zwecks technischer Unterstützung kontaktieren. Der Zweck der Systemdiagnose ist es, die Hardware des Systems ohne zusätzliche Ausrüstung und ohne das Risiko von Datenverlust zu testen. Wenn Sie ein Problem nicht selbst beheben können, können Service- und Supportmitarbeiter die Diagnoseergebnisse zur Lösung des Problems verwenden.

## Integrierte Dell Systemdiagnose

(i) ANMERKUNG: Die integrierte Dell-Systemdiagnose wird auch als ePSA-Diagnose (Enhanced Pre-boot System Assessment) bezeichnet.

Die integrierte Systemdiagnose bietet eine Reihe von Optionen für bestimmte Gerätegruppen oder Geräte mit folgenden Funktionen:

- Tests automatisch oder in interaktivem Modus durchführen
- Tests wiederholen
- Testergebnisse anzeigen oder speichern
- Gründliche Tests durchführen, um weitere Testoptionen für Zusatzinformationen über die fehlerhaften Geräte zu erhalten
- Statusmeldungen anzeigen, die angeben, ob Tests erfolgreich abgeschlossen wurden
- Fehlermeldungen über Probleme während des Testvorgangs anzeigen

### Ausführen der integrierten Systemdiagnose vom Start-Manager

Führen Sie die integrierte Systemdiagnose (ePSA) durch, wenn Ihr System nicht startet.

### Schritte

- 1. Wenn das System startet, drücken Sie die Taste F11.
- 2. Wählen Sie mithilfe der vertikalen Pfeiltasten Systemprogramme > Diagnose starten aus.
- 3. Drücken Sie alternativ, wenn das System gestartet wird, F10 und wählen Sie Hardwarediagnose > Hardwarediagnose ausführen aus.

Das Fenster **ePSA Pre-boot System Assessment** (ePSA-Systemüberprüfung vor dem Start) wird angezeigt und listet alle Geräte auf, die im System erkannt wurden. Die Diagnose beginnt mit der Ausführung der Tests an allen erkannten Geräten.

### Ausführen der integrierten Systemdiagnose über den Dell Lifecycle Controller

### Schritte

- 1. Drücken Sie beim Hochfahren des Systems die Taste <F10>.
- Klicken Sie auf Hardware Diagnostics (Hardwarediagnose) → Run Hardware Diagnostics (Hardwarediagnose ausführen). Das Fenster ePSA Pre-boot System Assessment (ePSA-Systemüberprüfung vor dem Start) wird angezeigt und listet alle Geräte auf, die im System erkannt wurden. Die Diagnose beginnt mit der Ausführung der Tests an allen erkannten Geräten.

### Bedienelemente der Systemdiagnose

| Menü                    | Beschreibung                                                                                                    |  |
|-------------------------|----------------------------------------------------------------------------------------------------|--|
| Konfiguration           | Zeigt die Konfigurations- und Statusinformationen für alle erkannten Geräte an.                                                                                                    |  |
| Results<br>(Ergebnisse) | Zeigt die Ergebnisse aller durchgeführten Tests an.                                                                                                    |  |
| Systemzustand           | Liefert eine aktuelle Übersicht über die Systemleistung.                                                                                                    |  |
| Ereignisprotokoll       | Zeigt ein Protokoll der Ergebnisse aller Tests, die auf dem System durchgeführt wurden, und die dazugehörigen<br>Zeitstempel an. Diese Anzeige erfolgt nur dann, wenn mindestens eine Ereignisbeschreibung aufgezeichnet wurde. |  |

# Wie Sie Hilfe bekommen

### Themen:

- Kontaktaufnahme mit Dell
- Informationen zum Recycling oder End-of-Life-Service
- Zugriff auf Systeminformationen mithilfe von QRL
- Automatische Unterstützung mit SupportAssist

## Kontaktaufnahme mit Dell

Dell stellt verschiedene online-basierte und telefonische Support- und Serviceoptionen bereit. Wenn Sie nicht mit dem Internet verbunden sind, finden Sie weitere Informationen auf Ihrer Bestellung, auf dem Lieferschein, auf der Rechnung oder im Dell Produktkatalog. Die Verfügbarkeit ist abhängig von Land und Produkt und einige Dienste sind in Ihrem Gebiet möglicherweise nicht verfügbar. So erreichen Sie den Verkauf, den technischen Support und den Kundendienst von Dell:

### Schritte

- 1. Wechseln Sie zu www.dell.com/support/home
- 2. Wählen Sie Ihr Land im Dropdown-Menü in der unteren rechten Ecke auf der Seite aus.
- 3. Für individuellen Support:
  - a. Geben Sie die Service-Tag-Nummer Ihres Systems im Feld Service-Tag eingeben ein.
  - b. Klicken Sie auf Senden.
    - Die Support-Seite, auf der die verschiedenen Supportkategorien aufgelistet sind, wird angezeigt.
- **4.** Für allgemeinen Support:
  - a. Wählen Sie Ihre Produktkategorie aus.
  - b. Wählen Sie Ihr Produktsegment aus.
  - c. Wählen Sie Ihr Produkt aus.
    - Die Support-Seite, auf der die verschiedenen Supportkategorien aufgelistet sind, wird angezeigt.
- 5. So erhalten Sie die Kontaktdaten für den weltweiten technischen Support von Dell:
  - a. Klicken Sie auf Kontaktaufnahme mit dem technischen Support.
  - **b.** Die Seite **Technischen Support kontaktieren** wird angezeigt. Sie enthält Angaben dazu, wie Sie das Team des weltweiten technischen Supports von Dell anrufen oder per Chat oder E-Mail kontaktieren können.

## Informationen zum Recycling oder End-of-Life-Service

In bestimmten Ländern werden Rücknahme- und Recyclingservices für dieses Produkt angeboten. Wenn Sie Systemkomponenten entsorgen möchten, rufen Sie www.dell.com/recyclingworldwide auf und wählen Sie das entsprechende Land aus.

## Zugriff auf Systeminformationen mithilfe von QRL

Sie können den Quick Resource Locator (QRL) im Informations-Tag auf der Vorderseite des Systems verwenden, um auf die Informationen zum PowerEdge zuzugreifen.

#### Voraussetzungen

Stellen Sie sicher, dass der QR-Code-Scanner auf Ihrem Smartphone oder Tablet installiert ist.

Der QRL umfasst die folgenden Informationen zu Ihrem System:

• Anleitungsvideos

- Referenzmaterialien, darunter Installations- und Service-Handbuch, und mechanische Übersicht
- Ihre Service-Tag-Nummer für einen schnellen Zugriff auf Ihre Hardware-Konfiguration und Garantieinformationen
- Eine direkte Verbindung zu Dell für die Kontaktaufnahme mit dem technischen Support und den Vertriebsteams

### Schritte

- 1. Rufen Sie www.dell.com/qrl auf und navigieren Sie zu Ihrem spezifischen Produkt oder
- 2. Verwenden Sie Ihr Smartphone bzw. Tablet, um die modellspezifische Quick Resource (QR) auf Ihrem System oder im Abschnitt "Quick Resource Locator" zu scannen.

### Quick Resource Locator für das Dell EMC PowerEdge T140-System

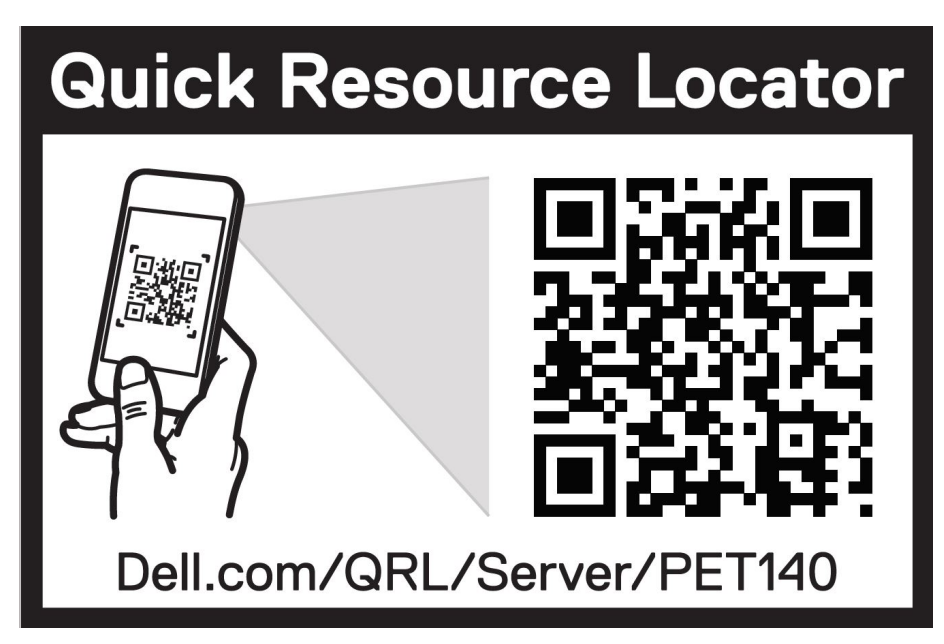

Abbildung 63. Quick Resource Locator für das Dell EMC PowerEdge T140-System

## Automatische Unterstützung mit SupportAssist

Dell EMC SupportAssist ist ein optionales Dell EMC Services-Angebot, das den technischen Support für Ihre Server-, Speicher- und Netzwerkgeräte von Dell EMC automatisiert. Durch die Installation und Einrichtung einer SupportAssist-Anwendung in Ihrer IT-Umgebung haben Sie die folgenden Vorteile:

- Automatisierte Problemerkennung: SupportAssist überwacht Ihre Dell EMC Geräte und erkennt automatisch Probleme mit der Hardware, sowohl proaktiv als auch vorausschauend.
- Automatisierte Fallerstellung: Wenn ein Problem festgestellt wird, öffnet SupportAssist automatisch einen Supportfall beim technischen Support von Dell EMC.
- Automatisierte Erfassung von Diagnosedaten: SupportAssist erfasst automatisch Daten zum Systemstatus von Ihren Geräten und übermittelt diese sicher an Dell EMC. Diese Informationen werden von dem technischen Support von Dell EMC zur Behebung des Problems verwendet.
- **Proaktiver Kontakt**: Ein Mitarbeiter des technischen Supports von Dell EMC kontaktiert Sie bezüglich des Supportfalls und ist Ihnen bei der Behebung des Problems behilflich.

Die Vorteile können je nach für das Gerät erworbener Dell EMC Serviceberechtigung variieren. Weitere Informationen über SupportAssist erhalten Sie auf www.dell.com/supportassist.

# Dokumentationsangebot

In diesem Abschnitt finden Sie Informationen zum Dokumentationsangebot für Ihr System.

- So zeigen Sie das Dokument an, dass in der Tabelle der Dokumentationsressourcen aufgeführt ist:
- Über die Dell EMC Support-Website:
  - 1. Klicken Sie auf den Dokumentations-Link in der Spalte Standort der Tabelle.
  - 2. Klicken Sie auf das benötigte Produkt oder die Produktversion.

(i) ANMERKUNG: Den Produktnamen und das Modell finden Sie auf der Vorderseite des Systems.

### 3. Klicken Sie auf der Produkt-Support-Seite auf Handbücher und Dokumente.

- Verwendung von Suchmaschinen:
  - $\circ$   $\;$  Geben Sie den Namen und die Version des Dokuments in das Kästchen "Suchen" ein.

### Tabelle 35. Dokumentationsangebot

| Task                         | Dokument                                                                                                    | Speicherort                           |
|------------------------------|----------------------------------------------------------------------------------------------------|---------------------------------------|
| Einrichten des Systems       | Weitere Informationen über das Einsetzen des<br>Systems in ein Rack und das Befestigen finden Sie<br>in dem Rack-Installationshandbuch, das in der Rack-<br>Lösung enthalten ist.                                                                                      | https://www.dell.com/poweredgemanuals |
|                              | Weitere Informationen zum Einrichten des Systems<br>finden Sie im Dokument <i>Handbuch zum Einstieg</i> , das<br>im Lieferumfang Ihres Systems inbegriffen war.                                                                                                    |                                       |
| Konfigurieren des<br>Systems | Weitere Informationen zu den iDRAC-Funktionen<br>sowie zum Konfigurieren von und Protokollieren<br>in iDRAC und zum Verwalten Ihres Systems<br>per Remote-Zugriff finden Sie im iDRAC-<br>Benutzerhandbuch (Integrated Dell Remote Access<br>Controller User's Guide). | https://www.dell.com/poweredgemanuals |
|                              | Informationen zum Verständnis von Remote Access<br>Controller Admin (RACADM)-Unterbefehlen und den<br>unterstützten RACADM-Schnittstellen finden Sie im<br>"RACADM CLI Guide for iDRAC" (RACADM-CLI-<br>Handbuch für iDRAC).                                           |                                       |
|                              | Informationen über Redfish und sein Protokoll,<br>das unterstützte Schema und das in iDRAC<br>implementierte Redfish Eventing finden Sie im<br>Redfish-API-Handbuch.                                                                                                   |                                       |
|                              | Informationen über die Beschreibungen für iDRAC-<br>Eigenschafts-Datenbankgruppen und -objekte finden<br>Sie im "Attribute Registry Guide" (Handbuch zur<br>Attributregistrierung).                                                                                    |                                       |
|                              | Informationen über Intel QuickAssist Technology<br>finden Sie im iDRAC-Benutzerhandbuch (Integrated<br>Dell Remote Access Controller User's Guide).                                                                                                    |                                       |
|                              | Für Informationen über frühere Versionen der iDRAC-<br>Dokumente.                                                                                                    | https://www.dell.com/idracmanuals     |
|                              | Um die auf Ihrem System vorhandene Version von iDRAC zu identifizieren, klicken Sie in der iDRAC-Weboberfläche auf <b>?</b> . > <b>About</b> .                                                                                                    |                                       |

### Tabelle 35. Dokumentationsangebot (fortgesetzt)

| Task                                                 | Dokument                                                                                                    | Speicherort                                                         |
|------------------------------------------------------|----------------------------------------------------------------------------------------------------|---------------------------------------------------------------------|
|                                                      | Informationen über das Installieren des<br>Betriebssystems finden Sie in der Dokumentation<br>zum Betriebssystem.                                                                                                    | https://www.dell.com/operatingsystemmanuals                         |
|                                                      | Weitere Informationen über das Aktualisieren von<br>Treibern und Firmware finden Sie im Abschnitt<br>"Methoden zum Herunterladen von Firmware und<br>Treibern" in diesem Dokument.                                                                                                    | www.dell.com/support/drivers                                        |
| Systemverwaltung                                     | Weitere Informationen zur<br>Systemmanagementsoftware von Dell finden Sie im<br>Übersichtshandbuch für Dell OpenManage Systems<br>Management.                                                                                                    | https://www.dell.com/poweredgemanuals                               |
|                                                      | Weitere Informationen zu Einrichtung, Verwendung<br>und Fehlerbehebung in OpenManage finden Sie<br>im Benutzerhandbuch Dell OpenManage Server<br>Administrator User's Guide.                                                                                                    | www.dell.com/openmanagemanuals > OpenManage<br>Server Administrator |
|                                                      | Weitere Informationen über das Installieren,<br>Verwenden und die Fehlerbehebung von<br>Dell OpenManage Enterprise finden Sie im<br>Benutzerhandbuch für Dell OpenManage Enterprise.                                                                                                    | https://www.dell.com/openmanagemanuals                              |
|                                                      | Weitere Informationen über das Installieren und<br>Verwenden von Dell SupportAssist finden Sie<br>im zugehörigen Benutzerhandbuch zu Dell EMC<br>SupportAssist Enterprise.                                                                                                    | https://www.dell.com/serviceabilitytools                            |
|                                                      | Weitere Informationen über Partnerprogramme von<br>Enterprise Systems Management siehe Dokumente<br>zu OpenManage Connections Enterprise Systems<br>Management.                                                                                                    | https://www.dell.com/openmanagemanuals                              |
| Arbeiten mit<br>Dell PowerEdge RAID-<br>Controller   | Weitere Informationen zum Verständnis der<br>Funktionen der Dell PowerEdge RAID-Controller<br>(PERC), Software RAID-Controller, BOSS-Karte<br>und Bereitstellung der Karten finden Sie in der<br>Dokumentation zum Speicher-Controller.                                                            | www.dell.com/storagecontrollermanuals                               |
| Grundlegendes zu<br>Ereignis- und<br>Fehlermeldungen | Informationen zu den Ereignis- und Fehlermeldungen,<br>die von der System-Firmware und den Agenten, die<br>Systemkomponenten überwachen, generiert werden,<br>finden Sie unter qrl.dell.com > Nachschlagen ><br>Fehlercode. Geben Sie den Fehlercode ein und<br>klicken Sie dann auf Nachschlagen. | www.dell.com/qrl                                                    |
| Fehlerbehebung beim<br>System                        | Weitere Informationen zur Identifizierung und<br>Fehlerbehebung von PowerEdge-Servern finden Sie<br>im Handbuch zur Fehlerbehebung der Server.                                                                                                    | https://www.dell.com/poweredgemanuals                               |